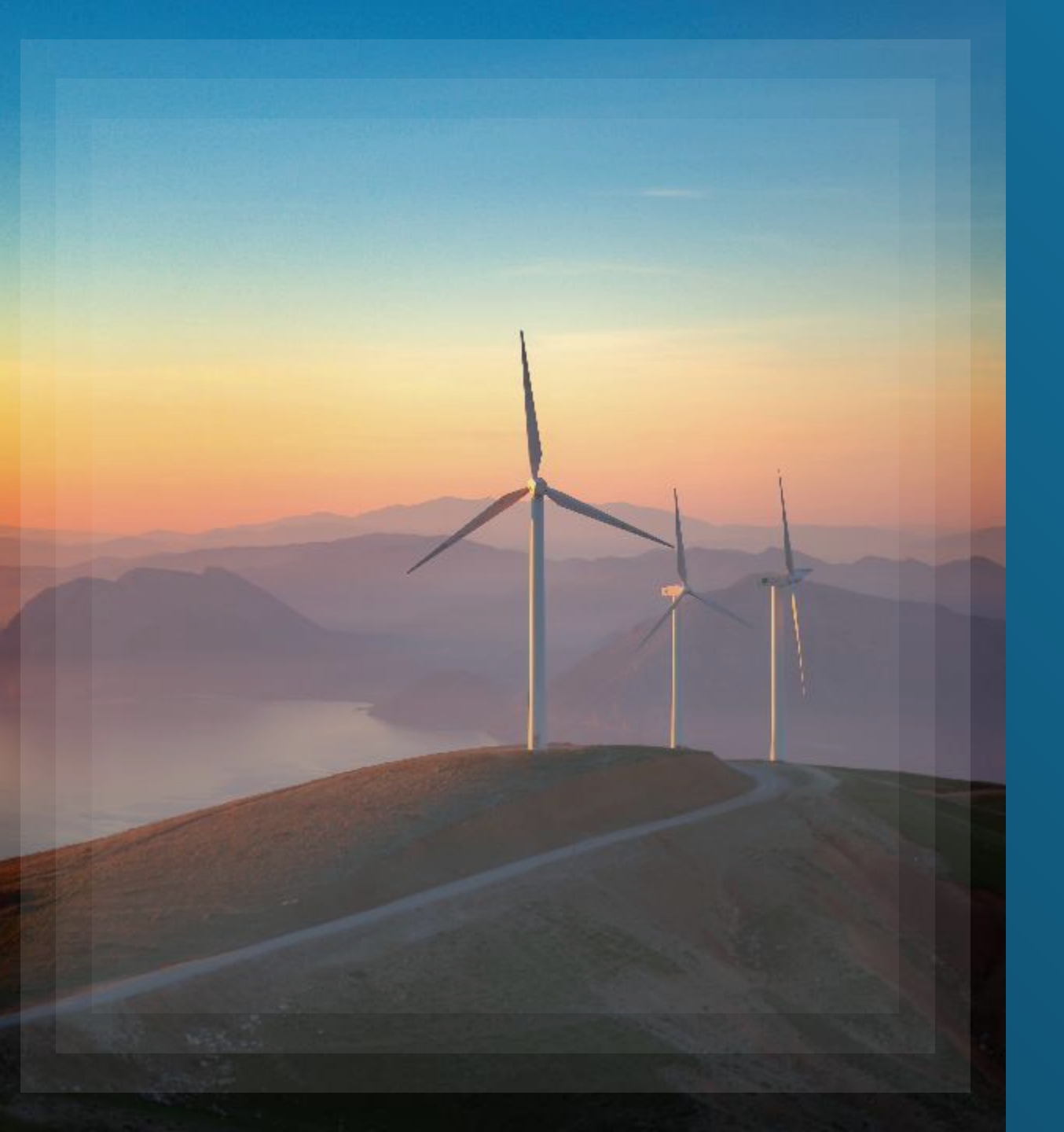

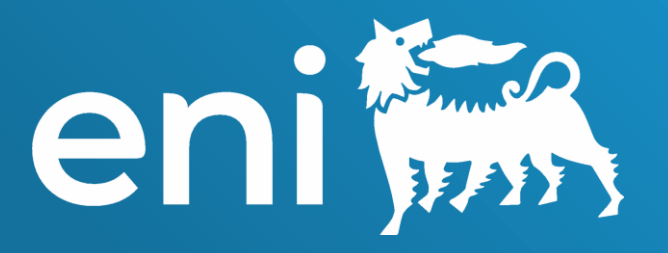

# Ammortamenti Scogat

eBusiness Cloud

Manuale Utente

26 febbraio 2025

#### Summary

| and and a |  |
|-----------|--|
| 17.15     |  |

| Sezione                                                                      | Pagina |
|------------------------------------------------------------------------------|--------|
| Accedere all'applicazione Gestione Ammortamenti                              | 5      |
| Funzionalità generiche applicazione: impostazione Filtri e campi per ricerca | 7      |
| Gestione Tabelle Anagrafica di Base: Conti CoGe                              | 13     |
| Gestione Tabelle Anagrafica di Base: Gruppi Centri di Costo                  | 14     |
| Gestione Tabelle Anagrafica di Base: Centri Di Costo (CDC)                   | 15     |
| Gestione Tabelle Anagrafica di Base: Categorie Cespiti                       | 16     |
| Gestione Tabelle Anagrafica di Base: Dipendenti                              | 17     |
| Gestione Tabelle Anagrafica di Base: Società                                 | 18     |
| Gestione Tabelle Anagrafica Oggetti: Creazione Classi di Cespiti             | 19     |
| Gestione Tabelle Anagrafica Oggetti: Creazione Cespiti                       | 27     |
| Funzionalità applicazione: Gestione Ammortamenti Mensili                     | 33     |
| Funzionalità applicazione: Dismissioni                                       | 37     |

#### Summary

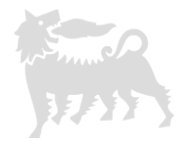

| Sezione                                                            | Pagina |
|--------------------------------------------------------------------|--------|
| Funzionalità applicazione: Dismissioni – Dismissione Senza Vendita | 38     |
| Funzionalità applicazione: Dismissioni – Dismissione Con Vendita   | 41     |
| Funzionalità applicazione: Scritture Manuali                       | 44     |
| Funzionalità applicazione: Worklist                                | 48     |
| Funzionalità applicazione: Simulazione Ammortamenti                | 51     |
| Funzionalità applicazione: Simulazione Ammortamenti – Mensile      | 52     |
| Funzionalità applicazione: Simulazione Ammortamenti – Forecast     | 53     |
| Funzionalità applicazione: Simulazione Ammortamenti – Budget       | 56     |
| Funzionalità applicazione: Simulazione Ammortamenti – Piano        | 59     |
| Funzionalità applicazione: Reportistica – Movimentazione Conti     | 62     |
| Modifica Vita Utile di Classi e Cespiti                            | 64     |
| Informazioni utili                                                 | 65     |
| Copyright e Trademark                                              | 66     |

Gentile Utente,

4

questo Manuale illustra le operazioni per l'applicazione Ammortamenti

Ti suggeriamo di prenderti qualche minuto per leggerlo così a sfruttare al meglio il servizio

#### Accedere all'applicazione Gestione Ammortamenti 1/2

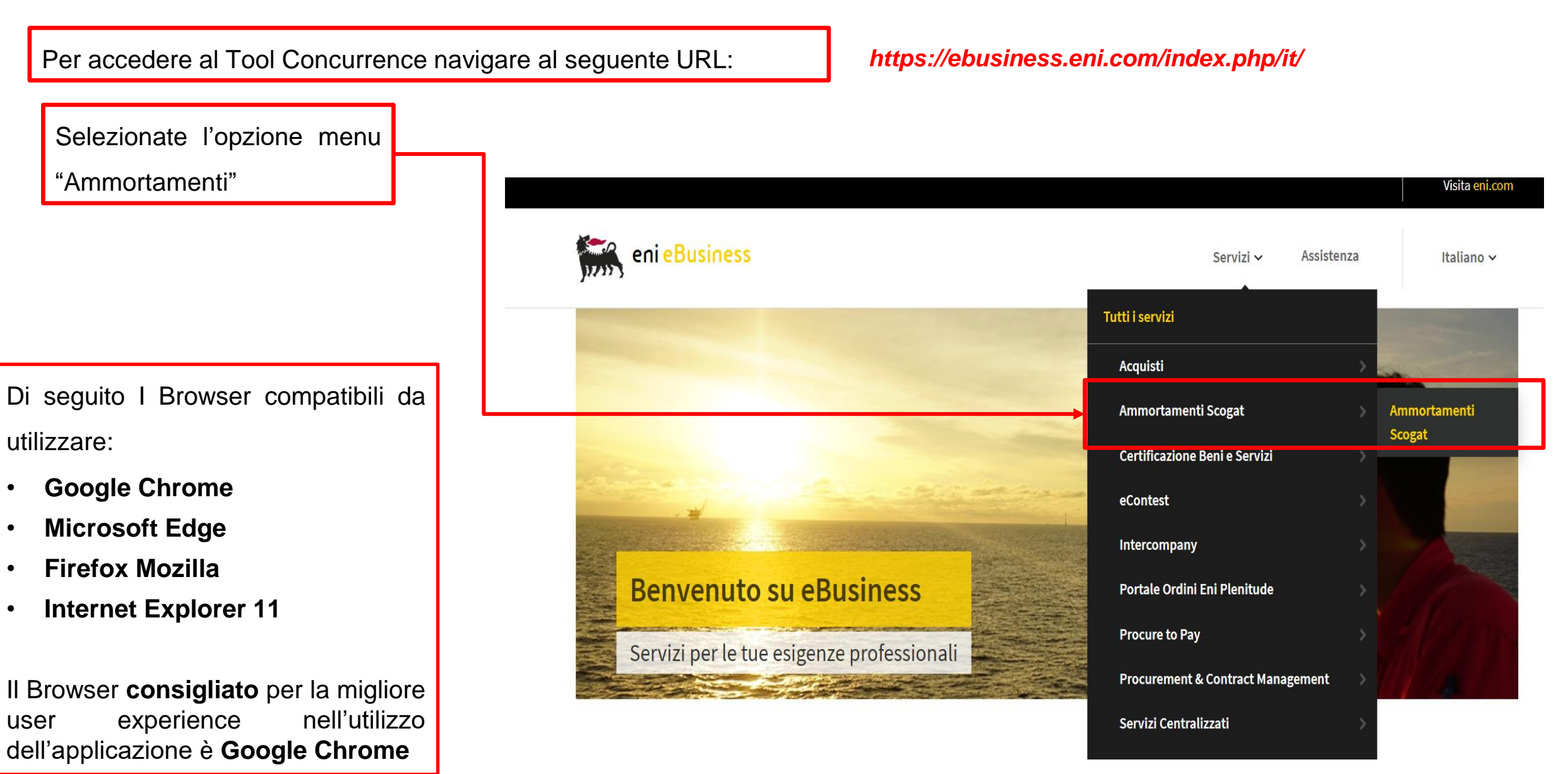

# Accedere all'applicazione Gestione Ammortamenti 2/2

|        | Pagina iniziale 🗸      |      |                         |
|--------|------------------------|------|-------------------------|
| ≡      | La mia pagina iniziale |      | Amortization Management |
| Gestic | ization Managem        | ient |                         |

6

Per l'accesso al sistema i browsers compatibili sono:

- Google Chrome
- Microsoft Edge
- Firefox Mozilla
- Internet Explorer 11

Il browser **consigliato** per la migliore esperienza di utilizzo dell'applicazione è **Google Chrome** 

Accedere al SAP FIORI Launchpad: <u>SAP FIORI</u> Launchpad.

Il Gruppo «Concurrence» è disponibile per tutti gli utenti abilitati all'interno del SAP FIORI Launchpad.

Accedere all'applicazione selezionando il Tile «Concurrence Management».

# Schermata principale applicazione

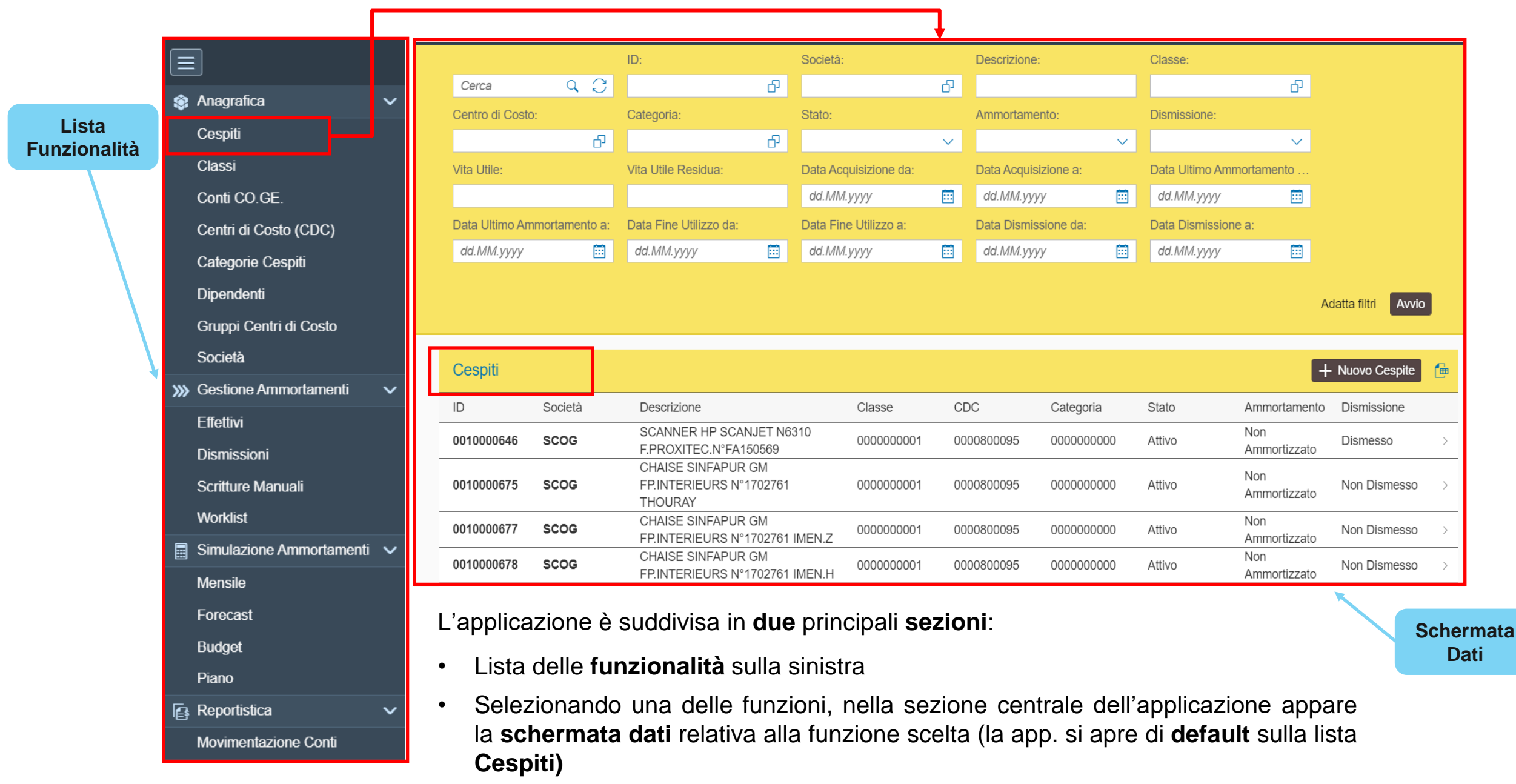

# Funzionalità generiche applicazione: impostazione Filtri e campi per ricerca (1/2)

| _ |                  |                |                 |              |                 |           |                                         | <u> </u>   |                |                |                                                  |   |                               |      |          | +                |        |
|---|------------------|----------------|-----------------|--------------|-----------------|-----------|-----------------------------------------|------------|----------------|----------------|--------------------------------------------------|---|-------------------------------|------|----------|------------------|--------|
|   |                  |                | ID:             |              | Società:        |           | Descrizione:                            |            | Classe:        |                |                                                  |   |                               |      |          |                  | $\sim$ |
|   | Cerca            | 9 C            |                 | ۍ            |                 | ර         |                                         |            |                | ර              |                                                  |   |                               | 1    | L        |                  | Ť.     |
|   | Centro di Costo: |                | Categoria:      |              | Stato:          |           | Ammortamento                            | e          | Dismissione:   |                | ]                                                |   |                               |      |          | Dismesso         |        |
|   |                  | Ð              |                 | ß            |                 | $\sim$    |                                         | $\sim$     |                | $\sim$         |                                                  |   |                               |      |          |                  | _      |
|   | Vita Utile:      |                | Vita Utile Resi | ua:          | Data Acquisizi  | one da:   | Data Acquisizio                         | ine a:     | Data Ultimo Ar | mmortamento    |                                                  |   | Bozza in Approvazione         |      |          | Non Dismesso     |        |
|   |                  |                |                 |              | dd.MM.yyyy      |           | dd.MM.yyyy                              | <b></b>    | dd.MM.yyyy     |                |                                                  |   | Attivo                        |      | L        |                  |        |
|   | Data Ultimo Amm  | ortamento a:   | Data Fine Utili | zo da:       | Data Fine Utili | zzo a:    | Data Dismissio                          | ne da:     | Data Dismissio | one a:         |                                                  |   | Bozza Rifiutata               |      |          |                  | $\sim$ |
|   | dd.lvlivl.yyyy   |                | аалини.уууу     |              | du.iviivi.yyyy  | •••       | du.iviivi.yyyy                          |            | uu.iviivi.yyyy |                |                                                  |   | Versione Obsoleta             |      | <u> </u> |                  |        |
|   |                  |                |                 |              |                 |           |                                         |            |                |                | Adatta filtri Avvi                               |   | Versione Obsoleta             | ╞    |          | Ammortizzato     |        |
|   |                  |                |                 |              |                 |           |                                         |            |                |                |                                                  |   | Versione In Lavorazione       |      |          | Non Ammortizzato |        |
|   | Cespiti          |                |                 |              |                 |           |                                         |            |                |                | + Nuovo Cespite                                  |   | Versione in Approvazione      |      |          | NONAMINOLIZZALO  |        |
|   |                  | Decietà        | Deseriaises     |              | Cla             | 0         | DO .                                    | Catagoria  | Chate          | Ammenteme      | nta Diaminaiana                                  |   | Versione Rifiutata            |      |          |                  |        |
|   |                  | Societa        | SCANNER         | P SCANJET NO | 6310 cia        | sse C     |                                         | Jalegona   | Stato          | Non            | nto Dismissione                                  |   | Cancellazione in Approvazione |      |          |                  |        |
|   | 0010000646       | SCOG           | F.PROXITE       | .N°FA150569  | 000             | 0000001 0 | 000800095                               | )000000000 | Attivo         | Ammortizza     | Dismesso                                         |   | Cancellate                    |      |          |                  |        |
|   |                  |                | -               |              |                 |           |                                         |            |                |                |                                                  |   | Cancellato                    |      |          |                  |        |
|   | < febbraio       | 2025           |                 |              |                 |           | Cerca                                   |            |                |                |                                                  | Q |                               |      |          |                  |        |
|   | lun mar mer g    | (io ven sab do | m               |              |                 |           | ID                                      |            | Società        | De             | scrizione                                        | _ |                               |      |          |                  |        |
|   | 5 27 28 29       | 30 31 1 2      |                 |              |                 |           | 0010000646                              |            | SCOG           | F.F            | ROXITEC.N°FA150569                               |   |                               |      |          |                  |        |
|   | 6345             | 6789           |                 |              |                 |           | 0010000675                              |            | SCOG           | Cł<br>FF       | IAISE SINFAPUR GM<br>INTERIEURS N°1702761        |   | NB· La lingua                 | disn | onihi    | ile ner          |        |
|   | 7 10 11 12 :     | 13 14 15 1     | 6               |              |                 |           | • — — — — — — — — — — — — — — — — — — — |            |                | Cł             | IOURAY<br>IAISE SINFAPUR GM                      |   | ND: La inigua                 | aisp |          |                  |        |
|   | 8 17 18 19 2     | 20 21 22 2     | 3               |              |                 |           | 0010000677                              |            | SCOG           | FF             | INTERIEURS N°1702761<br>EN.Z                     |   | 11 12 1                       | •    |          |                  | •      |
|   | 9 24 25 26 2     | 27 28 1 2      |                 |              |                 |           | 0010000678                              |            | SCOG           | Cł<br>FF       | AISE SINFAPUR GM<br>INTERIEURS N°1702761<br>EN H |   | rapplicazione                 | e es | cius     | ivamente l'Ital  | iano   |
|   | 10 3 4 5         | 6789           |                 |              |                 |           | 0010000679                              |            | SCOG           | Cł<br>FF<br>S/ | IAISE SINFAPUR GM<br>INTERIEURS N°1702761<br>LAH |   | ·                             |      |          |                  |        |

Tutte le Schermate di gestione dati dell'applicazione sono dotate di filtri (nell'esempio sopra la videata di selezione Cespiti) per la selezione dei dati che sono controllati, a seconda dei campi selezionati, da:

- Tabelle anagrafiche di controllo gestite tramite l'applicazione stessa (es. Società, Cespiti Classi, Conti CoGe, CDC, ecc..)
- Valori controllati:
  - Stati degli oggetti (per la definizione degli stati si rimanda alle successive sezioni del manuale)
  - **Date** (tramite funzione di selezione a calendario)

# Funzionalità generiche applicazione: impostazione Filtri e campi per ricerca (2/2)

|     |                  |               |                     |       |                       |        |                  |          |                |              |                 |     |                         | Adatta filt            | ri                     |      |
|-----|------------------|---------------|---------------------|-------|-----------------------|--------|------------------|----------|----------------|--------------|-----------------|-----|-------------------------|------------------------|------------------------|------|
| Γ   | Cerca            | ۹ C           |                     | Ð     | Consta.               | Ð      | Decenzione:      |          |                | 6            |                 |     | Cerca filtri            |                        |                        | Q    |
|     | Centro di Costo: |               | Categoria:          |       | Stato:                |        | Ammortamento:    |          | Dismissione:   |              |                 |     |                         |                        |                        |      |
|     |                  | ං             |                     | Ð     |                       | $\sim$ |                  | $\sim$   |                | $\checkmark$ |                 |     |                         | Cerca                  | ۹ <i>C</i>             |      |
|     | /ita Utile:      |               | Vita Utile Residua: |       | Data Acquisizione da: |        | Data Acquisizion | e a:     | Data Ultimo Ai | mmortamento  |                 |     |                         |                        |                        |      |
|     |                  |               |                     |       | dd.MM.yyyy            |        | dd.MM.yyyy       |          | dd.MM.yyyy     |              |                 |     | Parametrizzazione di be |                        | Vieualizza eu harra fi | itri |
|     | dd MM yyyy       | nortamento a: | dd MM yyyy          |       | Data Fine Utilizzo a: |        | dd MM yyyy       | e da:    | dd MM yyyy     | one a:       |                 |     | Farametrizzazione di Da | 156                    | VISUAIIZZA SU DAITA II | u    |
| _ L |                  |               | Galliniiii          |       | Gammiyyyy             |        | uu               |          | uu             |              | J               |     |                         |                        |                        |      |
|     |                  |               |                     |       |                       |        |                  |          |                |              | Adatta filtri   | ן ו | ID:                     |                        | D □                    |      |
|     |                  |               |                     |       |                       |        |                  |          |                |              |                 |     | Società:                |                        | <b>₽</b>               | - 1  |
|     | Cespiti          |               |                     |       |                       |        |                  |          |                |              | + Nuovo Cespite |     | Descrizione:            |                        | $\checkmark$           | - 1  |
| -   | D                | Società       | Descrizione         |       | Classe                | CI     | DC Ca            | ategoria | Stato          | Ammortament  | o Dismissione   |     | Classe:                 |                        |                        | - 1  |
|     | 0010000646       | SCOG          | SCANNER HP SCANJ    | ET N6 | 310 000000001         | 00     | 000800095 00     | 00000000 | Attivo         | Non          | Dismesso        |     | Centro di Costo:        |                        | □                      |      |
| _   |                  |               | F.PROATEC.N FA150   | 909   |                       |        |                  |          |                | Ammonizzaio  |                 |     | Categoria:              |                        | L<br>□                 | - 1  |
|     |                  |               |                     |       |                       |        |                  |          |                |              |                 |     | Stato:                  | Bozza in Lavorazione 🛞 | $\checkmark$           |      |
|     |                  |               |                     |       |                       |        |                  |          |                |              |                 |     | Ammortamento:           |                        | $\checkmark$           |      |
|     |                  |               |                     |       |                       |        |                  |          |                |              |                 |     | Dismissione:            |                        | $\checkmark$           |      |
|     |                  |               |                     |       |                       |        |                  |          |                |              |                 |     | Vita Utile:             |                        | $\checkmark$           |      |
|     |                  |               |                     |       |                       |        |                  |          |                |              |                 |     | Vita Utile Residua:     |                        | <br>                   |      |

La Funzione Adatta Filtri permette di:

9

- Personalizzare la lista dei filtri visibili dalla pagina di ricerca escludendo o includendo un campo filtro tramite la corrispondente casella di spunta
- Impostare valori di ricerca predefiniti che verranno gestiti per le ricerche successive nell'ambito della stessa sessione utente

# Funzionalità generiche applicazione: Avvio delle ricerche

| Cerca                                                                                                    | Q                                       | C                                         | ID:                                                                                                    | ð                                                  | Società:                                                                                                    | ß                                       | Descrizio                            | one:                                                |                          | Classe:                                  | ۍ<br>۲                                                                                                   | _                                                                                                    |                       |    | 1<br>r | 1) Impostare i filtri di<br>ricerca                                                                                                    |
|----------------------------------------------------------------------------------------------------|-----------------------------------------|-------------------------------------------|----------------------------------------------------------------------------------------------------|----------------------------------------------------|----------------------------------------------------------------------------------------------------|-----------------------------------------|--------------------------------------|-----------------------------------------------------|--------------------------|------------------------------------------|----------------------------------------------------------------------------------------------------|----------------------------------------------------------------------------------------------------|-----------------------|----|--------|----------------------------------------------------------------------------------------------------|
| Vita Litile:                                                                                                    | osto:                                   | ð                                         | Vita Utile Residua:                                                                                                    | ð                                                  | Stato:                                                                                                    | ~                                       | Ammorta<br>Non Amm                   | nortizz (8)                                         | ~                        | Dismissione:<br>Non Dismesso             | 8 V                                                                                                    |                                                                                                    |                       |    |        | 2) Premere Avvio per                                                                                                    |
|                                                                                                    |                                         |                                           |                                                                                                    |                                                    | 05.04.2018                                                                                                    | Ē                                       | 05.04.2                              | 2019                                                |                          | dd.MM.yyyy                               |                                                                                                    |                                                                                                    |                       |    | ă<br>  | parametri impostati                                                                                                    |
| dd.MM.yyy                                                                                                    | Ammortament                             | ito a:                                    | dd.MM.yyyy                                                                                                    |                                                    | dd.MM.yyyy                                                                                                    | <b></b>                                 | Data Disr<br>dd.MM.                  | missione da:                                        |                          | dd.MM.yyyy                               | one a:                                                                                                   |                                                                                                    |                       |    |        |                                                                                                    |
|                                                                                                    |                                         |                                           |                                                                                                    |                                                    |                                                                                                    |                                         |                                      |                                                     |                          |                                          |                                                                                                    |                                                                                                    | /                     |    |        |                                                                                                    |
|                                                                                                    |                                         |                                           |                                                                                                    |                                                    |                                                                                                    |                                         |                                      |                                                     |                          |                                          |                                                                                                    | Adatta filtri                                                                                                   | vvio                  |    |        | 3) Risultato della ricerca                                                                                                    |
| espiti                                                                                                    |                                         |                                           |                                                                                                    |                                                    |                                                                                                    |                                         |                                      |                                                     |                          |                                          | E                                                                                                    | Adatta filtri                                                                                                   | vvio                  | -/ |        | 3) Risultato della ricerca                                                                                                    |
| espiti                                                                                                    | Società                                 | D                                         | Descrizione                                                                                                    |                                                    | Classe                                                                                                    | CDC                                     |                                      | Categoria                                           | Sta                      | iato                                     | +<br>Ammortamento                                                                                        | Adatta filtri A                                                                                                 | vvio                  | 7  |        | 3) Risultato della ricerca                                                                                                    |
| 2 <mark>espiti</mark><br>2 010000692                                                                                                    | Società<br>SCOG                         | D<br>1<br>B                               | Descrizione<br>ROUTEUR CISCO ISR 4<br>3UNDLE LICENSE F.ONE                                                                                                    | 4331 SE<br>ET                                      | Classe<br>EC 000000001                                                                                                    | CDC<br>00008                            | 300090                               | Categoria<br>0000000000                             | Sta                      | iato<br>tivo                             | Ammortamento<br>Non<br>Ammortizzato                                                                      | Adatta filtri A<br>Nuovo Cespite<br>Dismissione<br>Non Dismesso                                                 | vvio<br>C             | /  | /<br>[ | 3) Risultato della ricerca<br>Cliccando sull'icona fogl                                                                                                    |
| 2 <mark>espiti</mark><br>)<br>010000692<br>410000046                                                                                                    | Società<br>SCOG<br>SCOG                 | D<br>1<br>8<br>1<br>5                     | Descrizione<br>ROUTEUR CISCO ISR 4<br>BUNDLE LICENSE F.ONE<br>TELEPHONE SATI/ITC<br>SN°356065063253838 F.IN                                                                                                  | 4331 SE<br>ET<br>NTERM                             | Classe<br>EC 0000000001<br>AT 000000041                                                                                               | CDC<br>00008<br>00008                   | 300090                               | Categoria<br>0000000000<br>0000000000               | Sta<br>Att               | tivo                                     | Ammortamento<br>Non<br>Ammortizzato<br>Non<br>Ammortizzato                                               | Adatta filtri A<br>Nuovo Cespite<br>Dismissione<br>Non Dismesso<br>Non Dismesso                                 | vvio<br>><br>>        |    |        | 3) Risultato della ricerca<br>Cliccando sull'icona fog<br>elettronico, il sistema<br>esporta in formato Excel i                                                                     |
| Cespiti Contract Contract Cont | Società<br>SCOG<br>SCOG<br>SCOG         | D<br>1<br>1<br>8<br>1<br>5<br>1<br>1<br>7 | Descrizione<br>ROUTEUR CISCO ISR 4<br>BUNDLE LICENSE F.ONE<br>TELEPHONE SATI/ITC<br>SN°356065063253838 F.IN<br>ECRAN LENOVO THINK<br>'24 POZZER F.BRAIN INF                                                  | 4331 SE<br>ET<br>NTERM<br>KVISION<br>FO            | Classe<br>EC 0000000001<br>AT 0000000041<br>N 0000000001                                                                              | CDC<br>00008<br>00008                   | 300090<br>300090<br>300095           | Categoria<br>0000000000<br>0000000000               | Sta<br>Att<br>Att        | tato<br>ttivo<br>ttivo<br>ttivo          | Ammortamento<br>Non<br>Ammortizzato<br>Non<br>Ammortizzato<br>Non<br>Ammortizzato                        | Adatta filtri A<br>Nuovo Cespite<br>Dismissione<br>Non Dismesso<br>Non Dismesso<br>Non Dismesso                 | >                     | /  |        | 3) Risultato della ricerca<br>Cliccando sull'icona fog<br>elettronico, il sistema<br>esporta in formato Excel i<br>di dettaglio di tutti i cespiti                                  |
| Cespiti Comparison Comparison Com | Società<br>SCOG<br>SCOG<br>SCOG<br>SCOG | D<br>1<br>1<br>1<br>5<br>1<br>1<br>7<br>7 | Descrizione<br>ROUTEUR CISCO ISR 4<br>BUNDLE LICENSE F.ONE<br>TELEPHONE SATI/ITC<br>SN°356065063253838 F.IN<br>ECRAN LENOVO THINK<br>24 POZZER F.BRAIN INF<br>POSTE STANDAR TELEP<br>E.LF.IMPIANTI.N°1700395 | 4331 SE<br>ET<br>NTERM<br>KVISION<br>FO<br>PH.SELT | Classe           EC         0000000001           AT         0000000041           N         0000000001           TA         0000000004 | CDC<br>00008<br>00008<br>00008<br>00008 | 300090<br>300090<br>300095<br>300089 | Categoria<br>0000000000<br>0000000000<br>0000000000 | Sta<br>Att<br>Att<br>Att | tato<br>ttivo<br>ttivo<br>ttivo<br>ttivo | Ammortamento<br>Non<br>Ammortizzato<br>Non<br>Ammortizzato<br>Non<br>Ammortizzato<br>Non<br>Ammortizzato | Adatta filtri A<br>Nuovo Cespite<br>Dismissione<br>Non Dismesso<br>Non Dismesso<br>Non Dismesso<br>Non Dismesso | ><br>><br>><br>><br>> | /  |        | 3) Risultato della ricerca<br>Cliccando sull'icona fogl<br>elettronico, il sistema<br>esporta in formato Excel i<br>di dettaglio di tutti i cespiti<br>che soddisfano i requisiti c |

√ € I

Non Arr Non Arr

Nell' **Esempio** riportato sopra di **Ricerca Cespite**, l'utente ha impostato i seguenti parametri di ricerca:

- Stati del Cespite: Attivo, Non Ammortizzato, Non Dismesso
- Data di Acquisizione da: 05/05/2018

10

• Data di Acquisizione a: 05/04/2019

Risultato: Il sistema estrae tutti i cespiti che soddisfano i requisiti di ricerca

## Funzionalità applicazione: Anagrafica

L'applicazione di gestione degli ammortamenti presenta le seguenti macro-sezioni ognuna contenente specifiche funzionalità.

Anagrafica: raggruppa le funzionalità per la gestione delle anagrafiche dei seguenti oggetti:

- Classi → accesso alla gestione dei dati anagrafici delle Classi Cespite e alle relative funzioni di gestione
- Cespiti → accesso alla gestione dei dati anagrafici dei Cespiti e alle relative funzioni di gestione
- Tabelle di Base e di controllo sistema → accesso alla gestione dei dati anagrafici delle anagrafiche di base del sistema:
  - Conti CoGe

11

- Centri di Costo (CDC)
- Categorie Cespiti
- Dipendenti
- Gruppi Centri di Costo
- Società

N.B. La creazione/modifica/cancellazione delle seguenti tipologie di anagrafiche comporta lo step di approvazione da parte dell'approvatore: Cespiti e Classi Cespiti

Fino ad avvenuta approvazione, le rispettive anagrafiche in stato «Attivo» rimarranno invariate

#### Funzionalità applicazione: Gestione Ammortamenti e Reportistica

L'applicazione di gestione degli ammortamenti presenta le seguenti macro-sezioni ognuna contenente specifiche funzionalità.

Gestione Ammortamenti: raggruppa le funzionalità per la gestione delle operazioni relative ai Cespiti:

- Effettivi → accesso alla gestione delle elaborazioni di ammortamento mensile massivo effettivo
- Dismissioni → accesso alla gestione delle operazioni (e relativo storico) di Dismissione Cespiti per singolo cespite
- Scritture Manuali → accesso alla gestione delle operazioni (e relativo storico) di Tipo Manuale per singolo cespite
- Worklist → accesso alla lista dei task da approvare suddivisi per tipologia di oggetto da approvare:
  - Cespiti
  - Classi
  - Ammortamenti Effettivi
  - Dismissioni
  - Scritture Manuali

Simulazione Ammortamenti: raggruppa le funzionalità per la gestione delle operazioni di simulazione di calcolo ammortamento Cespiti:

- Mensile → prospetto (e relativo storico) delle simulazioni di calcolo Ammortamento Mensile
- Forecast → prospetto (e relativo storico) delle simulazioni di calcolo ammortamento di Forecast
- **Budget**  $\rightarrow$  prospetto (e relativo storico) delle simulazioni di calcolo ammortamento di Budget
- **Piano**  $\rightarrow$  prospetto (e relativo storico) delle simulazioni di calcolo ammortamento di Piano

Reportistica: funzionalità per la reportistica di movimentazione conti CoGe per Data

### Gestione Tabelle Anagrafica di Base: Conti CoGe

Per la gestione dei Conti CoGe si accede alla sezione dedicata che permette di Creare, Modificare e Cancellare i Conti CoGe disponibili a sistema:

| 🔹 Anagrafica 🗸 🗸                     |              |                |            | Codice:                                                    | Società:     | Des                    | crizione:               | E/P:          |                         |                     |         | Aggiungi Conto CO.GE.                               |
|--------------------------------------|--------------|----------------|------------|------------------------------------------------------------|--------------|------------------------|-------------------------|---------------|-------------------------|---------------------|---------|-----------------------------------------------------|
| Cespiti                              | Ce           | erca           | d C        | 6                                                          | ו            | Ð                      |                         | 6             | ß                       |                     | *Codice | e:                                                  |
| Classi                               |              |                |            |                                                            |              |                        |                         |               |                         |                     |         |                                                     |
| Conti CO GE                          |              |                |            |                                                            |              |                        |                         |               |                         | Adatta filtri Avvio | *Societ | à:                                                  |
|                                      |              |                |            |                                                            |              |                        |                         |               |                         |                     |         | ு                                                   |
|                                      | Co           | nti CO.GE.     |            |                                                            |              |                        |                         |               |                         | 🕂 Aggiungi 📴        | *Descri | zione:                                              |
|                                      | Cod          | dice           | Società    | Descrizione                                                | Tipo         | Creato Da              | Data Creazione          | Modificato Da | Data Modifica           |                     | *Tipo:  |                                                     |
| Dipendenti<br>Gruppi Centri di Costo | 000          | 0101000        | SCOG       | CAPITAL SOCIAL<br>. ACTIONS<br>ORDINAIRES                  | Patrimoniale | RIPRESA_DATI           | 24.08.2021,<br>14:00:00 | RIPRESA_DATI  | 24.08.2021,<br>14:00:00 | ê 🗑                 | 1100.   | ~                                                   |
| Società                              | 000          | 0128000        | SCOG       | MODIFICATIONS<br>COMPTABLES<br>AFFECTANT LE<br>RIS. REPORT | Patrimoniale | RIPRESA_DATI           | 24.08.2021,<br>14:00:00 | RIPRESA_DATI  | 24.08.2021,<br>14:00:00 | P 🗑                 |         | OK Annulla<br>? Elimina                             |
|                                      | 000          | 0151000        | SCOG       | PROVISIONS<br>POUR RISQUES<br>GENERALIX                    | Patrimoniale | RIPRESA_DATI           | 24.08.2021,<br>14:00:00 | RIPRESA_DATI  | 24.08.2021,<br>14:00:00 | 1                   | →       | Sei sicuro di voler cancellare questo Conto CO.GE.? |
| In fase di <b>Creazio</b>            | <b>ne</b> di | i un nu        | uovo       | conto CoG                                                  | e il sist    | ema rich               | niede i <b>s</b>        | eguenti       | dati                    |                     |         | Elimina Annulla                                     |
| obbligatori:                         |              |                |            |                                                            |              |                        |                         |               |                         |                     |         | Modifica Conto CO.GE.                               |
| Codice Conto                         | CoG          | <b>e</b> (valo | re ID      | come utili                                                 | zzato n      | el sisten              | na della                | Contabi       | lità)                   |                     |         | Codice:                                             |
| • Secietà (Codio                     |              | oiotà d        | ; <u> </u> | hu <del>z</del> iono do                                    | I Conto      | $C_{\alpha}C_{\alpha}$ |                         |               |                         |                     |         | Società:                                            |
|                                      | e 300        | cieta u        | I AUII     |                                                            | Conto        | COGe)                  |                         |               |                         |                     |         | SCOG                                                |
| • <b>Descrizione</b> (se             | enza         | traduz         | zione      | in lingua)                                                 |              |                        |                         |               |                         |                     |         | *Descrizione:                                       |
|                                      | امام م       | Гаст           |            | , C,                                                       |              |                        |                         |               |                         |                     |         | CAPITAL SOCIAL . ACTIONS ORDINAIRES                 |
| • IIpo (Patrimon                     |              |                | omico      | ))                                                         |              |                        |                         |               |                         |                     |         | Patrimoniale                                        |

OK Annulla

NB: la Creazione, Modifica e Cancellazione di un Conto CoGe saranno immediate e non richiederanno approvazione.

Non sarà possibile cancellare un Conto CoGe se legato ad una qualunque Classe cespite, anche in stato Bozza (In lavorazione)

In fase di Modifica sarà possibile aggiornare solamente la Descrizione e il tipo del Conto CoGe

## Gestione Tabelle Anagrafica di Base: Gruppi Centri di Costo

Per la gestione dei Gruppi CDC si accede alla sezione dedicata che permette di Creare, Modificare e Cancellare i Gruppi CDC disponibili a sistema:

| 🕸 Anagrafica 🛛 🗸 🗸     |     |               | Codice:  | Soc                 | ietà:     | Descrizione:         |               |                      |        |   | Aggiungi Gruppo Centro di Costo                               |
|------------------------|-----|---------------|----------|---------------------|-----------|----------------------|---------------|----------------------|--------|---|---------------------------------------------------------------|
| Cespiti                |     | Cerca         | 9 C      | 6                   |           | 8                    |               | Adatta filtri        | Avvio  |   | *Società:                                                     |
| Classi                 |     |               |          |                     |           |                      |               |                      |        |   | <u>ි</u>                                                      |
| Conti CO.GE.           |     | Gruppi Centri | di Costo |                     |           |                      |               |                      | niunai |   | *Descrizione:                                                 |
| Centri di Costo (CDC)  |     |               |          |                     |           |                      |               |                      |        |   |                                                               |
| Categorie Cespiti      |     | Codice        | Società  | Descrizione         | Creato Da | Data Creazione       | Modificato Da | Data Modifica        |        |   | OK Annulla                                                    |
| Dipendenti             | Π   | 000000001     | SCOG     | Commessa            | KC00021   | 18.10.2021, 14:00:00 | KC00021       | 18.10.2021, 14:00:00 | 1 🗑    |   |                                                               |
| Gruppi Centri di Costo | ┙╽  | 000000002     | SCOG     | Attività Tecniche   | KC00021   | 18.10.2021, 14:00:00 | KC00021       | 18.10.2021, 14:00:00 | 1      |   |                                                               |
| Società                |     | 000000005     | SCOG     | Staff               | KC00021   | 18.10.2021, 14:00:00 | KC00021       | 18.10.2021, 14:00:00 | 1      |   |                                                               |
|                        |     | 000000004     | SCOG     | Misura              | KC00021   | 18.10.2021, 14:00:00 | KC00021       | 18.10.2021, 14:00:00 | 1      | 4 | Sei sicuro di voler cancellare questo Gruppo Centri di Costo? |
|                        |     | 000000003     | SCOG     | Investimento scogat | KC00021   | 18.10.2021, 14:00:00 | KC00021       | 18.10.2021, 14:00:00 | 1      |   | Elimina Annulla                                               |
|                        | - L |               |          |                     |           |                      |               |                      |        |   |                                                               |

In fase di **Creazione** di un nuovo Gruppo Centri di Costo il sistema richiede i **seguenti dati obbligatori**:

- Società (Codice Società di Attribuzione del Gruppo CDC)
- **Descrizione** (senza traduzione in lingua)

NB: la Creazione, Modifica e Cancellazione di una Gruppo di CDC saranno immediate e non richiederanno approvazione.

Non sarà possibile cancellare una Gruppo CDC se legata ad un qualunque Centro di Costo

In fase di Modifica sarà possibile aggiornare solamente la Descrizione del Gruppo CDC

|   | Modifica Gruppo Centro di Costo   |
|---|-----------------------------------|
| - | Codice:<br>0000000004<br>Società: |
|   | *Descrizione:<br>Misura           |
|   | OK Annulla                        |

## Gestione Tabelle Anagrafica di Base: Centri Di Costo (CDC)

Per la gestione dei CDC si accede alla sezione dedicata che permette di Creare, Modificare e Cancellare i Centri di Costo disponibili a sistema:

| 🕸 Anagrafica 🗸 🗸                    | Cerca        |             | Codice:                                   | Società:   | ر<br>ح     | Descrizione:            | Gruppo:       | A                       |              |     | Agg             | jiungi Centro di Costo (C     | CDC)                                 |
|-------------------------------------|--------------|-------------|-------------------------------------------|------------|------------|-------------------------|---------------|-------------------------|--------------|-----|-----------------|-------------------------------|--------------------------------------|
| Cespiti                             |              |             |                                           |            |            |                         |               |                         |              | C   | odice:          |                               |                                      |
| Classi                              |              |             |                                           |            |            |                         |               | Adatta                  | filtri Avvio |     |                 |                               |                                      |
| Conti CO.GE.                        | Centri di    | Costo       |                                           |            |            |                         |               |                         |              | *(  | Società:        |                               |                                      |
| Centri di Costo (CDC)               | Codice       | Società     | Descrizione                               | Gruppo     | Creato Da  | Data Creazione          | Modificato Da | Data Modifica           |              |     |                 |                               |                                      |
| Categorie Cespiti                   | 000010000    | 0 SCOG      | BILAN DE                                  | 000000001  | KC00021    | 18.10.2021,<br>14·00·00 | KC00021       | 18.10.2021,<br>14·00·00 | 1            | → × | Descrizione:    |                               |                                      |
| Dipendenti                          | 000080000    | 8 SCOG      | ECONOMICO                                 | 000000001  | KC00021    | 18.10.2021,             | KC00021       | 18.10.2021,             | 1            |     | Jesonzione.     |                               |                                      |
| Gruppi Centri di Costo              | 000080001    | 6 SCOG      | SIEGE SOCIAL<br>SCOGAT                    | 000000003  | KC00021    | 18.10.2021,<br>14:00:00 | KC00021       | 18.10.2021,<br>14:00:00 | 1 1          | *   |                 |                               |                                      |
| Società                             | 000080008    | 1 SCOG      | GESTION<br>PERSONNEL<br>MEZURE GAZ        | 000000004  | KC00021    | 18.10.2021,<br>14:00:00 | KC00021       | 18.10.2021,<br>14:00:00 | 1 1          |     | Gruppo:         |                               |                                      |
|                                     | 000080008    | 2 SCOG      | GESTION<br>PERSONNEL<br>DETACHE<br>SERGAZ | 000000003  | KC00021    | 18.10.2021,<br>14:00:00 | KC00021       | 18.10.2021,<br>14:00:00 | 1            |     |                 |                               | OK Annulla                           |
|                                     | 000080008    | 3 SCOG      | CENTRE DE<br>FORMATION<br>PERSONNEL EN    | 000000003  | KC00021    | 18.10.2021,<br>14:00:00 | KC00021       | 18.10.2021,<br>14:00:00 | 1            | ٦   |                 | 2 Elimina                     |                                      |
| In fase di Creazion<br>obbligatori: | ne di un r   |             | nto Centr                                 | o di Co    | sto il sis | stema ricl              | niede i       | seguenti o              | dati L       |     | Sei sicuro di v | oler cancellare questo Centro | o di Costo (CDC)?<br>Elimina Annulla |
| • Societa (Codice                   | Societa      |             | zione dei v                               | Centro     |            | )                       |               |                         |              |     |                 |                               |                                      |
| Codice Centro                       | di Costo     | (valore IE  | D come u                                  | tilizzato  | o nel sis  | tema del                | la Cont       | abilità)                |              |     |                 | •                             |                                      |
| Deceri-ierre (ee                    |              | 、<br>_:     |                                           |            |            |                         |               | ,                       |              |     |                 | Modifica Centro o             | li Costo (CDC)                       |
| • Descrizione (se                   | nza tradu    | zione in i  | ingua)                                    |            |            |                         |               |                         |              |     |                 | Codice:                       |                                      |
| • Gruppo CDC (C                     | controllato  | da tabel    | la dei Gru                                | DO iag     | C)         |                         |               |                         |              |     |                 | 0000100000                    |                                      |
|                                     |              |             |                                           |            | - /        |                         |               |                         |              |     |                 | Società:                      |                                      |
| NB: la Creazione, M                 | odifica e Ca | ncellazione | e di un Centr                             | o di Costo | saranno    | immediate e             | non richi     | ederanno app            | provazione.  |     |                 | *Descrizione:                 |                                      |
| Non sarà possibile                  | e cancellar  | e un Cent   | ro di Cost                                | o se lega  | ato ad ur  | n qualunqu              | e Cespit      | <b>e</b> , anche in s   | stato Bozza  | (In |                 | BILAN DE CLOTURE              |                                      |
| lavorazione)                        |              |             |                                           |            |            |                         |               |                         |              |     |                 | *Gruppo:                      |                                      |
| In fase di <b>Modifica</b> a        | arà nossihil | e angiornai | ra solamenta                              |            | izione o l | Gruppo C                |               | oter                    |              |     |                 | 000000001                     |                                      |

ui **mounica** sara possibile aggiornare solamente la **Descrizione** III Iase

15

### Gestione Tabelle Anagrafica di Base: Categorie Cespiti

Per la gestione delle Categorie Cespiti si accede alla sezione dedicata che permette di Creare, Modificare e Cancellare le Categorie disponibili a sistema:

| Anagrafica                            |    | Cerca        | Codice:     | Descriz            | ione:                |                    |                      | Adatta filtri Avvio |    | Aggiungi Categoria Cespiti                               |
|---------------------------------------|----|--------------|-------------|--------------------|----------------------|--------------------|----------------------|---------------------|----|----------------------------------------------------------|
| Classi                                |    |              |             |                    |                      |                    |                      |                     |    | *Descrizione:                                            |
| Conti CO.GE.<br>Centri di Costo (CDC) |    | Categorie Ce | espiti      |                    |                      |                    |                      | + Aggiungi          | ┦╽ |                                                          |
| Categorie Cespiti                     | ิป | Codice       | Descrizione | Creato Da          | Data Creazione       | Modificato Da      | Data Modifica        | م                   |    | OK Annulla                                               |
| Dipendenti                            |    | 0000000101   | BUREAUX     | KC00021            | 18.10.2021, 14:00:00 | KC00021            | 18.10.2021, 14:00:00 |                     | '  |                                                          |
| Società                               |    | 000000104    | FAUTEUILS   | KC00021            | 18.10.2021, 14:00:00 | KC00021            | 18.10.2021, 14:00:00 | 1                   |    |                                                          |
|                                       |    | 0000000106   | CHAUFFEUSES | KC00021            | 18.10.2021, 14:00:00 | KC00021            | 18.10.2021, 14:00:00 | 1                   | ħJ | [?] Elimina                                              |
|                                       |    | 0000000108   | RAYONNAGES  | KC00021<br>KC00021 | 18.10.2021, 14:00:00 | KC00021<br>KC00021 | 18.10.2021, 14:00:00 |                     |    | Sei sicuro di voler cancellare questa Categoria Cespiti? |
|                                       | L  |              |             |                    |                      |                    |                      | <u> </u>            | 1  | Elimina Annulla                                          |

In fase di **Creazione** di un nuova Categoria Cespiti il sistema richiede il **seguente dato obbligatorio**:

• **Descrizione** (senza traduzione in lingua)

NB: la Creazione, Modifica e Cancellazione di una Categoria Cespite saranno immediate e non richiederanno approvazione.

Non sarà possibile cancellare una Categoria Cespite se legata ad un qualunque Cespite, anche in stato Bozza (In lavorazione)

In fase di Modifica sarà possibile aggiornare solamente la Descrizione della Categoria

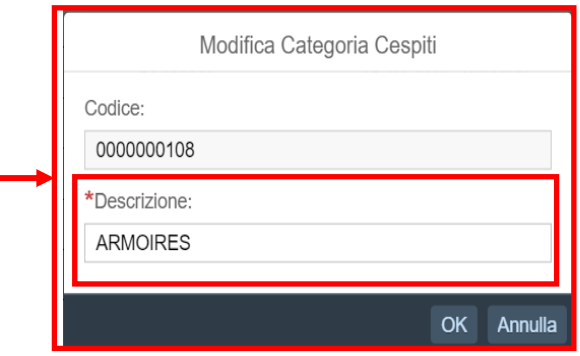

### Gestione Tabelle Anagrafica di Base: Dipendenti

Per la gestione dei Dipendenti si accede alla sezione dedicata che permette di Creare, Modificare e Cancellare i Dipendenti disponibili a sistema:

| 🏟 Anagrafica 🛛 🗸       |   |            | Mat     | tricola: | Società:    | No        | ome:                    | Cognome:      |                         |                    |     | Aggiungi Dipendente                               |
|------------------------|---|------------|---------|----------|-------------|-----------|-------------------------|---------------|-------------------------|--------------------|-----|---------------------------------------------------|
| Cespiti                |   | Cerca      | ۹ C     |          | C ا         | D I       |                         |               |                         |                    |     | *Società:                                         |
| Classi                 |   |            |         |          |             |           |                         |               | Ac                      | datta filtri Avvio |     | *Nome:                                            |
| Conti CO.GE.           |   |            |         |          |             |           |                         |               |                         |                    |     |                                                   |
| Centri di Costo (CDC)  |   | Dipendenti |         |          |             |           |                         |               |                         | + Aggiungi 📟       |     | *Cognome:                                         |
| Categorie Cespiti      |   | Matricola  | Società | Nome     | Cognome     | Creato Da | Data Creazione          | Modificato Da | Data Modifica           |                    |     |                                                   |
| Dipendenti             |   | 000000001  | SCOG    | М        | ALESSANDRI  | KC00021   | 18.10.2021,<br>14:00:00 | KC00021       | 18.10.2021,<br>14:00:00 | 1                  |     | OK Annulla                                        |
| Gruppi Centri di Costo | 1 | 000003693  | SCOG    | test     | test        | KC00021   | 18 10 2021<br>14:00:00  | KC00021       | 18 10 2021<br>14:00:00  | <b>7</b> W         |     |                                                   |
| Società                |   | 000000003  | SCOG    | М        | Peluso      | KC00021   | 18.10.2021,<br>14:00:00 | KC00021       | 18.10.2021,<br>14:00:00 | 1                  | - I | ? Elimina                                         |
|                        |   | 000000100  | SCOG    | ROSSANA  | RIVIERA     | KC00021   | 18.10.2021,<br>14:00:00 | KC00021       | 18.10.2021,<br>14:00:00 | 1                  |     |                                                   |
|                        |   | 000000101  | SCOG    | М        | Langgartner | KC00021   | 18.10.2021,<br>14:00:00 | KC00021       | 18.10.2021,<br>14:00:00 | Ø.                 |     | Sei sicuro di voler cancellare questo dipendente? |
|                        |   | 000000102  | SCOG    | Μ        | FERRETTI    | KC00021   | 18.10.2021,<br>14:00:00 | KC00021       | 18.10.2021,<br>14:00:00 | Ø.                 |     | Elimina Annulla                                   |

In fase di **Creazione** di un nuovo Dipendente il sistema richiede i **seguenti dati obbligatori**:

- **Società** (Codice Società di Attribuzione del Dipendente)
- Nome dipendente
- Cognome dipendente

NB: la Creazione, Modifica e Cancellazione di un Dipendente saranno immediate e non richiederanno approvazione.

Non sarà possibile cancellare un Dipendente se legato ad un qualunque Cespite

In fase di Modifica sarà possibile aggiornare solamente il Nome e il Cognome del Dipendente

|   | Modifica Dipendente |
|---|---------------------|
|   | Matricola:          |
|   | Società:<br>SCOG    |
| - | *Nome:<br>M         |
|   | *Cognome:<br>Rossi  |
|   | OK Annulla          |

### Gestione Tabelle Anagrafica di Base: Società

Per la gestione delle Società si accede alla sezione dedicata che permette di Creare, Modificare e Cancellare le Società disponibili a sistema:

| Anagrafica                            | Cerca          | Soci        | ietà:                       | Nome:            | Val                | uta:                    | ~              |                         | Adatta filtri | vvio   |     | Aggiungi Società<br>*Società:                  |           |         |
|---------------------------------------|----------------|-------------|-----------------------------|------------------|--------------------|-------------------------|----------------|-------------------------|---------------|--------|-----|------------------------------------------------|-----------|---------|
|                                       | Società        |             |                             |                  |                    |                         |                |                         | + Aggiur      | ngi 🛄  |     | *Nome:                                         |           |         |
| Conti CO.GE.<br>Centri di Costo (CDC) | Società        | Nome        | Data Ultimo<br>Ammortamento | Valuta           | Creato Da          | Data Creazione          | Modificato Da  | Data Modifica           |               |        | →   | *Data Ultimo Ammortamento:                     |           |         |
| Categorie Cespiti                     | SCOG           | Scogat      | 10.02.2020                  | TND              | AMMOPR01           | 13.10.2021,<br>10:10:16 | AMMOPR01       | 13.10.2021,<br>10:10:16 | 4             | 1      |     | *Valuta:                                       | E         | ≝<br>✓  |
| Dipendenti<br>Gruppi Centri di Costo  |                |             |                             |                  |                    |                         |                |                         |               |        |     |                                                | OK Ann    | iulla   |
| Società                               |                |             |                             |                  |                    |                         |                |                         |               |        |     |                                                |           | 1       |
| In fase di Creazio                    | ne di una      | a nuova     | Società                     | il siste         | ema rich           | iede i <b>s</b> e       | eguenti        | dati                    |               |        |     | ? Elimina                                      |           |         |
|                                       |                |             |                             |                  |                    |                         |                |                         |               |        | → : | Sei sicuro di voler cancellare questa società? |           |         |
| <ul> <li>Codice Società</li> </ul>    | (Codice S      | Società     | di 4 carat                  | teri)            |                    |                         |                |                         |               |        |     | Elimin                                         | a Annulla |         |
| • Nome (Ragione                       | Sociale S      | Società)    |                             |                  |                    |                         |                |                         |               |        | L   |                                                |           | 1       |
| Data Ultimo A                         | mmortam        | ento (E     | Data che                    | il sist          | ema con            | sidera c                | ome dat        | a di                    |               |        |     | Modifica Società                               |           |         |
| attribuiti)                           | amento p       | er ia pri   | ma elabo                    | orazion          | e ai amm           | iortamen                | to del ce      | spiti                   |               |        |     | Società:<br>SCOG                               |           |         |
| • Valuta (valuta                      | con cui v      | verranno    | o espres                    | si i va          | lori di a          | mmortan                 | nento pe       | er la                   |               |        |     | *Nome:<br>Scogat                               |           |         |
| società)                              |                |             | •                           |                  |                    |                         |                |                         | L             |        |     | *Data Ultimo Ammortamento:                     |           |         |
| NB: la Creazione, Moc                 | lifica e Cance | ellazione d | di una Socie                | età saran        | no <b>immedi</b> a | ate e non r             | richiedera     | nno appr                | ovazior       | e.     |     | *Valuta:                                       |           |         |
| Non sarà possibile ca                 | ancellare un   | a Società   | a se legata                 | ad un qı         | ualunque a         | ltro dato a             | nagrafico      | di sisten               | na            |        |     | TND - Dinaro                                   |           | $\sim$  |
| In fase di <b>Modifica</b> sar        | rà possibile a | iggiornare  | solamente                   | La <b>Ragi</b> e | one Social         | e, la Data l            | -<br>Jltimo am | mortame                 | nto e la      | Valuta |     |                                                | OK A      | Annulla |

### Anagrafica Classi Cespite: Panoramica degli Stati delle Classi Cespite

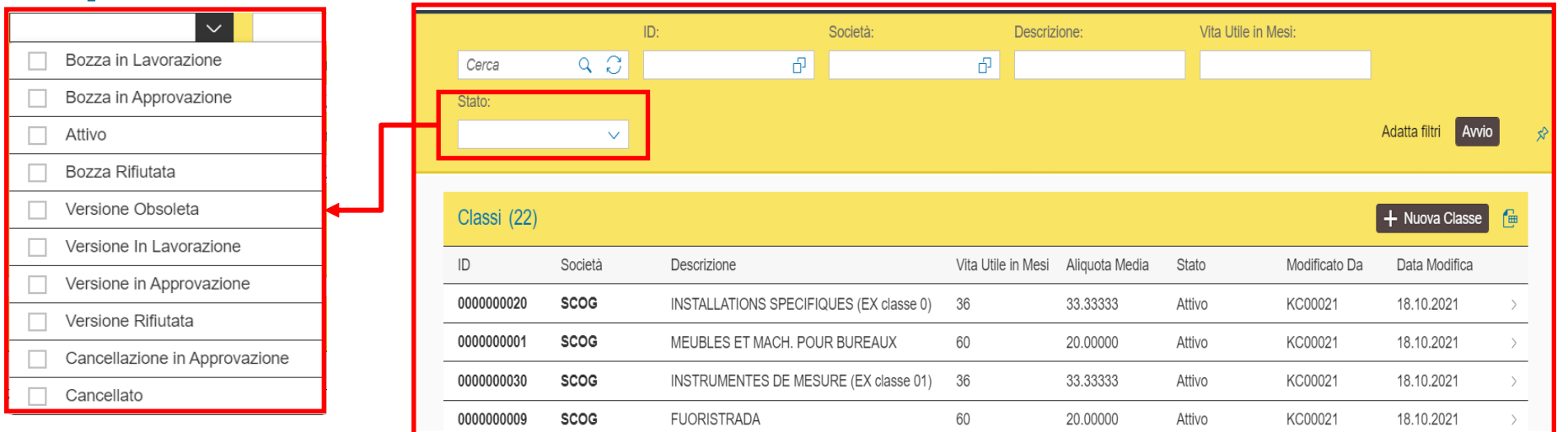

#### Gli stati possibili di un'anagrafica Classe Cespite sono i seguenti:

- Attivo: la Classe Cespite è stata approvata ed è disponibile per l'assegnazione ai Cespiti
- Cancellato: la Classe Cespite è stata cancellata e non è più disponibile per modifiche successive e/o elaborazioni
- Bozza in Lavorazione: Nuova Classe Cespite salvata e in stato bozza: può essere elaborata
- Bozza in Approvazione: Una nuova Classe Cespite è stata inviata per l'approvazione all'approvatore
- Bozza Rifiutata: La Nuova Classe è stata rigettata dall'approvatore (una mail con le motivazioni del rifiuto viene inviata al richiedente)
- Versione in Lavorazione: Una nuova versione di una Classe (modifica) è stata creata ed è in fase di modifica
- Versione in Approvazione: Una nuova versione di una Classe (modifica) è stata inviata per l'approvazione all'approvatore
- Versione Rifiutata: la Nuova Versione (modifica) di una Classe è stata rigettata dall'approvatore (una mail con le motivazioni del rifiuto viene inviata al richiedente). Nel caso una versione venga rifiutata, non sarà più elaborabile e sarà necessario crearne una nuova
- Versione Obsoleta: Versione Classe non più valida (sostituita da nuova versione attiva più recente della Classe)
- Cancellazione in Approvazione: La cancellazione di una Classe è stata inviata per approvazione

# Gestione Tabelle Anagrafica Oggetti: Creazione Classi di Cespiti

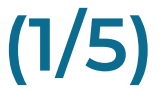

Per la gestione delle Classi Cespite si accede alla sezione dedicata che permette di Creare, Modificare e Cancellare le Classi disponibili a sistema:

| 🕸 Anagrafica 🛛 🗸 🗸     |       |        | ID           | ): Società:                                     | Descriz            | tione:         | Vita Utile in Me | esi:          |                     |               | <          |                 |               | Modifica Classe |         |                 |                 |
|------------------------|-------|--------|--------------|-------------------------------------------------|--------------------|----------------|------------------|---------------|---------------------|---------------|------------|-----------------|---------------|-----------------|---------|-----------------|-----------------|
| Cespiti                | Cer   | rca    | 9 C          | ۲<br>۵                                          | ð                  |                |                  |               |                     |               |            |                 |               |                 |         | 8               | Salva 🛞 Annulla |
| Classi                 | Stato | ):     |              |                                                 |                    |                |                  |               |                     |               |            | Società: Stato  |               |                 |         | <b>L</b>        | _               |
|                        |       |        | $\checkmark$ |                                                 |                    |                |                  |               | Adatta filtri Avvio |               |            |                 |               |                 |         |                 |                 |
|                        |       |        |              |                                                 |                    |                |                  |               |                     |               |            |                 |               |                 |         |                 |                 |
| Centri di Costo (CDC)  | Close | poi    |              |                                                 |                    |                |                  | <u>г</u>      |                     |               |            |                 |               |                 |         |                 |                 |
| Categorie Cespiti      | Cida  | 551    |              |                                                 |                    |                |                  | L             |                     | E             | DATI GENER | LI CONTI CO.GE. |               |                 |         |                 |                 |
| Dipendenti             | ID    |        | Società      | Descrizione                                     | Vita Utile in Mesi | Aliquota Media | Stato            | Modificato Da | Data I lodifica     |               | *Società:  |                 | *Descrizione: | *Vita Utile     | ı Mesi: | Aliquota Media: |                 |
| Gruppi Centri di Costo | 0000  | 000020 | SCOG         | INSTALLATIONS SPECIFIQUES (EX classe 0)         | 36                 | 33.33333       | Attivo           | KC00021       | 18.10.2021          | >             |            | Ċ               |               |                 |         |                 |                 |
| Società                | 0000  | 000001 | SCOG         | MEUBLES ET MACH. POUR BUREAUX                   | 60                 | 20.00000       | Attivo           | KC00021       | 18.10.2021          | $\rightarrow$ |            |                 |               |                 |         |                 |                 |
|                        | 0000  | 000011 | SCOG         | MATERIEL INFORMATIQUE AMORTISSABLE<br>SUR 3 ANS | 36                 | 33.33333       | Attivo           | KC00021       | 18.10.2021          |               | CONTIC     | 0.GE.           |               |                 |         |                 |                 |
|                        | 0000  | 000012 | SCOG         | ILC                                             | 36                 | 33.33333       | Attivo           | KC00021       | 18.10.2021          | -             |            |                 |               |                 | /       |                 |                 |
|                        | 0000  | 000002 | SCOG         | BIENS < 200 DT                                  | 12                 | 100.00000      | Attivo           | KC00021       | 18.10.2021          | >             |            | NB:             |               |                 |         |                 |                 |

Il campo Aliquota Media verrà

in base alla vita utile selezionata

Non appena impostati i valori

legati alla classe

automaticamente popolato dal sistema

obbligatori cliccare sul tasto Salva per

accedere alla sezione dei Conti CoGe

In fase di **Creazione** di un nuova Classe Cespite il sistema richiede i **seguenti dati obbligatori**:

- Società (Codice Società di Attribuzione della Classe Cespite)
- **Descrizione** (senza traduzione in lingua)
- Vita Utile in Mesi (Valore vita utile da esprimere in MESI. Es. 5 Anni = 60 Mensilità)

NB: la Creazione, Modifica e Cancellazione di una Classe Cespiti richiederanno approvazione

#### Non sarà possibile Eliminare una Classe se legata ad un qualunque Cespite

Una volta che una classe sarà approvata e attiva, in Modifica (creazione di una nuova versione classe) sarà possibile aggiornare solamente La Vita Utile della Classe (per i dettagli si rimanda alla sezione del manuale specifica per l'operazione di modifica Vita Utile Classe Cespite)

# Gestione Tabelle Anagrafica Oggetti: Creazione Classi di Cespiti

(2/5)

La seconda fase di creazione di una nuova classe Cespite Consiste nell'associazione della Classe ai corrispettivi conti CoGe necessari alle elaborazioni:

| 1000000113 Nuova Classe 36 Mesi<br>Società: SCOG Stato<br>Bozza in Lavo<br>DATI GENERALI CONTI CO.GE. | Modifica Classe                           | 🖫 Salva 🛞 Annulla           | Aggiungi Conto CO.GE.  D: 0000209020  Descrizione:  QUOTE-PART AMORT.B/PATR.RAD.N/REUT.  *Tipo Operazione: | Office         PRI           0000152000         SCOG         PROVISIONS POUR         PAT           0000152000         SCOG         AMORTISSEMENTS         PAT           0000152000         SCOG         FINAVACEMENTS DE         PAT           0000152000         SCOG         SCOMERSANCE         PAT           0000152000         SCOG         CTANAST FADURTYS DE         PAT           0000209000         SCOG         CTANAST FADURTYN & PAT         PAT           0000209000         SCOG         CESSIONS & PAT         PAT           0000209010         SCOG         VAL ORIGINES B ADIS<br>NON TELLA         PAT |
|----------------------------------------------------------------------------------------------------|-------------------------------------------|-----------------------------|----------------------------------------------------------------------------------------------------|----------------------------------------------------------------------------------------------------|
| *Società: *Descrizion<br>SCOG Nuova Cla                                                               | e: *Vita Utile in Mesi:<br>sse 36 Mesi 36 | Aliquota Media:<br>33,33333 | Dismissione senza Vendita  Vipo Transazione:                                                               |                                                                                                    |
| CONTI CO.GE.                                                                                          |                                           |                             | Valore Iniziale  *Segno:                                                                                   |                                                                                                    |
| Conti CO.GE. (0)<br>ID Descrizione                                                                    | Tipo Operazione Tipo Transazione          | + Aggiungi 🕞                | Dare V                                                                                                    |                                                                                                    |
|                                                                                                    | Nessun dato                               | -<br>Invia in Approvazione  |                                                                                                    | 1                                                                                                    |

Per completare l'anagrafica Classe Cespiti è necessario associare i conti CoGe e associarli alle specifiche operazioni di ammortamento che il sistema dovrà operare:

Aggiungere tutti i conti CoGe necessari (dati obbligatori):

- **ID Conto Coge** (da selezionare tramite Matchcode (la descrizione verrà inserita in sola visualizzazione)
- Tipi di Operazione Selezionabili:
  - Ammortamento (è necessario inserire tutti i conti di contropartita necessari Dare e Avere- alle operazioni di Ammortamento Mensile)
  - Dismissione Con Vendita (è necessario inserire tutti i conti di contropartita necessari Dare e Avere- alle operazioni di DCV)
  - Dismissione Senza Vendita (è necessario inserire tutti i conti di contropartita necessari Dare e Avere- alle operazioni di DSV)

# Gestione Tabelle Anagrafica Oggetti: Creazione Classi di Cespiti (3/5)

| Aggiungi Conto CO.GE.               | -       |
|-------------------------------------|---------|
| ID:                                 |         |
| 0000681700                          | c       |
| Descrizione:                        |         |
| AMM VOITURES ET MOYENS DE TRANSPORT |         |
| *Tipo Operazione:                   |         |
| Ammortamento                        | $\sim$  |
| Tipo Transazione:                   |         |
| Ammortamento                        | $\sim$  |
| *Segno:                             |         |
| Dare                                | $\sim$  |
| _                                   |         |
| ОК                                  | Annulla |

Per completare l'anagrafica Classe Cespiti è necessario selezionare, per ciascun abbinamento **Conto CoGe/Tipo Operazione** i corrispondenti **Tipo Transazione** e **Segno DARE/AVERE** necessari alla scrittura contabile (Ammortamento o Dismissione DCV-DSV):

- Tipo Operazione Ammortamento:
  - Tipo Transazione Ammortamento (conti necessari di contropartita di esempio):
    - Conto CoGe con segno DARE 681700 AMM VOITURES ET MOYENS DE TRANSPORT
    - Conto CoGe con segno AVERE 224000 AMORTIS.VOITUIRES ET MOYENS DE TRANSPORT

NB: Il sistema controlla solamente che i conti assegnati rispettino la regola dello schema DARE/AVERE previsto per la scrittura contabile, <u>NON controlla che i conti CoGe</u> <u>selezionati siano corretti.</u>

Esempio di errore rilevato in caso di invio in approvazione di una nuova classe per cui sono stati inseriti due conti con segno Dare per la scrittura di ammortamento: il sistema rileva la mancanza della contropartita in Avere, è necessario modificare l'assegnazione dei conti:

| Conti CO.GE. |                                             |                 |                  |       |                             | () Errore                             |                      |
|--------------|---------------------------------------------|-----------------|------------------|-------|-----------------------------|---------------------------------------|----------------------|
| ID           | Descrizione                                 | Tipo Operazione | Tipo Transazione | Segno | Conti non configurati corre | ettamente. Mancante: Ammortamento - A | mmortamento - Avere. |
| 0000681700   | AMM VOITURES ET<br>MOYENS DE TRANSPORT      | Ammortamento    | Ammortamento     | Dare  |                             |                                       |                      |
| 0000282400   | AMORTIS.VOITUIRES ET<br>MOYENS DE TRANSPORT | Ammortamento    | Ammortamento     | Dare  |                             |                                       |                      |

# Gestione Tabelle Anagrafica Oggetti: Creazione Classi di Cespiti (4/5) Scritture di Dismissione Senza Vendita - DSV

| Aggiungi Conto CO.GE.              |            |
|------------------------------------|------------|
| ID:                                |            |
| 0000209010                         | ර          |
| Descrizione:                       |            |
| VAL.ORIGINES B.RADIES NON REUTILI. |            |
| *Tipo Operazione:                  |            |
| Dismissione senza Vendita          | $\sim$     |
| Tipo Transazione:                  |            |
| Valore Iniziale                    | $\sim$     |
| *Segno:                            |            |
| Dare                               | $\sim$     |
|                                    |            |
|                                    | OK Annulla |

Esempio di errore rilevato in caso di invio in approvazione di una nuova classe incompleta per la scrittura di DSV: Per completare l'anagrafica Classe Cespiti è necessario selezionare, per ciascun abbinamento **Conto CoGe/Tipo Operazione** i corrispondenti **Tipo Transazione** e **Segno DARE/AVERE** necessari alla scrittura contabile (Ammortamento o Dismissione DCV-DSV):

- Tipo Operazione Dismissione Senza Vendita:
  - Tipo <u>Transazione</u> Ammortamento Cumulato:
    - Conto CoGe con segno DARE 282340 AMORTIS.EQUIPEMENTS DIVERS
    - Conto CoGe con segno AVERE 209020 QUOTE-PART AMORT.B/PATR.RAD.N/REUT.
    - Tipo Transazione Ammortamento Cumulato + Valore residuo:
      - Conto CoGe con segno AVERE 223400 BIENS PATRIMONIAUX EQUIPEMENTS DIV.
    - Tipo Transazione Valore residuo:
      - Conto CoGe con segno DARE 637100 VAL RES. B. PATRIM. RADIES ET NON REUTIL.
      - Conto CoGe con segno AVERE 209070 MOINS VALUE S/MISE EN REBUT D'IMMOBIL. –
  - Tipo <u>Transazione</u> Valore Iniziale:
    - Conto CoGe con segno DARE 209010 VAL.ORIGINES B.RADIES NON REUTILI.

NB: Il sistema controlla solamente che i conti assegnati rispettino la regola dello schema DARE/AVERE previsto per la scrittura contabile, <u>NON controlla che i conti CoGe selezionati siano</u> corretti.

|   |                                                                | () Errore        |                                                |
|---|----------------------------------------------------------------|------------------|------------------------------------------------|
| - | Conti non configurati correttamente. Mancante: Dis<br>- Avere. | missione con Ver | ndita - Ammortamento Cumulato + Valore Residuo |
|   |                                                                |                  | Chiudi                                         |

#### Gestione Tabelle Anagrafica Oggetti: Creazione Classi di Cespiti (5/5) Scritture di Dismissione Con Vendita - DCV

| Aggiungi Conto CO.GE.   | -          |
|-------------------------|------------|
| ID:                     | -9         |
| Descrizione:            | <b>ب</b> ا |
| Conto Cliente Generico  |            |
| *Tipo Operazione:       |            |
| Dismissione con Vendita | $\sim$     |
| Tipo Transazione:       |            |
| Prezzo di Vendita       | $\sim$     |
| *Segno:                 |            |
| Dare                    | $\sim$     |
| Ok                      | ( Annulla  |

Esempio di errore rilevato in caso di invio in approvazione di una nuova classe incompleta per la scrittura di DCV: Per completare l'anagrafica Classe Cespiti è necessario selezionare, per ciascun abbinamento **Conto CoGe/Tipo Operazione** i corrispondenti **Tipo Transazione** e **Segno DARE/AVERE** necessari alla scrittura contabile (Ammortamento o Dismissione DCV-DSV):

- Tipo Operazione Dismissione Con Vendita:
  - Tipo Transazione Prezzo di Vendita
    - Conto CoGe con segno DARE 999999 Conto Cliente Generico
  - Tipo Transazione Ammortamento Cumulato:
    - Conto CoGe con segno DARE 282340 AMORTIS.EQUIPEMENTS DIVERS
  - Tipo <u>Transazione</u> **Ammortamento Cumulato + Valore residuo:**

- Avere

- Conto CoGe con segno AVERE 223400 BIENS PATRIMONIAUX EQUIPEMENTS DIV.
- Tipo Transazione Plusvalenza:
  - Conto CoGe con segno AVERE 736400 REVENUS DIVERS S/BIENS
     PATRIMONIAUX

Conti non configurati correttamente, Mancante: Dismissione con Vendita - Ammortamento Cumula

- Tipo <u>Transazione</u> Minusvalenza:
  - Conto CoGe con segno DARE 636000 DIFF. PASS. P/CESSIONS BIENS PATRIM.

NB: Il sistema controlla solamente che i conti assegnati rispettino la regola dello schema DARE/AVERE previsto per la scrittura contabile, <u>NON controlla che i conti CoGe selezionati siano corretti.</u>

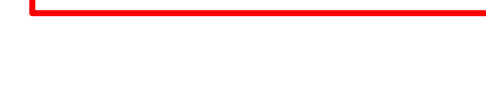

#### Gestione Tabelle Anagrafica Oggetti: Invio In approvazione della Classe

Modalità di invio in approvazione di una Classe Cespite (Nuova Classe o Nuova Versione di una Classe esistente:

| 1000000104 Classe 1 | Test Demo                              | Modi                    | ica Classe          |       |                 | Salva 🛞 A    | nnulla     | NUX<br>SINC | Classe Salv                    | rata          | Plusva |
|---------------------|----------------------------------------|-------------------------|---------------------|-------|-----------------|--------------|------------|-------------|--------------------------------|---------------|--------|
| DATI GENERALI CONTI | CO.GE.                                 |                         |                     |       |                 |              |            |             | Aggiungi Conto                 | CO.GE.        | _      |
| Società:            | Descrizion                             | ne:                     | Vita Utile in Mesi: |       | Aliquota Media: |              |            |             | ID:                            |               | 1      |
| SCOG                | Classe Te                              | est Demo                | 60                  |       | 20.00000        |              |            |             | 0000681700                     | 6             |        |
|                     |                                        |                         |                     |       |                 |              |            |             | Descrizione:                   |               |        |
|                     |                                        |                         |                     |       |                 |              |            |             | AMM VOITURES ET MOYENS I       | DE TRANSPORT  |        |
|                     |                                        |                         |                     |       |                 | _            |            |             | *Tipo Operazione:              |               |        |
| CONTI CO.GE.        |                                        |                         |                     |       |                 |              |            |             | Ammortamento                   | ~             |        |
|                     |                                        |                         |                     |       |                 |              |            |             | Tipo Transazione:              |               |        |
| Conti CO.GE. (13)   |                                        |                         |                     |       |                 | + Aggiung    | <b>@</b>   |             | Ammortamento                   | $\checkmark$  |        |
| ID                  | Descrizione                            | Tipo Operazione         | Tipo Transazione    | Segno |                 |              |            |             | *Segno:<br>Dare                | ~             | 1      |
| 0000681500          | AMM EQUIPEMENTS<br>DIVERS              | Ammortamento            | Ammortamento        | Dale  |                 | 1            |            |             |                                | OK Annull     | a      |
| 0000282340          | AMORTIS.EQUIPEMENTS<br>DIVERS          | Ammortamento            | Ammo tamento        | Avere |                 |              | M          |             |                                |               |        |
| 0000736400          | REVENUS DIVERS<br>S/BIENS PATRIMONIAUX | Dismissione con Vendita | Plusva enza         | Avere |                 |              | MU         | [           | <ol> <li>Invia in /</li> </ol> | Approvazione? |        |
| 0000636000          | DIFF. PASS. P/CESSIONS                 | Dismissione con Vendita | Minusvalenza        | Dare  |                 |              |            | L           |                                |               |        |
|                     | MORTIS EOLIIREMENTS                    |                         |                     |       |                 | Invia in App | provazione | Sei         | sicuro di voler inviare in     | Approvazione? |        |
|                     |                                        |                         |                     |       |                 |              |            |             |                                |               |        |

In qualunque momento durante la modifica di una classe sarà possibile **salvare i dati in Bozza** (Sia per bozza di nuove classi che per bozza di nuove Versioni di classi esistenti. **NB**: <u>in quest'ultimo caso sarà possibile **solo effettuare la modifica della Vita Utile della Classe** e **NON** <u>Ia lista dei Conti CoGe assegnati. Per la funzionalità fare riferimento al Capitolo dedicato del manuale</u>)</u>

Una volta completata la classe con tutte le informazioni corrette richieste, è possibile cliccare sul tasto **Invia In Approvazione** e, dopo la conferma l'approvatore riceverà una mail con la richiesta di approvazione della nuova classe o di approvazione di una modifica ad una classe

### Anagrafica Cespiti: Panoramica degli Stati del Cespite

| $\sim$                        |   |                |                | ID:                                            | Società:                                | Descriz  | tione:         | Classe:         |                              |     |                  | Stati di Ammortamente                   |
|-------------------------------|---|----------------|----------------|------------------------------------------------|-----------------------------------------|----------|----------------|-----------------|------------------------------|-----|------------------|-----------------------------------------|
| Bozza in Lavorazione          |   | Cerca          | ۹ C            | ð                                              |                                         | ð        |                |                 | Ð                            | н   | ~                | Ammortizzato: il ces                    |
| Bozza in Approvazione         |   | Centro di Cost | 0:             | Categoria:                                     | Stato:                                  | mmoi     | tamento:       | Dismissione:    |                              | լկ  | Ammortizzato     | à stato completamen                     |
| Attivo                        |   | Vita Utile:    | Ϋ́             | لط<br>Vita Utile Residua:                      | Data Acquisizione da:                   | ✓ Data A | cquisizione a: | Data Ultimo Am  | v nortamento                 |     | Non Ammortizzato | ammortizzato                            |
| Bozza Rifiutata               |   |                |                |                                                | dd.MM.yyyy                              | 🛅 dd.M   | И.уууу 🗄       | dd.MM.yyyy      |                              |     |                  |                                         |
| Versione Obsoleta             | _ | Data Ultimo Ar | mmortamento a: | Data Fine Utilizzo da:                         | Data Fine Utilizzo a:                   | Data D   | ismissione da: | Data Dismissior | ne a:                        | Т   |                  | <ul> <li>Non Ammortizzato: i</li> </ul> |
| Versione In Lavorazione       |   | dd.MM.yyyy     |                | dd.MM.yyyy 📰                                   | dd.MM.yyyy                              | dd.Mi    | И.уууу 🗄       | dd.MM.yyyy      |                              |     |                  | cespite non è                           |
| Versione in Approvazione      |   |                |                |                                                |                                         |          |                |                 | Adatta filtri A              | vvi |                  | completamente                           |
| Versione Rifiutata            |   | Cooriti        |                |                                                |                                         |          |                |                 |                              |     |                  | ammortizzato                            |
| Cancellazione in Approvazione |   | Cespiu         |                |                                                |                                         |          |                |                 | + Nuovo Cespi                | te  |                  |                                         |
|                               |   | ID             | Società        | Descrizione                                    | Classe                                  | CDC      | Categoria      | Stato           | Ammortamento Dismissione     |     |                  |                                         |
|                               |   | 0010000646     | SCOG           | SCANNER HP SCANJET N6<br>F.PROXITEC.N°FA150569 | 000000000000000000000000000000000000000 | 00080009 | 5 0000000000   | Attivo          | Non<br>Ammortizzato Dismesso |     | ∠ Dismost        | Stati di Dismissione                    |
|                               |   |                |                |                                                |                                         |          |                |                 |                              |     | UISMESSO         |                                         |

#### Gli stati possibili di un'anagrafica Cespite sono i seguenti:

- Attivo: il cespite è stato approvato ed è disponibile per le operazioni ٠
- Cancellato: il cespite è stato cancellato e non è più disponibile per modifiche successive e/o elaborazioni ۰
- Bozza in Lavorazione: Nuovo cespite salvato e in stato bozza: può essere elaborato ٠
- Bozza in Approvazione: Un nuovo cespite è stato inviato per l'approvazione all'approvatore ٠
- Bozza Rifiutata: il cespite nuovo è stato rigettato dall'approvatore (una mail con le motivazioni del rifiuto viene inviata al richiedente) ۰
- Versione in Lavorazione: una nuova versione di un cespite (modifica) è stata creata ed è in fase di modifica ۰
- Versione in Approvazione: una nuova versione di un cespite (modifica) è stata inviata per l'approvazione all'approvatore ٠
- Versione Rifiutata: la nuova versione (modifica) di un cespite è stata rigettata dall'approvatore (una mail con le motivazioni del rifiuto viene ٠ inviata al richiedente). Nel caso una versione venga rifiutata, non sarà più elaborabile e sarà necessario crearne una nuova
- Versione Obsoleta: Versione cespite non più valida (sostituita da nuova versione attiva più recente del cespite) ۰
- Cancellazione in Approvazione: una cancellazione di cespite è stata inviata per approvazione ۰

#### 0

- pite nte
- Dismesso: il cespite è stato dismesso
- Non Dismesso: il cespite non è dismesso

Non Dismesso

# Gestione Tabelle Anagrafica Oggetti: Creazione Cespiti (1/3)

Per la gestione dei Cespiti si accede alla sezione dedicata che permette di Creare, Modificare e i Cespiti disponibili a sistema:

|                        |   |                  |               | ID:                                  |              | Società: |               |        | Descrizione: |           |        | Classe:         |                     |                  |                |   |
|------------------------|---|------------------|---------------|--------------------------------------|--------------|----------|---------------|--------|--------------|-----------|--------|-----------------|---------------------|------------------|----------------|---|
| a Allayialica 🗸 🗸      |   | Cerca            | 9 C           |                                      | ð            |          |               | Ð      |              |           |        |                 | 6                   |                  |                |   |
| Cespiti                |   | Centro di Costo: |               | Categoria:                           |              | Stato:   |               |        | Ammortame    | nto:      |        | Dismissione:    |                     |                  |                |   |
| Classi                 |   |                  | ß             |                                      | đ            |          |               | $\sim$ |              |           | $\sim$ |                 | $\sim$              |                  |                |   |
| Chubbi                 |   | Vita Utile:      |               | Vita Utile Residua:                  |              | Data Acc | uisizione da: |        | Data Acquisi | izione a: |        | Data Ultimo Am  | mortamento          |                  |                |   |
| Conti CO.GE.           |   |                  |               |                                      |              | dd.MM.   | уууу          |        | dd.MM.yyy    | У         |        | dd.MM.yyyy      |                     |                  |                |   |
| Centri di Costo (CDC)  |   | Data Ultimo Amr  | nortamento a: | Data Fine Utilizzo da:               |              | Data Fin | e Utilizzo a: |        | Data Dismis  | sione da: |        | Data Dismission | e a:                |                  |                |   |
|                        |   | dd.MM.yyyy       | <b></b>       | dd.MM.yyyy                           |              | dd.MM.   | уууу          |        | dd.MM.yyy    | У         |        | dd.MM.yyyy      |                     |                  |                |   |
| Categorie Cespiti      |   |                  |               |                                      |              |          |               |        |              |           |        |                 |                     |                  |                | T |
| Dipendenti             |   |                  |               |                                      |              |          |               |        |              |           |        |                 |                     | Adatta filt Avvi | o ×            | > |
| Gruppi Centri di Costo |   | Cespiti          |               |                                      |              |          |               |        |              |           |        |                 | 1                   | + Nuovo Cespite  | ) ( <b>1</b> 0 |   |
| Società                |   | ID               | Società       | Descrizione                          |              |          | Classe        | CE     | DC           | Categoria |        | Stato           | Ammortamen          | to Dismissione   |                |   |
|                        |   | 0010000667       | SCOG          | CHAISE SINFAPUR<br>EPINTERIEURS N°1  | GM<br>702761 | MAJED    | 0000000001    | 00     | 00800095     | 000000000 | 00     | Attivo          | Non<br>Ammortizzato | Non Dismesso     | >              |   |
|                        |   | 0010000669       | SCOG          | CHAISE SINFAPUR<br>FP.INTERIEURS N°1 | GM<br>702761 | MISSI    | 0000000001    | 00     | 00800095     | 000000000 | 00     | Attivo          | Non<br>Ammortizzato | Non Dismesso     | >              |   |
|                        | 1 | 0010000670       | SCOG          | CHAISE SINFAPUR<br>FP.INTERIEURS N°1 | GM<br>702761 | FADHEL   | 000000001     | 00     | 00800095     | 000000000 | 00     | Attivo          | Non<br>Ammortizzato | Non Dismesso     | >              |   |
|                        |   | 0010000671       | SCOG          | CHAISE SINFAPUR                      | GM           |          | 0000000001    | 00     | 00800095     | 000000000 | 00     | Attivo          | Non                 | Non Dismesso     | >              |   |

In fase di **Creazione** di un nuovo Cespite il sistema richiede i **seguenti dati obbligatori nella sezione DATI GENERALI**:

- Società (Codice Società di Attribuzione del Cespite)
- **Classe** (Codice Classe di Attribuzione del Cespite)
- Centro di Costo (Codice CDC di Attribuzione del Cespite)
- **Descrizione** (senza traduzione in lingua)

27

NB: la Creazione, Modifica e Cancellazione di un Cespite richiederà approvazione

Non sarà possibile richiedere la modifica di un Cespite se il cespite è in stato Dismesso o Ammortizzato

La creazione di una nuova Versione Cespite sarà possibile solo se non sono presenti a sistema operazioni (Amm. mensili, Dismissioni o Operazioni manuali) in attesa di approvazione

| ۲ |                                                              |                                                        |                                                                      | Dettaglio Cespite               |                     |                            |                    |            |           |
|---|--------------------------------------------------------------|--------------------------------------------------------|----------------------------------------------------------------------|---------------------------------|---------------------|----------------------------|--------------------|------------|-----------|
|   | 1000000174                                                   | Nuovo cespite Demo                                     |                                                                      |                                 |                     |                            |                    | 🖉 Modifica | 📋 Elimina |
|   |                                                              | Società: SCOG<br>Classe: 0000000012<br>CDC: 0000800082 | <sup>Stato</sup><br>Bozza in Lavoraz                                 | Ammortamento<br>tione Non Ammor | zzato               | Dismissione<br>Non Dismess | 60                 |            |           |
|   | DATI MODIFICA                                                | DATI GENERALI                                          | DATI AMMORTAMENTO                                                    | DATI ATTRIBUZIONE               |                     |                            |                    |            |           |
| Þ | Creato Da:<br>AMMOPR02<br>Data Creazione<br>26.10.2021, 16:5 | :<br>8:27                                              | Modificato Da:<br>AMMOPR02<br>Data Modifica:<br>26.10.2021, 16:58:27 | Approva<br>Data Apj             | o Da:<br>rovazione: |                            |                    |            |           |
| Ľ | DATI GENER                                                   | RALI                                                   |                                                                      |                                 |                     |                            | •                  |            |           |
|   | Società:<br>SCOG                                             |                                                        | Classe:<br>0000000012                                                | Aliquota<br>33.33333            | /ledia:             |                            | CDC:<br>0000800082 |            |           |
|   |                                                              |                                                        |                                                                      |                                 |                     |                            |                    |            |           |

#### NB:

 E' possibile salvare il Cespite in Bozza e recuperarlo successivamente in qualunque momento per completare l'anagrafica (dopo il salvataggio il Cespite verrà posto nello stato «Bozza in Lavorazione»

# Gestione Tabelle Anagrafica Oggetti: Creazione Cespiti (2/3)

Per la gestione dei Cespiti si accede alla sezione dedicata che permette di Creare, Modificare e i Cespiti disponibili a sistema:

|                        |               |                 |                                           |                  |               |                     |        |                    |                   |                      | S  |                              | MO                        | dilica Cespile              |                        |
|------------------------|---------------|-----------------|-------------------------------------------|------------------|---------------|---------------------|--------|--------------------|-------------------|----------------------|----|------------------------------|---------------------------|-----------------------------|------------------------|
| 🕸 Anagrafica 🛛 🗸 🗸     | Cerca         | 0.3             | ID:                                       | Società:         | a             | Descrizione:        |        | Classe:            | A                 |                      |    | 100000173 COMMUNICA          | OR.P/MESURE.F.SMARTECH.N  |                             | 🔛 Salva 🛞 Ani          |
| Cespiti                | Centro di Cos | sto:            | Categoria:                                | Stato:           | <b>ب</b> ا    | Ammortamento:       |        | Dismissione:       | L <sup>2</sup>    |                      |    |                              |                           |                             |                        |
| Clossi                 |               | 6               |                                           | 6                | $\sim$        |                     | $\sim$ |                    | $\sim$            |                      |    | *Description                 | Vita Utile in Mesi:       | Vita Utile Relidua:         | Descrizione CDC:       |
| UIdSSI                 | Vita Utile:   |                 | Vita Utile Residua:                       | Data Acquis      | isizione da:  | Data Acquisizione a | :      | Data Ultimo Ammor  | tamento           |                      |    | COMMUNICATOR.P/MESURE.F.SMAR | 60                        | 60                          | HSE SCOGAT             |
| Conti CO.GE.           |               |                 |                                           | dd.MM.yy         | луу 🛅         | dd.MM.yyyy          |        | dd.MM.yyyy         |                   |                      |    |                              |                           |                             |                        |
| Centri di Costo (CDC)  | Data Ultimo A | Ammortamento a: | Data Fine Utilizzo da:                    | Data Fine U      | Utilizzo a:   | Data Dismissione da | a:     | Data Dismissione a |                   |                      |    |                              |                           |                             |                        |
|                        | dd.MM.yyyy    | / 🛄             | dd.MM.yyyy                                | dd.MM.yy         | NYY 🛅         | dd.MM.yyyy          |        | dd.MM.yyyy         |                   |                      | D  | DATI AMMORTAMENTO            |                           |                             |                        |
| Categorie Cespiti      |               |                 |                                           |                  |               |                     |        |                    |                   |                      |    | *Valore Iniziale:            | Data Ultimo Ammortamento: | Data Dismissione:           | Ammortamento Cumulato: |
| Dipendenti             |               |                 |                                           |                  |               |                     |        |                    |                   | Adatta fitri Avvio 🔗 |    | 100000,000                   |                           |                             | 0,000                  |
| Gruppi Centri di Costo |               |                 |                                           |                  |               |                     |        |                    |                   |                      |    | *Data Acquisizione:          | Data Fine Utilizzo:       | Quota Ammertamento Mensile: | Valore Netto Residuo:  |
| Oruppi Ochur ur Oosto  | Cespiti       |                 |                                           |                  |               |                     |        |                    |                   | 🕂 Nuovo Cespite      |    | 01.04.2020                   | 01.04.2025                | 1666,667                    | 100000,000             |
| Società                | ID            | Società         | Descrizione                               | C                | Classe CI     | DC Cateç            | goria  | Stato A            | mmortamente       | o Dismissione        | 1- |                              |                           |                             | Valuta:                |
|                        | 0010000667    | SCOG            | CHAISE SINFAPUR GI<br>FPINTERIEURS N°170  | и<br>12761 MAJED | 0000000001 00 | 00800095 0000       | 000000 | Attivo A           | on<br>mmortizzato | Non Dismesso >       | H  |                              |                           |                             | TND                    |
|                        | 0010000669    | SCOG            | CHAISE SINFAPUR GM<br>FP.INTERIEURS N°170 | M<br>02761 MISSI | 000000001 00  | 00800095 0000       | 000000 | Attivo A           | on<br>mmortizzato | Non Dismesso         |    |                              |                           |                             |                        |
|                        | 0010000670    | SCOG            | CHAISE SINFAPUR GI<br>FP.INTERIEURS N°170 | 0<br>2761 FADHEL | 000000001 00  | 00800095 0000       | 000000 | Attivo A           | on<br>mmortizzato | Non Dismesso         |    | IND.                         |                           |                             |                        |
|                        | 0010000671    | SCOG            | CHAISE SINFAPUR G                         | N 0              | 000000001 00  | 00800095 0000       | 000000 | Attivo N           | on<br>            | Non Dismesso         |    | - E                          | oossibile                 | salvare il Ce               | spite in Bozz          |
|                        |               |                 |                                           |                  |               |                     |        |                    |                   |                      |    |                              |                           |                             |                        |

In fase di **Creazione** di un nuovo Cespite il sistema richiede i **seguenti dati obbligatori nella sezione DATI AMMORTAMENTO**:

- Valore Iniziale (Il valore sarà espresso nella valuta della società di Attribuzione del Cespite)
- Data di Acquisizione (Data di Acquisizione del Cespite)

E' possibile salvare il Cespite in Bozza e recuperarlo successivamente in qualunque momento per completare l'anagrafica (dopo il salvataggio il Cespite verrà posto nello stato **«Bozza in Lavorazione»** 

**NB**: E' possibile estrarre tutti i dati dei cespiti in formato Excel cliccando sul tasto indicato. L'estrazione avverrà in base ai dati impostati nei filtri.

NB: Il cespite inizierà il processo di ammortamento nel mese stesso della data di acquisizione e dovrà essere creato con data compresa nel mese successivo all'ultimo ammortamento mensile effettuato per la società

# Gestione Tabelle Anagrafica Oggetti: Creazione Cespiti (3/3)

Per la gestione dei Cespiti si accede alla sezione dedicata che permette di Creare, Modificare e i Cespiti disponibili a sistema:

| 🏟 Anagrafica 🗸 🗸       |      |                  |               | ID:                                      |       | Società:              |        | Descrizione:      |         | Classe:                                    |                     |                     | (   | (             |                        |                             | Modifica Cespite   |         |              |                 |
|------------------------|------|------------------|---------------|------------------------------------------|-------|-----------------------|--------|-------------------|---------|--------------------------------------------|---------------------|---------------------|-----|---------------|------------------------|-----------------------------|--------------------|---------|--------------|-----------------|
|                        |      | Cerca            | 9 C           | C. C. C. C. C. C. C. C. C. C. C. C. C. C | 5     |                       | ß      |                   |         |                                            | đ                   |                     |     | `             |                        |                             |                    |         |              |                 |
| Cespiti                |      | Centro di Costo: |               | Categoria:                               |       | Stato:                |        | Ammortamento:     |         | Dismissione:                               |                     |                     |     | A 1000        | 000172                 |                             |                    |         | G            | Salva 🛞 Annulla |
| Classi                 |      |                  | ර             |                                          | 5     |                       | $\sim$ |                   | $\sim$  |                                            | $\sim$              |                     |     | 1000          | UUUIIS COMMUN          | CATOR.P/MESURE.F.SMARTECH.N |                    |         | _            |                 |
| Ciddoi                 |      | Vita Utile:      |               | Vita Utile Residua:                      |       | Data Acquisizione da: |        | Data Acquisizione | a:      | Data Ultimo Ammo                           | ortamento           |                     |     |               |                        |                             |                    |         |              |                 |
| Conti CO.GE.           |      |                  |               |                                          |       | dd.MM.yyyy            |        | dd.MM.yyyy        |         | dd.MM.yyyy                                 |                     |                     |     | DATI GENERALI | DATIAMMORTAME          | NTO DATLATTRIBUZIONE        |                    |         |              |                 |
| Centri di Costo (CDC)  |      | Data Ultimo Amm  | nortamento a: | Data Fine Utilizzo da:                   |       | Data Fine Utilizzo a: |        | Data Dismissione  | da:     | Data Dismissione a                         | a:                  |                     |     |               |                        |                             |                    |         |              |                 |
|                        |      | dd.MM.yyyy       |               | dd.MM.yyyy                               |       | dd.MM.yyyy            |        | dd.MM.yyyy        |         | dd.MM.yyyy                                 |                     |                     |     |               |                        |                             |                    |         |              |                 |
| Categorie Cespiti      |      |                  |               |                                          |       |                       |        |                   |         |                                            |                     |                     |     | ΠΔΤΙ ΔΤΤΡ     |                        |                             |                    |         |              |                 |
| Dipendenti             |      |                  |               |                                          |       |                       |        |                   |         |                                            |                     | Adatta filt Avvio 🔗 |     |               |                        |                             |                    |         |              |                 |
| Gruppi Centri di Costo |      |                  |               |                                          |       |                       |        |                   |         |                                            |                     |                     |     | Locale:       |                        | Categoria:                  | Matricola Dipender | te:     |              |                 |
|                        |      | Cespiti          |               |                                          |       |                       |        |                   |         |                                            |                     | + Nuovo Cespite     |     | TEST per nu   | vo cespite da inserire | 0000000113                  | F 000003693        | ĥ       |              |                 |
| Società                |      | ID               | Società       | Descrizione                              |       | Classe                | CE     | C Cate            | egoria  | Stato /                                    | Ammortamer          | nto Dismissione     |     |               |                        | Burnishing Balancia         | -                  | -       |              |                 |
|                        |      | 0010000667       | SCOG          | CHAISE SINFAPUR GM                       |       | 000000001             | 00     | 00800095 000      | 0000000 | Attivo                                     | Non                 | Non Dismesso >      |     |               |                        | Descrizione Categoria:      | Descrizione Dipend | ente:   |              |                 |
|                        | I F  | 0040000000       |               | CHAISE SINFAPUR GM                       | /61 N |                       | 0.0    | 2000005 000       | 000000  | ,<br>, , , , , , , , , , , , , , , , , , , | Ammorfizzati<br>Non | Ner Dismoso         |     |               |                        | MEUBLES CAF. VEST.RANG      | test               |         | Invia in App | rovazione       |
|                        |      | 001000069        | SCOG          | FP.INTERIEURS N°1702                     | 761 N | IISSI 000000001       | 00     | 000095 000        | 000000  | Attivo                                     | Ammortizzat         | Non Dismesso >      |     |               |                        |                             |                    |         |              |                 |
|                        |      | 0010000670       | SCOG          | FP.INTERIEURS N°1702                     | 761 F | ADHEL 0000000001      | 00     | 00800095 000      | 0000000 | Attivo                                     | Ammortizzate        | Non Dismesso >      |     | 1 1           |                        | ' noosibilo                 | invioro            | in onr  | rovozio      | no il           |
|                        |      | 0010000671       | SCOG          | CHAISE SINFAPUR GM                       |       | 0000000001            | 00     | 000 00095         | 0000000 | Attivo                                     | Non                 | Non Dismesso        |     |               | IND. L                 | possibile                   | Inviare            | in app  | novazic      |                 |
|                        |      |                  |               |                                          |       |                       |        |                   |         |                                            |                     |                     |     | _ <b>L</b>    | cespit                 | e anche                     | se la              | a se    | zione        | Dati -          |
| In fasa di Ci          | 202  | zione            | di un         |                                          | er    | nita il cict          | ۵n     | na richi          | ا ملم   | i soana                                    | nti /               | lati onzion         | ali |               | Attribu                | iziono noi                  |                    | nilata  |              | omo             |
|                        | ca   |                  |               |                                          | 3     |                       | CII    |                   | eue     | Jegue                                      |                     |                     | an  |               | Aunou                  |                             |                    | ipiiala | . 11 5151    | enia            |
| nella sezior           | ne E | DATI A           | TTR           | IBUZIONE                                 | :     |                       |        |                   |         |                                            |                     |                     | _   |               | chiede                 | e conferma                  | а.<br>             |         |              |                 |

- Locale (Testo breve per note del Cespite)
- Categoria (Categoria del Cespite)
- Matricola Dipendente (Matricola del Dipendente associato alla società)

NB: Anche se i dati non sono stati compilati in questa sezione sarà comunque possibile inviare il nuovo Cespite in approvazione Cliccando sul tasto in basso a destra della videata «Invia in Approvazione»

- In caso di dati obbligatori mancanti o inseriti in maniera non corretta il sistema presenterà il seguente errore:

| () Errore                                     |        |
|-----------------------------------------------|--------|
| Campi obbligatori non compilati correttamente |        |
|                                               | Chiudi |

Invia in Approvazione

Invia

Annulla

Sei sicuro di voler inviare in Approvazione

#### Gestione Tabelle Anagrafica Oggetti: Invio In approvazione del Cespite

| Ciasse: 000000017<br>Ciasse: 000000001<br>CDC: 0000800091          | Modifi<br>ESURE.F.SMARTECH.N<br>BOZZA Rifiutata Non Amm | ca Cespite<br>ortizzato Non Dismesso                     | 🕞 Salva                                                  | In ogni momento è<br>possibile cancellare o<br>modificare i dati anagrafici<br>inseriti nelle diverse sezioni |
|--------------------------------------------------------------------|---------------------------------------------------------|----------------------------------------------------------|----------------------------------------------------------|----------------------------------------------------------------------------------------------------|
| *Società:<br>SCOG<br>*Descrizione:<br>COMMUNICATOR.P/MESURE.F.SMAR | *Classe:<br>000000001<br>Vita Utile in Mesi:<br>60      | Aliquota Media:<br>20,00000<br>Vita Utile Residua:<br>60 | *CDC:<br>0000800091 d<br>Descrizione CDC:<br>HSE SCOGAT  | del cespite                                                                                                   |
| DATI AMMORTAMENTO                                                  |                                                         |                                                          |                                                          | ? Invia in Approvazione? Sei siguro di voler inviare in Approvazione?                                         |
| *Valore Iniziale:<br>100000,000<br>*Data Acquisizione:             | Data Ultimo Ammortamento:<br>Data Fine Utilizzo:        | Data Dismissione:<br>Quota Ammortamento Mensile:         | Ammortamento Cumulato:<br>0,000<br>Valore Netto Residuo: |                                                                                                    |

In qualunque momento durante la modifica di una cespite sarà possibile **salvare i dati in Bozza** (Sia per bozza di nuovi cespiti che per bozza di nuove Versioni di Cespiti esistenti)

Una volta completato il cespite con tutte le informazioni corrette richieste, è possibile cliccare sul tasto **Invia In Approvazione** e, dopo la conferma dalla popup, l'approvatore riceverà una mail con la richiesta di approvazione del nuovo cespite o di approvazione di una modifica ad un cespite esistente.

NB:

- Non sarà possibile creare nuove versioni di cespiti nel caso in cui questi siano in stato Cancellato, Ammortizzato o Dismesso.
- Sarà possibile effettuare la cancellazione di Cespiti purché non siano già in stato Cancellato.
- Nel caso di Rifiuto di una nuova versione del cespite, la Versione rifiutata non sarà più elaborabile e, per effettuare modifiche al cespite, sarà necessario creare una nuova versione da inviare in approvazione

#### Gestione Tabelle Anagrafica Oggetti: Nuova Versione di un Cespite (1/2)

Un cespite già presente a sistema potrà essere modificato creandone una **nuova Versione** che sarà oggetto di approvazione. Per creare una nuova versione del cespite selezionare il cespite desiderato dalla lista dei cespiti disponibili in stato Attivo e non Ammortizzato e

| 001                           | 10000682 CHAISE SINFAPUR G                                                                                                    | 9M FP.INTERIEURS N°17027                                                                                                    | 61 MARIANI                              |                                                           | + Nuova Versione |                       | ]                                                                                                    |                                                    |
|-------------------------------|----------------------------------------------------------------------------------------------------|----------------------------------------------------------------------------------------------------|-----------------------------------------|-----------------------------------------------------------|------------------|-----------------------|----------------------------------------------------------------------------------------------------|----------------------------------------------------|
|                               |                                                                                                    |                                                                                                    |                                         |                                                           |                  |                       | Cliccare sul tasto «Nuova                                                                                                    |                                                    |
| Data Creazio<br>05.10.2021, 1 | one: Data<br>14:00:00 13.1                                                                                                    | a Modifica:<br>10.2021, 16:28:25                                                                                                    | Data Approvacion<br>05.10.2021, 14:00:0 | Ne:<br>00                                                 |                  |                       | Versione » per creare la nuc<br>versione in bozza del cespi                                                                                    | ova<br>te                                          |
| DATI GEN                      | IERALI                                                                                                    |                                                                                                    |                                         |                                                           |                  |                       | ? Creare una nuova versione?                                                                                                    | 2                                                  |
| Società:                      | Clas                                                                                                    | sse:                                                                                                    | Aliquota Media:                         |                                                           | CDC:             |                       | Sei sicuro di voler creare una nuova versione?                                                                                                 |                                                    |
| Descrizione:                  | : Vita                                                                                                    | Utile in Mesi:                                                                                                    | Vita Utile Residua                      | :                                                         | Descrizione CDC: |                       |                                                                                                    |                                                    |
| care su                       | il tasto «Modifica                                                                                                    | v» per modifi                                                                                                    | care i dati de                          | ella nuova                                                | R Modif          | Fica                  | Cre                                                                                                    | a An                                               |
| care su<br>sione de           | Il tasto «Modifica<br>El cespite                                                                                                    | a » per modifi<br>Moc                                                                                                    | icare i dati de                         | ella nuova                                                | Modif            | fica <u> </u> Elimina | Nuova versione crea                                                                                                    | ata Anr                                            |
| care su<br>sione de           | Il tasto «Modifica<br>el cespite<br>001000682 chaise sinfapur gm<br>DATI GENERALI DATI AMMORTAMENTO                                                                                                    | A » per modifi<br>PPINTERIEURS N°1702761 MARIANI<br>DATI ATTRIBUZIONE                                                                   | icare i dati de                         | ella nuova                                                | Modif            | fica <u> </u> Elimina | Cre Nuova versione crea Elimina Sei sicuro di voler eliminare guesta vers                                                                      | ata Ann                                            |
| care su<br>sione de           | Il tasto «Modifica<br>el cespite<br>0010000682 chaise sinfapur de<br>Dati generali Dati ammortamento<br>Società:                                                                                                    | A » per modifi<br>Mor<br>I FP.INTERIEURS N°1702761 MARIANI<br>D DATI ATTRIBUZIONE<br>Classe:                                            | icare i dati de<br>difica Cespite       | ella nuova                                                | Modif            | fica <u> </u> Elimina | Cre         Nuova versione crea         Image: Sei sicuro di voler eliminare questa versione                                                   | ata Ann                                            |
| care su<br>sione de           | Il tasto «Modifica<br>el cespite<br>0010000682 chaise sinfapur gm<br>DATI GENERALI DATI AMMORTAMENTO<br>Società:<br>Scog<br>Descrizione:                                                                                       | A >> per modifi                                                                                                    | icare i dati de<br>difica Cespite       | ella nuova                                                | Modif            | fica <u> </u>         |                                                                                                    | ata Ann<br>ione del Ce<br>Elimina                  |
| care su<br>sione de           | Al tasto «Modifica<br>el cespite<br>0010000682 chaise sinfapur gm<br>DATI GENERALI DATI AMMORTAMENTO<br>Società:<br>Scog<br>Descrizione:<br>CHAISE SINFAPUR GM FPINTERIEUF                                                     | A > per modifi                                                                                                    | icare i dati de<br>difica Cespite       | CDC:<br>0000800095<br>Descrizione CDC:<br>T.T.P.C. BRANCH | Modif            | fica <u> </u>         | Cre Nuova versione crea Elimina Sei sicuro di voler eliminare questa vers                                                                      | ata Ann                                            |
| care su<br>sione de           | Al tasto «Modifica<br>el cespite<br>0010000682 chaise sinfapur com<br>Dati generali Dati ammortamento<br>Società:<br>Scog<br>Descrizione:<br>CHAISE SINFAPUR GM FP.INTERIEUF<br>DATI AMMORTAMENTO                              | A > per modifi<br>Mor<br>I FP.INTERIEURS N°1702761 MARIANI<br>D DATI ATTRIBUZIONE<br>Classe:<br>0000000001<br>Vita Utile in Mesi:<br>60 | icare i dati de<br>difica Cespite       | ella nuova                                                | Modif            | fica <u> Elimina</u>  | Cre<br>Nuova versione crea                                                                                                    | ata Ann                                            |
| care su<br>sione de           | Al tasto «Modifica<br>el cespite<br>0010000682 chaise sinfapur gm<br>DATI GENERALI DATI AMMORTAMENTO<br>Società:<br>Società:<br>Società:<br>CHAISE SINFAPUR GM FP.INTERIEUF<br>DATI AMMORTAMENTO<br>Valore Iniziale:           | A > per modifi                                                                                                    | icare i dati de<br>difica Cespite       | ella nuova                                                | Modif            | fica <u> </u>         | Cre<br>Nuova versione crea<br>Elimina<br>Sei sicuro di voler eliminare questa vers<br>Cliccare sul tasto «Elir<br>eliminare la versione del Co | ata Ann<br>ata ata ata ata ata ata ata ata ata ata |
| care su<br>sione de           | Il tasto «Modifica<br>el cespite<br>0010000682 chaise sinfapur gm<br>DATI GENERALI DATI AMMORTAMENTO<br>Società:<br>SCOG<br>Descrizione:<br>CHAISE SINFAPUR GM FPINTERIEUF<br>DATI AMMORTAMENTO<br>Valore Iniziale:<br>640,065 | A > per modifi                                                                                                    | icare i dati de<br>difica Cespite       | ella nuova                                                | Modif            | fica <u> </u>         | Cre<br>Nuova versione crea<br>Elimina<br>Sei sicuro di voler eliminare questa vers<br>Cliccare sul tasto «Elir<br>eliminare la versione del Ce | ata Anr                                            |

#### Gestione Tabelle Anagrafica Oggetti: Nuova Versione di un Cespite (2/2)

| La nuova Versione C                             | espite può essere                                               | salvata e comple                                                | tata successivamen                         | ite per essere ir | nviata in approvazione                                                                                                    |
|-------------------------------------------------|-----------------------------------------------------------------|-----------------------------------------------------------------|--------------------------------------------|-------------------|----------------------------------------------------------------------------------------------------|
| CODI OOO CHAISE SINFAPUR GM F                   | Modific<br>P.INTERIEURS Nº 1702761 MARIANI<br>DATI ATTRIBUZIONE | ca Cespite                                                      | 🖫 Salva ⊗                                  | Annulla           | E' possibile annullare i dati<br>inseriti cliccando su «Annulla»                                                                        |
| Società:                                        | Classe:                                                         | Aliquota Media:                                                 | CDC:                                       |                   | [2] Ignora                                                                                                    |
| Descrizione:<br>CHAISE SINFAPUR GM FP.INTERIEUF | Vita Utile in Mesi:                                             | Vita Utile Residua:                                             | Descrizione CDC:<br>T.T.P.C. BRANCH        |                   | Ok Annulla                                                                                                    |
| Locale:<br>SIEGE                                | Categoria:<br>000000000 급기<br>Descrizione Categoria:            | Matricola Dipendente:<br>000000000 5<br>Descrizione Dipendente: | 1                                          |                   | l <b>Dati del Cespite ricalcolati<br/>automaticamente</b> nel caso di<br>cambio classe con <b>valore di Vita<br/>Utile differente</b> : |
|                                                 |                                                                 |                                                                 |                                            |                   | Vita Utile                                                                                                    |
|                                                 |                                                                 |                                                                 | Invia in A                                 | pprovazione       | <ul> <li>Vita Utile Residua</li> </ul>                                                                                                  |
| del Cesnite sono i segu                         | ificabili per la nuo<br>Jenti:                                  | va versione                                                     | Invia in Approvazio                        | ne                | <ul> <li>Aliquota Media</li> </ul>                                                                                                    |
| Classo Cospito (int                             | polica la modifica d                                            | olla vita utila                                                 | Sei sicuro di voler inviare in Approvazion | e                 | <ul> <li>Data Fine Utilizzo</li> </ul>                                                                                                  |
| per la quale si rin<br>manuale)                 | nanda al capitolo                                               | dedicato del                                                    |                                            | Invia Annulla     | Quota Ammortamento Mensile                                                                                                    |

- Centro di Costo
- Locale
- Categoria Cespite
- 32 Matricola Dipendente

Al termine delle attività di modifica è possibile inviare la nuova Versione del Cespite in approvazione cliccando su «Invia in Approvazione» e poi «Invia» dalla popup NB: non è possibile selezionare una nuova classe la cui vita utile sia Inferiore al numero di mesi già ammortizzati per il cespite

# Funzionalità applicazione: Gestione Ammortamenti Mensili (1/4)

| >>>> Gestione Ammortamenti | ~ |
|----------------------------|---|
| Effettivi                  |   |
| Dismissioni                |   |
| Scritture Manuali          |   |
| Worklist                   |   |
|                            |   |

**Gestione Ammortamenti** -> Effettivi : In questa sezione è possibile gestire il lancio delle elaborazioni di ammortamento mensile effettive e visualizzarne lo storico:

- Il lancio del calcolo di ammortamento mensile può essere eseguito solo dagli utenti Operatori e, i cespiti ٠ calcolati, subiranno l'aggiornamento dei dati solo se l'Approvatore approverà l'operazione
- Le operazioni di Calcolo mensile di ammortamento, anche una volta approvate potranno essere stornate solo da parte dell'utente Approvatore

| $\sim$                |           |        |          |          |                     |                    |                 |
|-----------------------|-----------|--------|----------|----------|---------------------|--------------------|-----------------|
| Bozza in Approvazione |           |        | ID:      | Società: | Data Operazione da: | Data Operazione a: |                 |
| Attivo                | <br>Cerca | Q C    | <b>Р</b> | <b>Р</b> | dd.MM.vvvv          | dd.MM.vvvv         |                 |
| Bozza Rifiutata       |           | $\sim$ |          |          |                     |                    |                 |
| Stornato              | Stato:    |        |          |          |                     |                    |                 |
|                       |           | $\sim$ |          |          |                     |                    | Adatta filtri A |
|                       |           |        |          |          |                     |                    |                 |

Gli Stati disponibili per Operazione sono:

- Attivo: operazione approvata e • cespiti aggiornati
- **Bozza in Approvazione**: ٠ operazione in attesa approvazione
- Bozza Rifiutata: Operazione • Rifiutata
- **Stornato**: Operazione Stornata

| _ | Effettivi |         |                    |        |           |                         |               |                         |              | + Aggiungi              | ſ |
|---|-----------|---------|--------------------|--------|-----------|-------------------------|---------------|-------------------------|--------------|-------------------------|---|
| I | ID        | Società | Data<br>Operazione | Stato  | Creato Da | Data Creazione          | Modificato Da | Data Modifica           | Approvato Da | Data<br>Approvazione    |   |
| ł | 000000078 | SCOG    | 10.02.2020         | Attivo | AMMOPR01  | 13.10.2021,<br>16:28:16 | AMMADM01      | 13.10.2021,<br>16:28:25 | AMMADM01     | 13.10.2021,<br>16:28:25 | > |
|   | 000000077 | SCOG    | 10.01.2020         | Attivo | AMMOPR01  | 13.10.2021,<br>15:52:21 | AMMADM01      | 13.10.2021,<br>16:27:45 | AMMADM01     | 13.10.2021,<br>16:27:45 | > |

#### NB:

- Non sarà possibile inviare in approvazione nuove richieste di Ammortamento Mensile nel caso che vi siano altre operazioni in attesa di approvazione oppure Cespiti e Classi in attesa di approvazione (sia modifiche di oggetti esistenti -ovvero nuove Versioni- che Nuove Classi o Nuovi Cespiti)
- L'operazione di Storno non è reversibile

#### Funzionalità applicazione: Gestione Ammortamenti Mensili (2/4)

Per Creare una nuova Richiesta di Operazione di Ammortamento Mensile cliccare sul tasto «Aggiungi»

elaborazione Attiva per la Società selezionata (non vengono considerate le Elaborazioni

|                            |                       | ID:                    | So                                  | ocietà:                           | Data Operaz                   | zione da:                      | Data Operazione                | a:                  |                              |                  | Aggiungi Effettivo                                         |            |
|----------------------------|-----------------------|------------------------|-------------------------------------|-----------------------------------|-------------------------------|--------------------------------|--------------------------------|---------------------|------------------------------|------------------|------------------------------------------------------------|------------|
| Cerca                      | 9 C                   |                        | Ð                                   |                                   | ☐ dd.MM.yyy                   | ry 🛅                           | dd.MM.yyyy                     | Ē                   |                              |                  | *Società:                                                  |            |
| Stato:                     |                       |                        |                                     |                                   |                               |                                |                                |                     | _                            | _                |                                                            | Ð          |
|                            | $\sim$                |                        |                                     |                                   |                               |                                |                                |                     | Adatta filtri Av             | vio 🕺            | Data Ultima Esecuzione:                                    |            |
| Effettivi                  |                       |                        |                                     |                                   |                               |                                |                                |                     | + Aggiung                    | 1                | Data Operazione:                                           |            |
| ID                         | Società               | Data<br>Operazione     | Stato                               | Creato Da                         | Data Creazione                | Modificato Da                  | Data Modifica                  | Approvato Da        | Data<br>Approvazione         |                  |                                                            |            |
| 000000078                  | SCOG                  | 10.02.2020             | Attivo                              | AMMOPR01                          | 13.10.2021,<br>16:28:16       | AMMADM01                       | 13.10.2021,<br>16:28:25        | AMMADM01            | 13.10.2021,<br>16:28:25      | >                |                                                            | OK Annulla |
| 000000077                  | SCOG                  | 10.01.2020             | Attivo                              | AMMOPR01                          | 13.10.2021,<br>15:52:21       | AMMADM01                       | 13.10.2021,<br>16:27:45        | AMMADM01            | 13.10.2021,<br>16:27:45      | >                | Aggiuggi Effettivo                                         |            |
| l parame<br>seguenti:      | etri di la            | ancio (tu              | ıtti obk                            | oligatori)                        | dell'elabo                    | razione                        | mensile                        | richies             | sti sono                     | i                | *Società:<br>SCOG<br>Data Ultima Esecuzione:<br>10.02.2020 |            |
| <ul> <li>Societ</li> </ul> | t <b>à</b> : Societ   | à per cui :            | si deve                             | effettuare l'                     | operazion                     | е                              |                                |                     |                              |                  | Data Operazione:<br>06.10.2021                             | <b></b>    |
| • Data (<br>data di        | Operazio<br>i elabora | ne: dovra<br>zione Att | à <b>nece</b> :<br><b>iva</b> a sis | <b>ssariamen</b><br>stema. II sis | <b>te ricade</b><br>stema con | <b>re nel r</b><br>trolla il c | <b>nese suc</b><br>orretto ins | cessivo<br>erimento | <b>all'ultir</b><br>della da | <b>na</b><br>Ita |                                                            | DK Annulla |
| La <b>Data U</b>           | JItima Es             | ecuzione               | sarà c                              | alcolata da                       | l sistema                     | e presen                       | terà la da                     | ta relativ          | va all'ultir                 | na               | Effettivo Aggiunto                                         | ┍╴╺┙       |

Cerca Q C 🔂

stornate)

34

NB: Una volta Approvata una elaborazione mensile sarà possibile effettuarne lo storno e sarà possibile stornare solo l'ultima elaborazione Mensile in ordine di tempo, non quelle precedenti l'ultima. Solo l'utente di tipo Approvatore può effettuare lo storno dell'elaborazione

## Funzionalità applicazione: Gestione Ammortamenti Mensili (3/4)

Una volta richiesta l'approvazione della Elaborazione di Ammortamento, sia l'Operatore che l'Approvatore possono verificare l'effetto della richiesta nel dettaglio:

| Effettivi                                                         |                                                |                                                                      |                          |                 |                         |                   |                        |                       | + Agg                                      | jiungi 🔂 🔂                             |                            |
|-------------------------------------------------------------------|------------------------------------------------|----------------------------------------------------------------------|--------------------------|-----------------|-------------------------|-------------------|------------------------|-----------------------|--------------------------------------------|----------------------------------------|----------------------------|
| ID                                                                | Società                                        | Data<br>Operazione                                                   | Stato                    | Creato Da       | Data Creazione          | Modificato Da     | Data Modifi            | ca Approvato Da       | Data<br>Approvazi                          | ione                                   |                            |
| 000000082                                                         | SCOG                                           | 25.03.2020                                                           | Bozza in<br>Approvazione |                 | 18.10.2021,<br>10:12:01 | AMMOPR01          | 18.10.2021<br>10:12:02 | 3                     |                                            | >                                      |                            |
| Società:<br>Data Op                                               | SCOG<br>erazione: 25.03.2020<br>XO CESPITI SCR | Stato<br>Bozza in Approv                                             | /azione                  |                 | Classe<br>000000001     | CDC 0000800       | 081                    | Cespite<br>0010000652 | Descrizione<br>TELEPH CISCO<br>BUIR POZZER | Cerca<br>Ammo<br>D.UC.PHONE 7975 22,18 | Q 📿<br>vrtamento<br>6 TND  |
| Creato Da:<br>AMMOPR01<br>Data Creazione:<br>18.10.2021, 10:12:01 | 1                                              | Modificato Da:<br>AMMOPR01<br>Data Modifica:<br>18.10.2021. 10:12:02 | Approvato<br>Data Appro  | Da:<br>vazione: | Transazioni (58         | ) SCRITTURA CONT  | ABILE                  |                       | TEI DU CISCO I                             | Cerca                                  | Q ک                        |
| ,                                                                 |                                                |                                                                      |                          |                 | Classe                  | CDC<br>0000800081 | Tipo<br>Ammortamento   | Segno                 | 2onto<br>0000681800                        | AMM MEUBLES ET<br>MACHINES DE          | Ammortamento<br>69,997 TND |

Le sezioni di visualizzazione dell'operazione sono:

- Dati Modifica: presenta i dati dell'operazione
- Elenco Cespiti: presenta l'elenco dei cespiti che verranno aggiornati dopo l'approvazione dell'operazione, ordinati per Classe Cespite e Centro di Costo di Appartenenza dei cespiti
- Scrittura Contabile: presenta la scrittura contabile generata dall'operazione di Ammortamento Mensile dei cespiti

Ammortamento 0000282820 ET MACHINES -69.997 TND BURFAU AMM MEUBLES ET 0000800082 Ammortamento Dare 0000681800 MACHINES DE 22.187 TND BUREAU Download Il tasto «Download» permette di scaricare in formato PDF la stampa della scrittura Contabile che dovrà essere inviata alla Contabilità per le registrazioni delle operazioni di ammortamento

# Funzionalità applicazione: Gestione Ammortamenti Mensili (4/4)

Di seguito un esempio di estrazione della stampa delle registrazioni Contabili generate dall'operazione di ammortamento Mensile

|                                                                                                    |                                                                                                    |                                                                         | Ammo                                                 | ortamento Reale al 25.03.2020                                                                                                    |                            |       | Dati di Intestazione Report                                                                                                    |
|----------------------------------------------------------------------------------------------------|----------------------------------------------------------------------------------------------------|-------------------------------------------------------------------------|------------------------------------------------------|----------------------------------------------------------------------------------------------------|----------------------------|-------|----------------------------------------------------------------------------------------------------|
| Ammortam                                                                                                | ento n. 000000                                                                                                    | 00082                                                                   |                                                      |                                                                                                    |                            |       |                                                                                                    |
| Società: SCOG<br>Data Operazione                                                                        | : 25.03.2020                                                                                                    |                                                                         |                                                      |                                                                                                    |                            |       |                                                                                                    |
|                                                                                                    |                                                                                                    |                                                                         |                                                      |                                                                                                    |                            |       | Dati di Dettaglio con valore                                                                                                    |
| Classe                                                                                                  | CdC                                                                                                    | Cespite                                                                 | Descrizior                                           | e                                                                                                    | Ammortamento               | 1 ┌─→ | ammortizzato per singolo                                                                                                    |
| 000000001                                                                                               | 0000800081                                                                                                    | 0010000652                                                              | TELEPH C                                             | ISCO.UC.PHONE 7975 BUR.POZZER                                                                                                    | 22,186 TND                 |       | cespite                                                                                                    |
| 000000001                                                                                               | 0000800081                                                                                                    | 0010000654                                                              | TELPH.CI                                             | SCO.UC.PHONE 7975 BUR.MISSI                                                                                                    | 22,186 TND                 |       | 0000110                                                                                                    |
| 000000001                                                                                               | 0000800081                                                                                                    | 0010000656                                                              | FAX.NASH                                             | UATEC LASER 1195L F.PROXITEC N°FA170825                                                                                                | 8,892 TND                  |       |                                                                                                    |
| 0000000001                                                                                              | 0000800081                                                                                                    | 0010000657                                                              | IMPRIMEN                                             | T.EPSON MATRIC.LQ350+SUPPORT.ROULEAUX                                                                                                  | 16,733 TND                 | J     | Totali per:                                                                                                    |
| Totale CdC 0000                                                                                         | 800081: 69,997 TNE                                                                                                  |                                                                         |                                                      |                                                                                                    |                            |       | • CDC                                                                                                    |
|                                                                                                    |                                                                                                    |                                                                         |                                                      |                                                                                                    |                            |       | · Classe Cospite                                                                                                    |
| Classe                                                                                                  | CdC                                                                                                    | Segno                                                                   | Conto                                                |                                                                                                    | Ammortamento               |       | Classe Cespile                                                                                                    |
| 0000000001                                                                                              | 0000800081                                                                                                    | Dare                                                                    | 0000081800                                           |                                                                                                    | 69,997 TND                 |       |                                                                                                    |
|                                                                                                    |                                                                                                    |                                                                         |                                                      |                                                                                                    |                            |       |                                                                                                    |
|                                                                                                    |                                                                                                    |                                                                         |                                                      |                                                                                                    |                            |       |                                                                                                    |
| Classe                                                                                                  | CdC                                                                                                    | Cespite                                                                 | Des                                                  | crizione                                                                                                    | Ammortamento               |       | Dettagli Scrittura Contabile                                                                                                    |
| Classe<br>0000000001                                                                                    | CdC<br>0000800082                                                                                                   | Cespite<br>00100006                                                     | Des<br>55 TEL                                        | crizione<br>EPH.CISCO UC PHONE 7975 BUR.CHETTA                                                                                         | Ammortamento<br>22,187 TND |       | Dettagli Scrittura Contabile CDC:                                                                                                    |
| Classe<br>0000000001<br>Totale CdC 0000                                                                 | CdC<br>0000800082<br>800082: 22,187 TNE                                                                             | Cespite<br>00100006                                                     | Des<br>55 TEL                                        | crizione<br>EPH.CISCO UC PHONE 7975 BUR.CHETTA                                                                                         | Ammortamento<br>22,187 TND |       | <ul> <li>Dettagli Scrittura Contabile</li> <li>CDC:</li> <li>Classe</li> </ul>                                                                                                    |
| Classe<br>0000000001<br>Totale CdC 0000<br>ati di de                                                    | СаС<br>0000800082<br>1800082: 22,187 TNC<br>ttaglio mo                                                              | Cespite<br>00100006<br>)<br>strati dal                                  | Des<br>55 TEL<br>report s                            | Crizione<br>EPH.CISCO UC PHONE 7975 BUR.CHETTA<br>ONO:                                                                                 | Ammortamento<br>22,187 TND |       | Dettagli Scrittura Contabile<br>CDC:<br>• Classe<br>• CDC                                                                                                    |
| Classe<br>0000000001<br>Totale CdC 0000<br>lati di de<br>Classe                                         | сас<br>0000800082<br>1800082: 22,187 TNE<br>ttaglio mo<br>Cespite                                                   | Cespite<br>00100006<br>o<br>strati dal                                  | Des<br>55 TEL<br>report s                            | crizione<br>EPH.CISCO UC PHONE 7975 BUR.CHETTA<br>ONO:                                                                                 | Ammortamento<br>22,187 TND |       | Dettagli Scrittura Contabile<br>CDC:<br>• Classe<br>• CDC<br>• Sogno (D/A)                                                                                                    |
| Classe<br>0000000001<br>Totale CdC 0000<br>ati di de<br>Classe<br>Centro                                | cdC<br>0000800082<br>800082: 22,187 TND<br>ttaglio mo<br>Cespite<br>di Costo C                                      | Cespite<br>00100006<br>strati dal<br>espite                             | Des<br>55 TEL<br>report s                            | Crizione<br>EPH.CISCO UC PHONE 7975 BUR.CHETTA<br>ONO:                                                                                 | Ammortamento<br>22,187 TND |       | Dettagli Scrittura Contabile<br>CDC:<br>• Classe<br>• CDC<br>• Segno (D/A)                                                                                                    |
| Classe<br>0000000001<br>Totale CdC 0000<br>ati di de<br>Classe<br>Centro<br>ID Ces                      | cdC<br>0000800082<br>800082: 22,187 TND<br>ttaglio mo<br>Cespite<br>di Costo C<br>pite (Conto                       | Cespite<br>00100006<br>strati dal<br>espite<br>o Coge ne                | 55 TEL<br>report s                                   | crizione<br>EPH.CISCO UC PHONE 7975 BUR.CHETTA<br>ONO:<br>ne della scrittura contabile)                                                | Ammortamento<br>22,187 TND |       | <ul> <li>Dettagli Scrittura Contabile<br/>CDC:</li> <li>Classe</li> <li>CDC</li> <li>Segno (D/A)</li> <li>ID Conto Coge</li> </ul>                                                           |
| Classe<br>0000000001<br>Totale CdC 0000<br>ati di de<br>Classe<br>Centro<br>ID Ces<br>Descriz           | cdC<br>0000800082<br>800082: 22,187 TND<br>ttaglio mo<br>Cespite<br>di Costo C<br>pite (Conto<br>zione Cespi        | cespite<br>00100006<br>strati dal<br>espite<br>o Coge ne<br>ite ( Conto | Des<br>55 TEL<br>report s<br>ella sezion<br>o Coge n | crizione<br>EPH.CISCO UC PHONE 7975 BUR.CHETTA<br>ONO:<br>ne della scrittura contabile)<br>ella sezione della scrittura contabi        | Ammortamento<br>22,187 TND |       | <ul> <li>Dettagli Scrittura Contabile<br/>CDC:</li> <li>Classe</li> <li>CDC</li> <li>Segno (D/A)</li> <li>ID Conto Coge</li> <li>Descrizione Conto CoGe</li> </ul>                           |
| Classe<br>0000000001<br>Totale CdC 0000<br>lati di de<br>Classe<br>Centro<br>ID Ces<br>Descrit<br>Segno | CdC<br>0000800082<br>800082: 22,187 TND<br>ttaglio mo<br>Cespite<br>di Costo C<br>pite (Conto<br>zione Cespi<br>D/A | Cespite<br>00100006<br>strati dal<br>espite<br>o Coge ne<br>ite ( Conto | Des<br>55 TEL<br>report s<br>ella sezion<br>o Coge n | crizione<br>EPH.CISCO UC PHONE 7975 BUR.CHETTA<br>ONO:<br>ne della scrittura contabile)<br>ella sezione della scrittura contabi        | Ammortamento<br>22,187 TND |       | <ul> <li>Dettagli Scrittura Contabile<br/>CDC:</li> <li>Classe</li> <li>CDC</li> <li>Segno (D/A)</li> <li>ID Conto Coge</li> <li>Descrizione Conto CoGe</li> <li>Valore scrittura</li> </ul> |
| Classe<br>0000000001<br>Totale CdC 0000<br>ati di de<br>Classe<br>Centro<br>ID Ces<br>Descriz<br>Segno  | CdC<br>0000800082<br>800082: 22,187 TNE<br>ttaglio mo<br>Cespite<br>di Costo C<br>pite (Conto<br>zione Cespi<br>D/A | Cespite<br>00100006<br>strati dal<br>espite<br>o Coge ne<br>ite ( Conto | Des<br>55 TEL<br>report s<br>ella sezion<br>o Coge n | crizione<br>EPH.CISCO UC PHONE 7975 BUR.CHETTA<br><b>ono:</b><br>ne della scrittura contabile)<br>ella sezione della scrittura contabi | Ammortamento<br>22,187 TND |       | <ul> <li>Dettagli Scrittura Contabile<br/>CDC:</li> <li>Classe</li> <li>CDC</li> <li>Segno (D/A)</li> <li>ID Conto Coge</li> <li>Descrizione Conto CoGe</li> <li>Valore scrittura</li> </ul> |

# Funzionalità applicazione: Dismissioni

Cerca

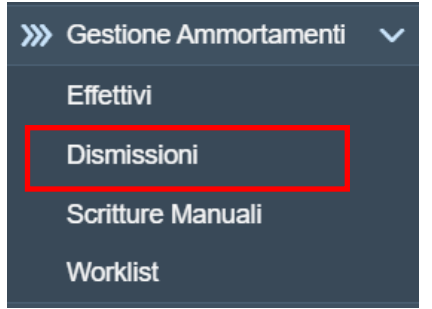

**Gestione Ammortamenti** → **Dismissioni** : In questa sezione è possibile gestire il lancio delle elaborazioni di Dismissione di un cespite e visualizzarne lo storico:

 Il lancio della operazione di Dismissione di un Singolo Cespite può essere eseguito solo dagli utenti Operatori e, i cespiti calcolati, subiranno l'aggiornamento dei dati solo se l'Approvatore approverà l'operazione

Società:

പ

#### Le operazioni di Dismissione, NON potranno essere stornate

Q C

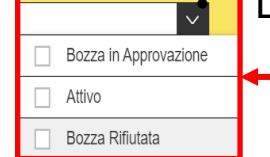

I **Tipi di Dismissione** disponibili sono:

- Dismissione Senza Vendita (DSV)
- Dismissione Con Vendita (DCV)

Gli **Stati** disponibili per Operazione sono:

- Attivo: operazione approvata e cespite aggiornato
- Bozza in Approvazione: operazione in attesa approvazione
- Bozza Rifiutata: Operazione
   Rifiutata

|   | Stato:      | ~       |                 |            |                                                         |                 |                              |               | Adatta filtri Avvi      | 0        |
|---|-------------|---------|-----------------|------------|---------------------------------------------------------|-----------------|------------------------------|---------------|-------------------------|----------|
|   | Dismissioni |         |                 |            |                                                         |                 |                              |               | + Aggiungi              | <b>E</b> |
|   | ID          | Società | Data Operazione | Cespite    | Descrizione                                             | Stato           | Тіро                         | Vodificato Da | Data Modifica           |          |
| _ | 000000081   | SCOG    | 13.10.2021      | 004000090  | ARMOIRE 3<br>PORTE ROUILLE                              | Attivo          | Dismissione senza<br>Vendita | AMM ADM01     | 15.10.2021,<br>15:56:02 | >        |
|   | 000000080   | SCOG    | 10.10.2021      | 0010000646 | SCANNER HP<br>SCANJET N6310<br>F.PROXITEC.N°<br>A150560 | Attivo          | Dismissione senza<br>Vendita | AMMADM01      | 13.10.2021,<br>18:24:44 | >        |
|   | 000000079   | SCOG    | 06.10.2021      | 0040000102 | LIT COOK IM60/2                                         | Bozza Rifiutata | Dismissione senza            | AMMADM01      | 13.10.2021,<br>17:06:30 | >        |

പി

Data Operazione da:

dd.MM.yyyy

Data Operazione a:

dd.MM.yyyy

÷::

**...** 

NB: Non sarà possibile inviare in approvazione nuove richieste di Dismissione Cespiti nel caso che vi siano altre operazioni in attesa di approvazione oppure Cespiti e Classi in attesa di approvazione (sia modifiche che Nuove Classi o Nuovi Cespiti)

#### Funzionalità applicazione: Dismissioni – Dismissione Senza Vendita (1/3)

38

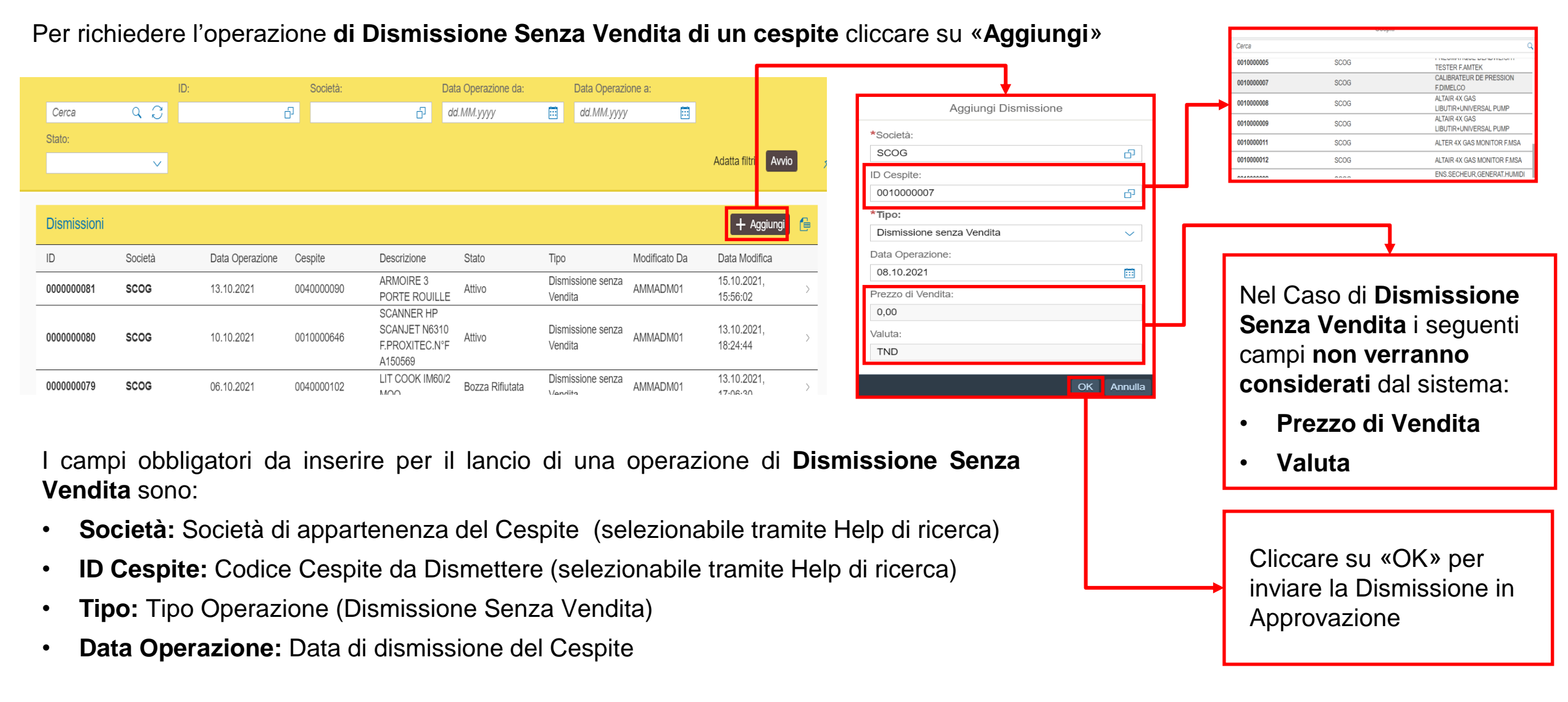

NB: La Data Operazione dovrà essere compresa nel mese successivo all'ultima elaborazione di Ammortamento Mensile effettuata per la Società selezionata

#### Funzionalità applicazione: Dismissioni – Dismissione Senza Vendita (2/3)

Una volta richiesta l'approvazione della Elaborazione di Dismssione, sia l'Operatore che l'Approvatore possono verificare l'effetto della richiesta nel dettaglio:

| Dismissioni                                                       |                                                                               |                              |                                 |                                 |                        |             |                                                                                                    |                        |                                  | <b>e</b>                                                                                                    |                                             |
|-------------------------------------------------------------------|-------------------------------------------------------------------------------|------------------------------|---------------------------------|---------------------------------|------------------------|-------------|----------------------------------------------------------------------------------------------------|------------------------|----------------------------------|----------------------------------------------------------------------------------------------------|---------------------------------------------|
| ID                                                                | Società                                                                       | Data Operazione              | Cespite                         | Descrizione                     | Stato                  |             | Тіро                                                                                                 | Modificato Da          | a Data M                         | odifica                                                                                                    |                                             |
| 000000083                                                         | SCOG                                                                          | 0 <del>6.10.2021</del>       |                                 | TABLE<br>ORDINA <sup>T</sup> EU | Bozza ir<br>JR Approva | n<br>Izione | Dismissione senza<br>Vendita                                                                         | AMMOPR01               | 18.10.2<br>12:29:2               | 021,<br>5                                                                                                    |                                             |
| 000000081                                                         | SCOG                                                                          | 13.10.2021                   | 004000090                       | ARMOIRE 3<br>PORTE ROL          | JILLE Attivo           |             | Dismissione senza<br>Vendita                                                                         | AMMADM01               | 15.10.2<br>15:56:0               | .021,<br>2                                                                                                    |                                             |
| 000000080                                                         | SCOG                                                                          | 10.10.2021                   | 0010000646                      | SCANNER H                       | 1P<br>6310<br>Attivo   |             | Dismissione senza                                                                                    | AMMADM01               | 13.10.2                          | 021,                                                                                                    |                                             |
| 0000000189<br>Società                                             | à: SCOG Data                                                                  | Operazione: 16.01.2020 State |                                 | -                               | SCRITTURA CO           | ONTABILE    |                                                                                                    |                        |                                  | Cerca                                                                                                    | Q                                           |
| Cespite                                                           | ≥: 0010000033                                                                 | Boz                          | za in Approvazione              |                                 |                        |             |                                                                                                    |                        |                                  | Cerca                                                                                                    | Q                                           |
| Tipo: D                                                           | Jismissione senza Vendita                                                     |                              |                                 |                                 | Classe                 | CDC         | Про                                                                                                  | Segno                  | Conto                            |                                                                                                    | Ammontamento                                |
| DATI GENERALI SCRI                                                | ITTURA CONTABILE                                                              |                              | J                               |                                 | 000000001              | 0000800086  | Ammortamento<br>Cumulato                                                                             | Dare                   | 0000282820                       | ET MACHINES<br>BUREAU                                                                                                    | 405,000 TND                                 |
| DATI GENERALI SCRI<br>Creato Da:<br>AMMOPR01                      | ITTURA CONTABILE<br>Modificato D<br>AMMOPR01                                  | Ja: Ar                       | provato Da:                     |                                 | 000000001              | 0000800086  | Ammortamento<br>Cumulato<br>Ammortamento<br>Cumulato                                                 | Dare                   | 0000282820                       | AMOR IIS.MEDBLES<br>ET MACHINES<br>BUREAU<br>QUOTE-PART<br>AMORT.B/PATR.RAD.N/<br>REUT.                                             | 405,000 TND<br>-405,000 TND                 |
| Creato Da:<br>AMMOPR01<br>Data Creazione:<br>18.10.2021, 11:51:09 | ITTURA CONTABILE<br>Modificato D<br>AMMOPR01<br>Data Modific<br>18.10.2021, 1 | )а: Ар<br>а: Da<br> 1:51:09  | provato Da:<br>ta Approvazione: |                                 | 000000001              | 0000800086  | Ammortamento<br>Cumulato<br>Ammortamento<br>Cumulato<br>Ammortamento<br>Cumulato + Valore<br>Residuo | Dare<br>Avere<br>Avere | 0000282820 0000209020 0000228200 | AMORTIS.MEUDBLES<br>ET MACHINES<br>BUREAU<br>QUOTE-PART<br>AMORT.B/PATR.RAD.N/<br>REUT.<br>BIENS PATRIM.<br>MEUBLES ET<br>MACH.BUR. | 405,000 TND<br>-405,000 TND<br>-405,000 TND |

Le sezioni di visualizzazione dell'operazione sono:

• Dati Generali: presenta i dati dell'operazione

39

• Scrittura Contabile: presenta la scrittura contabile generata dall'operazione di Dismissione Senza Vendita del Cespite

Il tasto **«Download»** permette di scaricare in formato PDF la stampa della scrittura Contabile che dovrà essere inviata alla Contabilità per le registrazioni delle operazioni di Dismissione

<u>↓</u> Download

#### Funzionalità applicazione: Dismissioni – Dismissione Senza Vendita (3/3)

Di seguito un esempio di **estrazione** della **stampa** delle registrazioni Contabili generate dall'operazione di Dismissione Senza Vendita

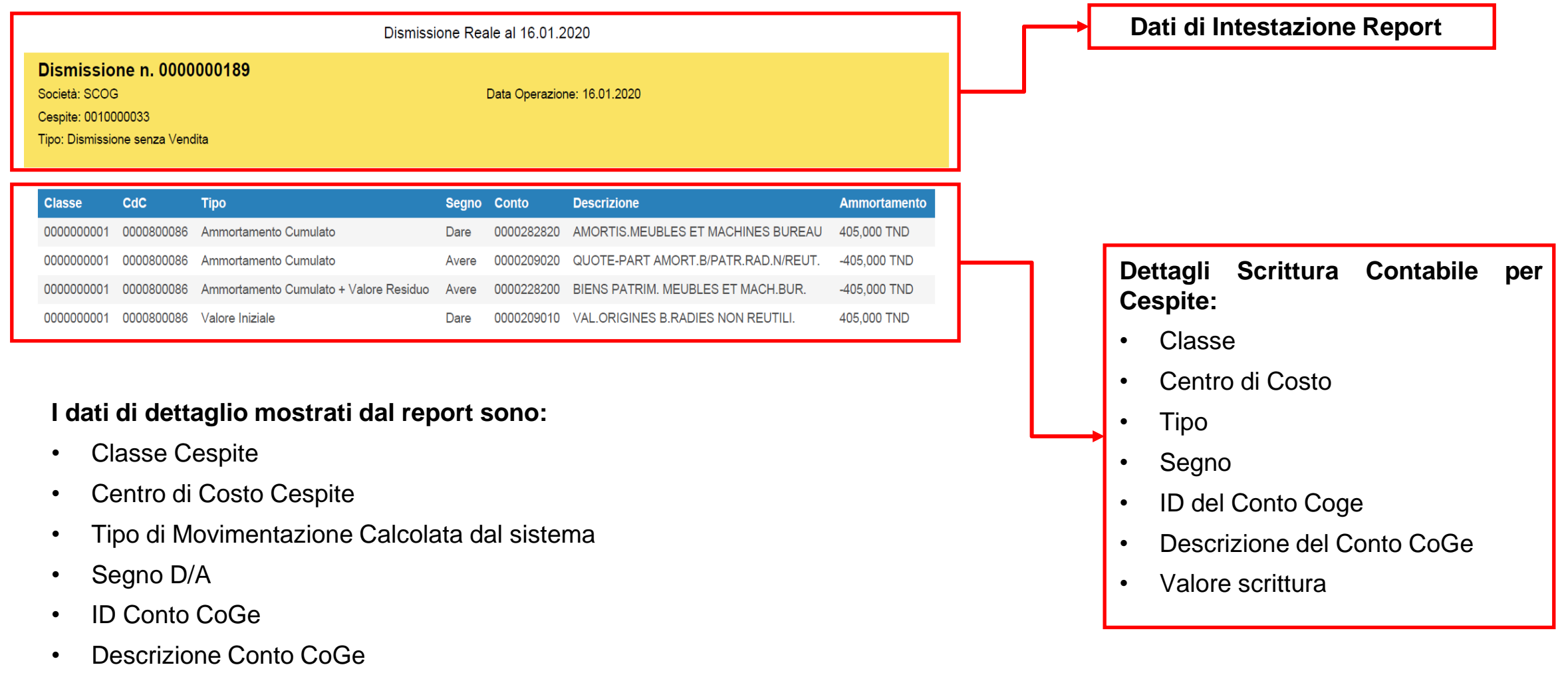

Valore della scrittura per il Conto Coge

40

#### Funzionalità applicazione: Dismissioni – Dismissione Con Vendita (1/3)

Per richiedere l'operazione di Dismissione Con Vendita di un cespite cliccare su «Aggiungi»

|               |          |                      |            |                 |                   |                   |               |              |               |                         |             |     | Cerca                                   |                    | Q                                    |   |
|---------------|----------|----------------------|------------|-----------------|-------------------|-------------------|---------------|--------------|---------------|-------------------------|-------------|-----|-----------------------------------------|--------------------|--------------------------------------|---|
|               | ID:      |                      | Società:   | Dat             | ta Operazione da: | Data Operaz       | ione a:       |              |               |                         |             |     | 0010000005                              | SCOG               | TESTER F.AMTEK                       |   |
| Cerca         | 9 C      |                      | 6          | _] da           | d.MM.yyyy         | dd.MM.yyy         | y 🛱           |              |               | Aggiungi D              | lismissione |     | 0010000007                              | SCOG               | CALIBRATEUR DE PRESSION<br>F.DIMELCO |   |
| Stato         |          |                      |            |                 |                   |                   |               |              |               | *Società                |             | ▎┍┥ | 001000008                               | SCOG               | LIBUTIR+UNIVERSAL PUMP               |   |
|               |          |                      |            |                 |                   |                   |               | ∆datta filtr | Δινιίο        | SCOG                    | ភា          |     | 001000009                               | SCOG               | LIBUTIR+UNIVERSAL PUMP               |   |
|               | ~        |                      |            |                 |                   |                   |               | Addite inti  |               |                         |             |     | 0010000012                              | SCOG               | ALTAIR 4X GAS MONITOR F.MSA          |   |
|               |          |                      |            |                 |                   |                   |               |              |               |                         |             |     |                                         |                    | ENS.SECHEUR,GENERAT.HUMIDI           |   |
| Diemieeioni   |          |                      |            |                 |                   |                   |               |              |               | 001000689               | Ċ           |     |                                         |                    |                                      |   |
| Distriissioni |          |                      |            |                 |                   |                   |               | Τ 4          |               | *Тіро:                  |             |     |                                         |                    |                                      |   |
| ID            | Società  | Data Operazione      | Cespite    | Descrizione     | Stato             | Тіро              | Modificato Da | Data Mod     | fica          | Dismissione con Vendita | ~           | l r |                                         |                    |                                      |   |
| 000000004     |          | 40.40.0004           | 004000000  | ARMOIRE 3       | A 445             | Dismissione senza |               | 15.10.202    | 1,            | Data Operazione:        |             |     | _                                       |                    |                                      |   |
| 000000081     | SCOG     | 13.10.2021           | 004000090  | PORTE ROUILLE   | Attivo            | Vendita           | AIVINADIVI01  | 15:56:02     | >             | 08.10.2021              |             | I   | Nel C                                   | aso di <b>Di</b> s | smissione                            |   |
|               |          |                      |            | SCANNER HP      |                   | Diamizaiana conzo |               | 12 10 202    | 4             | Prezzo di Vendita:      |             |     | Con \                                   | <b>/ondita</b> il  | seguente                             |   |
| 000000080     | SCOG     | 10.10.2021           | 0010000646 | F.PROXITEC.N°F  | Attivo            | Vendita           | AMMADM01      | 18:24:44     | i, >          | 125                     |             |     |                                         |                    | Seguerne                             |   |
|               |          |                      |            | A150569         |                   |                   |               |              |               | Valuta:                 |             |     | campo                                   | o verra c          | alcolato da                          | 1 |
| 000000079     | SCOG     | 06.10.2021           | 0040000102 | LIT COOK IM60/2 | Bozza Rifiutata   | Dismissione senza | AMMADM01      | 13.10.202    | 1,            | TND                     |             |     | sisten                                  | ha in base         | e alla                               |   |
|               |          |                      |            | KAT W Y         |                   | Vendita           |               | 17/06/20     |               |                         |             |     | Costa                                   |                    |                                      |   |
|               |          |                      |            |                 |                   |                   |               |              |               |                         | OK Annulla  |     | Socie                                   | ta di app          | artenenza                            |   |
| I campi       | obblia   | atori da             | incorir    | o nor il        | lancio            | di una            | onera-        | ziona        | di <b>Die</b> | missione Con            |             | . 1 | del Ce                                  | espite dis         | messo:                               |   |
|               | obblig   |                      | moem       | e per ii        | lancio            | ui una            | operaz        |              |               |                         |             |     |                                         |                    |                                      |   |
| Vendita       | sono:    |                      |            |                 |                   |                   |               |              |               |                         |             |     | • Va                                    | luta               |                                      |   |
| Cas           | -12. O-  | -::                  |            |                 |                   |                   |               |              |               |                         |             |     |                                         |                    |                                      |   |
| • 500         | eta: 50  | ocieta di            | apparte    | enenza d        | ei Cesp           | nte (seie         | ezionar       | olie tra     | amite H       | eip di ricerca)         |             | - 7 |                                         |                    |                                      | _ |
|               | ocnito:  | Codico               | Coonito    | do Dien         | nottoro           |                   | nahila (      | tromit       |               | di ricorco)             |             |     |                                         |                    |                                      |   |
|               | espite.  | Cource               | Cespite    |                 | lellele           | (Selezioi         | Iablie        | lann         | e neip        | u ncerca)               |             |     | Clicc                                   | oro cu «C          | )K» nor                              |   |
| • Tine        | • Tino ( | Inorazio             | na (Die    | missiona        |                   | (ondita)          |               |              |               |                         |             |     |                                         |                    | JK" per                              |   |
| inpu          |          | Sperazic             |            | 1113310116      |                   | enuita)           |               |              |               |                         |             | >   | invia                                   | re la Disr         | nissione in                          |   |
| • Data        | Onera    | zione <sup>.</sup> [ | )ata di (  | dismissio       | ne del            | Cesnite           |               |              |               |                         |             |     | Annr                                    | ovazione           |                                      |   |
| Dutt          |          |                      |            |                 |                   | Coopic            |               |              |               |                         |             |     | , , , , , , , , , , , , , , , , , , , , |                    |                                      |   |
| • Prez        | zo di V  | endita:              | Inserire   | il prezzo       | o a cui i         | I Cespite         | e verrà       | vend         | uto           |                         |             |     |                                         |                    |                                      |   |
|               |          |                      |            |                 |                   | . seepin          |               |              |               |                         |             |     |                                         |                    |                                      |   |
|               |          |                      |            |                 |                   |                   |               |              |               | Itime alabara-ia        |             | 4   |                                         |                    |                                      |   |

NB: La Data Operazione dovrà essere compresa nel mese successivo all'ultima elaborazione di Ammortamento Mensile effettuata per la Società selezionata.

Il sistema non effettua controlli sul valore del prezzo di vendita

#### Funzionalità applicazione: Dismissioni – Dismissione Con Vendita (2/3)

Una volta richiesta l'approvazione della Elaborazione di Dismissione, sia l'Operatore che l'Approvatore possono verificare l'effetto della richiesta nel dettaglio:

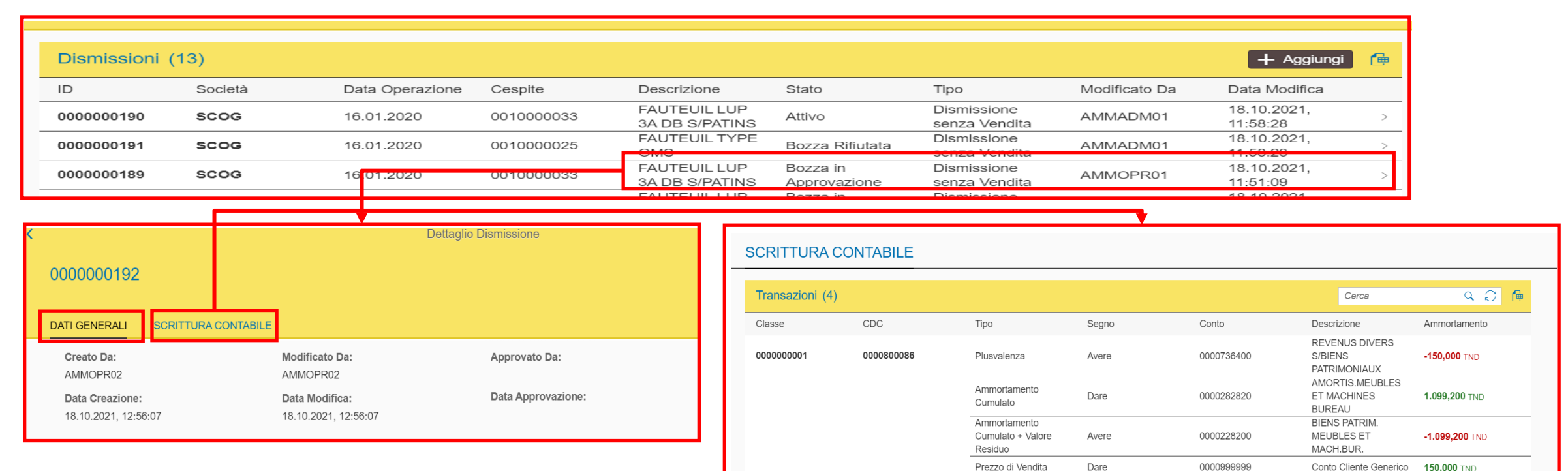

#### Le sezioni di visualizzazione dell'operazione sono:

- Dati Generali: presenta i dati dell'operazione
- Scrittura Contabile: presenta la scrittura contabile generata dall'operazione di Dismissione Con Vendita del Cespite

Il tasto **«Download»** permette di scaricare in formato PDF la stampa della scrittura Contabile che dovrà essere inviata alla Contabilità per le registrazioni delle operazioni di Dismissione

↓ Download

### Funzionalità applicazione: Dismissioni – Dismissione Con Vendita (3/3)

Di seguito un esempio di estrazione della stampa delle registrazioni Contabili generate dall'operazione di Dismissione Con Vendita

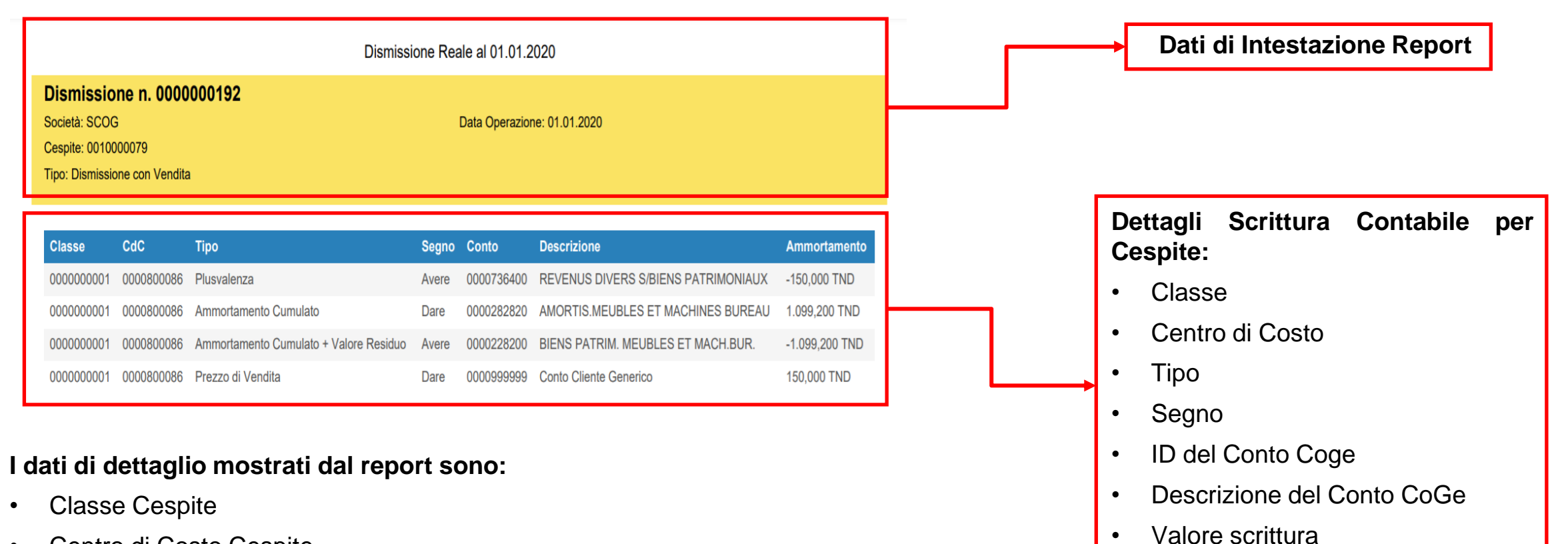

- Centro di Costo Cespite
- Tipo di Movimentazione Calcolata dal sistema
- Segno D/A ٠
- **ID** Conto CoGe
- **Descrizione Conto CoGe**
- Valore della scrittura per il Conto Coge ٠

43

# Funzionalità applicazione: Scritture Manuali

| <b>&gt;&gt;&gt;</b> | Gestione Ammortamenti | ~ |
|---------------------|-----------------------|---|
|                     | Effettivi             |   |
|                     | Dismissioni           |   |
| Γ                   | Scritture Manuali     |   |
|                     | Worklist              |   |

Gestione Ammortamenti → Scritture Manuali : In questa sezione è possibile gestire il lancio delle elaborazioni di Scrittura contabile manuale per singolo Cespite e visualizzarne lo storico:

- Il lancio della Scrittura Manuale per Singolo Cespite può essere eseguito solo dagli utenti Operatori e, i cespiti calcolati, subiranno l'aggiornamento dei dati solo se l'Approvatore approverà l'operazione
- Le operazioni di Scrittura Manuale, NON potranno essere stornate

| $\sim$      |           | ID:    | Società: |   | Data Operazione da: |   | Data Operazione a: |         |               |     |
|-------------|-----------|--------|----------|---|---------------------|---|--------------------|---------|---------------|-----|
| pprovazione | <br>Cerca | ۹ C    | ۍ<br>۲   | 6 | dd.MM.yyyy          | Ē | dd.MM.yyyy         | <b></b> |               |     |
|             | Stato:    |        |          |   |                     |   |                    |         |               |     |
| itata       |           | $\sim$ |          |   |                     |   |                    |         | Adatta filtri | Avv |

Gli **Stati** disponibili per le Scritture Manuali sono:

Bozza in Attivo Bozza Ri

- Attivo: scrittura Manuale approvata e cespite aggiornato
- Bozza in Approvazione: scrittura Manuale in attesa approvazione
- Bozza Rifiutata: scrittura Manuale Rifiutata

|   | Scritture Manua | di      |                 |            |                                                  |                          |               | 🕂 Aggiungi 📔           |
|---|-----------------|---------|-----------------|------------|--------------------------------------------------|--------------------------|---------------|------------------------|
| ſ | ID              | Società | Data Operazione | Cespite    | Descrizione                                      | Stato                    | Modificato Da | Data Modifica          |
|   | 000000084       | SCOG    | 29.09.2021      | 0010000690 | CHAISE SINFAPUR<br>GM FP.INTERIEURS<br>N°1702761 | Bozza in<br>Approvazione | AMMOPR02      | 18.10.2021, 14:59:44 > |
|   |                 |         |                 |            |                                                  |                          |               |                        |

#### NB:

- Non sarà possibile inviare in approvazione nuove Scritture Manuali nel caso che vi siano altre operazioni in attesa di approvazione oppure Cespiti e Classi in attesa di approvazione (sia modifiche che Nuove Classi o Nuovi Cespiti)
- Una volta che un Cespite Viene gestito con una operazione Manuale, il sistema lo escluderà automaticamente dalle successive elaborazioni di ammortamento automatiche mensili e sarà necessario portarne a termine manualmente il processo di ammortamento

#### 45 Funzionalità applicazione: Scritture Manuali (1/3)

Per richiedere una operazione di Scrittura Manuale per un cespite cliccare su «Aggiungi»

| ID             | Società | Data Operazione | Cespite  | Descrizione     | Stato   | Modificato Da      | Data Modific  | a       |
|----------------|---------|-----------------|----------|-----------------|---------|--------------------|---------------|---------|
| Scritture Manu | ıali    |                 |          |                 |         |                    | + A           | ggiungi |
|                |         |                 |          |                 |         |                    |               |         |
|                | $\sim$  |                 |          |                 |         |                    | Adatta filtri | Avvio   |
| Stato:         |         |                 |          |                 |         |                    |               |         |
| Cerca          | 9 C 9   | ර               |          | 다 dd.MM.yyyy    |         | dd.MM.yyyy         |               |         |
|                | ID:     |                 | Società: | Data Operazione | e da: E | Data Operazione a: |               |         |

campi oppligatori da insenire per il lancio di Scrittura Manuale per Cespite sono:

- **Società:** Società di appartenenza del Cespite (selezionabile tramite Help di ricerca)
- **ID Cespite:** Codice Cespite per la Scrittura (selezionabile tramite Help di ricerca)
- Data Operazione: Data della Scrittura Manuale
- Mensilità di competenza: Numero di Mensilità di competenza della Scrittura
- **Importo:** Valore della Scrittura Manuale

E' presente anche una **Nota** opzionale per approvatore che sarà visibile nella mail di richiesta approvazione da parte dell'approvatore

NB: Il sistema controlla che il numero delle mensilità di competenza selezionato non superi le mensilità residue di ammortamento del cespite e che il valore selezionato non superi il valore netto residuo del cespite

|                                                                                                    |        | Cerci | a       |            | q                                       | 1  |
|----------------------------------------------------------------------------------------------------|--------|-------|---------|------------|-----------------------------------------|----|
| <b>↓</b>                                                                                                    |        | 0010  | 0000005 | SCOG       | TESTER F.AMTEK                          | L  |
|                                                                                                    |        | 0010  | 000007  | SCOG       | CALIBRATEUR DE PRESSION<br>F.DIMELCO    | L  |
| Aggiungi Manuale                                                                                                |        | 0010  | 8000008 | SCOG       | ALTAIR 4X GAS<br>LIBUTIR+UNIVERSAL PUMP | L  |
| *Casistà                                                                                                    |        | 0010  | 000009  | SCOG       | ALTAIR 4X GAS<br>LIBUTIR+UNIVERSAL PUMP | L  |
| Societa:                                                                                                    | - 11   | 0010  | 0000011 | SCOG       | ALTER 4X GAS MONITOR F.MSA              | L  |
| SCOG                                                                                                    | P      | 0010  | 0000012 | SCOG       | ALTAIR 4X GAS MONITOR F.MSA             | L  |
| ID Cespite:                                                                                                    |        | 0040  |         | 0000       | ENS.SECHEUR,GENERAT.HUMIDI              | 1  |
| 0010000673                                                                                                    | p F    |       |         |            |                                         |    |
| Data Operazione:                                                                                                |        | Г     |         |            |                                         | _  |
| 30.09.2021                                                                                                    |        |       | Nel C   | aso di S   | Scrittura                               |    |
| Mensilità di Competenza:                                                                                        |        |       | Manu    | iale il se | eguente                                 |    |
| 15                                                                                                    |        |       | camp    | o verrà    | calcolato da                            | ۱£ |
| Importo:                                                                                                    |        |       | sister  | na in ba   | ase alla                                |    |
| 160,02                                                                                                    |        |       | Socie   | nă di ar   | nartenenza                              |    |
| Valuta:                                                                                                    |        |       |         | ocnito d   |                                         |    |
| TND                                                                                                    |        |       |         | espite d   | 151116550.                              |    |
| Nota:                                                                                                    |        |       | • Va    | aluta      |                                         |    |
| Richiesta per accelerazione ammortamento                                                                        |        |       |         |            |                                         |    |
|                                                                                                    |        |       |         |            | _                                       |    |
|                                                                                                    |        |       |         |            | +                                       | _  |
|                                                                                                    |        |       |         |            |                                         |    |
| lense and the second second second second second second second second second second second second second second | -      |       | Clic    | care su    | «OK» per                                |    |
| OK A                                                                                                    | nnulla |       | inuia   |            |                                         |    |
|                                                                                                    |        |       | Invia   | are la So  | crittura                                |    |
|                                                                                                    |        |       | Man     | uale in    | Approvazione                            | Э  |
|                                                                                                    |        |       | inar    |            |                                         | -  |
|                                                                                                    |        |       |         |            |                                         |    |

# Funzionalità applicazione: Scritture Manuali (2/3)

Una volta richiesta l'approvazione della Scrittura Manuale, sia l'Operatore che l'Approvatore possono verificare l'effetto della richiesta nel dettaglio:

|          | Scritture Manual                                    | i (1)                                              |                             |            |                   |                                               |                         |              |               |        |                                         | Ē                              |              |       |
|----------|-----------------------------------------------------|----------------------------------------------------|-----------------------------|------------|-------------------|-----------------------------------------------|-------------------------|--------------|---------------|--------|-----------------------------------------|--------------------------------|--------------|-------|
|          | ID                                                  | Società                                            | Data Operazione             | Cespite    | Des               | crizione                                      | Stato                   | N            | Iodificato Da | Data   | a Modifica                              |                                |              |       |
|          | 000000193                                           | SCOG                                               | <del>30.09.202 i</del>      | 0010000673 | CHA<br>GM<br>N°17 | AISE SINFAPUR<br>FP.INTERIEURS<br>702761 HEDI | Bozza in<br>Approvazion | e A          | MMOPR02       | 18.1   | 0.2021, 15:23:4                         | ł1 >                           |              |       |
| 00       | 00000193                                            |                                                    | Dettaglio Scrittura Manuale |            | F                 | ELENCO CESPI                                  | TI                      |              |               |        |                                         | Cerca                          |              | < २ 🗲 |
|          | Società: SC                                         | Stato                                              |                             |            |                   | Classe                                        | CDC                     |              | Cespite       |        | Descrizione                             |                                | Ammortamento |       |
| -        | Cespite: 00 <sup>1</sup> 000067                     | 73 Bozza in Apr                                    | rovaziono                   | - I        |                   | 000000001                                     | 000080009               | 95           | 0010000673    |        | CHAISE SINFAPUR O<br>FP.INTERIEURS N°17 | M<br>02761 HEDI                | 160,020 TND  |       |
| <u> </u> | Data Operazione: 3                                  | 0.09.2021                                          | •                           |            | L                 |                                               |                         |              |               |        | Totale:                                 |                                | 160,020 TND  |       |
|          | TI GENERALI Creato Da:                              | CRITTURA CONTABILE                                 | Approvato Da:               |            | 1                 | SCRITTURA CON                                 | ITABILE                 |              |               |        |                                         |                                |              |       |
| ,        | AMMOPR02<br>Data Creazione:<br>18.10.2021, 15:23:41 | AMMOPR02<br>Data Modifica:<br>18.10.2021, 15:23:41 | Data Approvazione:          |            |                   | Transazioni (2)                               |                         |              |               |        |                                         | Cerca                          | ٩            | 0     |
|          |                                                     |                                                    |                             | <u> </u>   |                   | Classe                                        | CDC                     | Тіро         | Segno         | Conto  | Desc                                    | izione                         | Ammortamer   | ito   |
|          |                                                     |                                                    |                             |            |                   | 000000001                                     | 0000800095              | Ammortamento | Dare          | 000068 | AMM<br>1800 MAC<br>BURI                 | MEUBLES ET<br>HINES DE<br>EAU  | 160,020 TND  |       |
| L        | .e sezioni di v                                     | visualizzazior                                     | ne dell'operazior           | ne sono:   |                   |                                               |                         | Ammortamento | Avere         | 000028 | AMO<br>2820 ET M<br>BURI                | RTIS.MEUBLES<br>ACHINES<br>EAU | -160,020 TND | )     |
|          |                                                     |                                                    | -                           |            |                   |                                               |                         |              |               |        | Total                                   | e:                             | 160.020 TNE  |       |

- Dati Generali: presenta i dati dell'operazione
- Elenco Cespiti: dati di calcolo ammortamento (manuale) del cespite
- Scrittura Contabile: presenta la scrittura contabile generata dall'operazione di Dismissione Con Vendita del Cespite

Il tasto **«Download»** permette di scaricare in formato PDF la stampa della scrittura Contabile che dovrà essere inviata alla Contabilità per le registrazioni delle operazioni di Dismissione

↓ Downloa

# Funzionalità applicazione: Scritture Manuali (3/3)

47

Di seguito un esempio di estrazione della stampa delle registrazioni Contabili generate dall'operazione di Dismissione Con Vendita

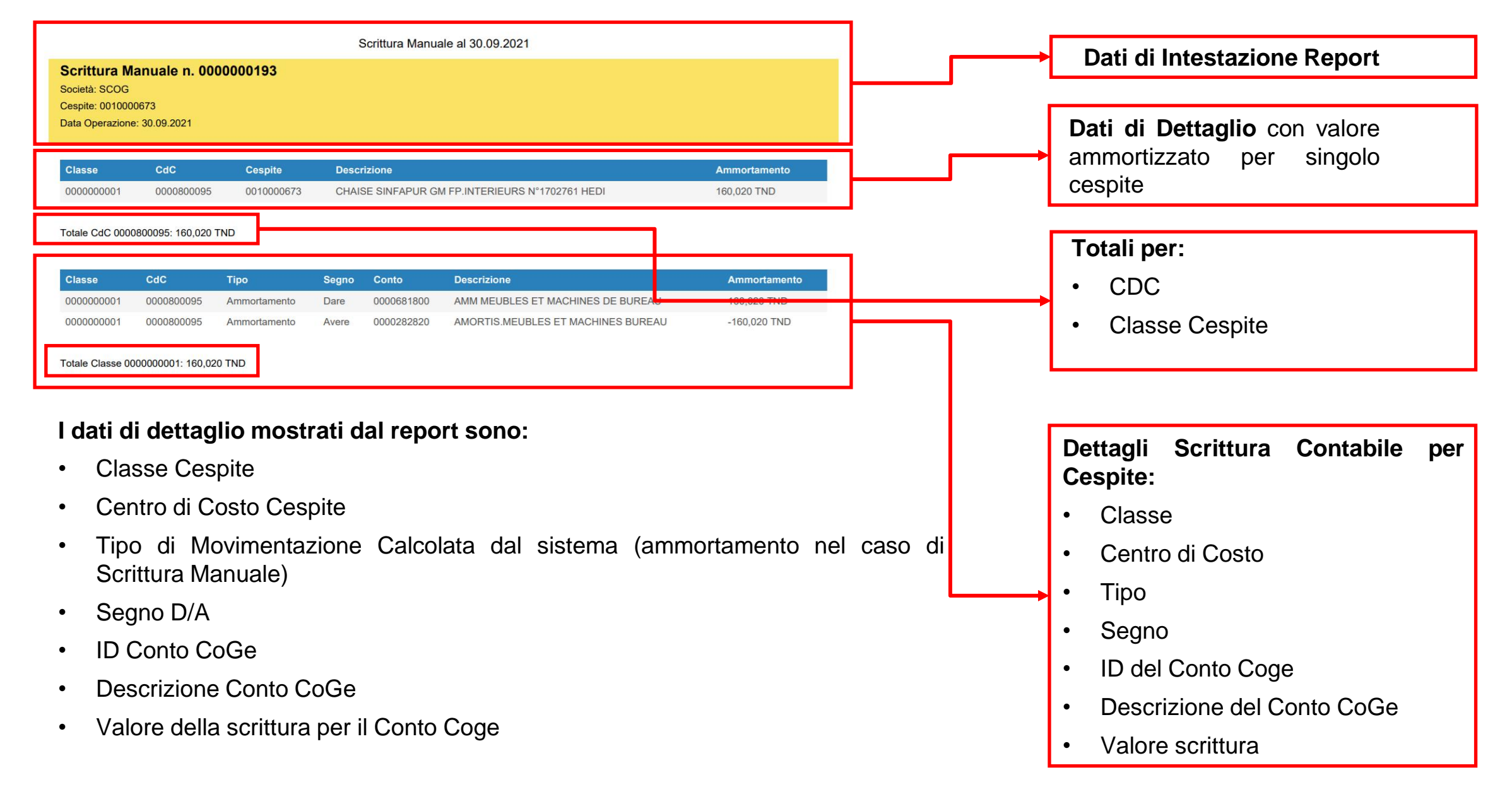

# Funzionalità applicazione: Worklist

La sezione Worklist è a disposizione sia degli utenti **Operatori** che **Approvatori** per verificare quanti oggetti e di che tipologia siano in attesa di approvazione da parte degli approvatori

| » Gestione Ammortamenti ∨     | Г  | 0            | 0            |                      | 0                                     |            |            |            |                             |                     |                |
|-------------------------------|----|--------------|--------------|----------------------|---------------------------------------|------------|------------|------------|-----------------------------|---------------------|----------------|
| Effettivi                     |    | Cespiti Clas | si Effettivi | 0<br>Dismissioni     | o<br>Scritture Manuali                |            |            |            |                             |                     |                |
| Dismissioni                   | 1- |              |              |                      |                                       |            |            |            |                             |                     |                |
| Scritture Manuali             |    | Cespiti (2)  |              |                      |                                       |            |            |            | C                           | erca                | ९ २ 🕼          |
| Worklist                      |    |              |              |                      |                                       |            |            |            |                             | -                   |                |
|                               |    | ID           | Società      | Descrizion           | e                                     | Classe     | CDC        | Categoria  | Stato                       | Ammortamento        | Dismissione    |
| Cliccare sulla                |    | 0410000047   | SCOG         | 1 TELEPH<br>NS°35606 | ONE SATI/ITC<br>5063212867 F.INTERMAT | 000000041  | 0000800089 | 0000000000 | Versione in<br>Approvazione | Non<br>Ammortizzato | Non Dismesso > |
| in approvazione               |    | 100000080    | SCOG         | Nuovo ces            | pite di prova                         | 0000000011 | 0000800085 | 0000000113 | Bozza in<br>Approvazione    | Non<br>Ammortizzato | Non Dismesso > |
| per visualizzarne la<br>lista |    |              |              |                      |                                       |            |            |            |                             |                     |                |

La sezione **Worklist** del sistema permette di selezionare la **tipologia** di **Oggetti** da **approvare**, tra cui:

- Cespiti
- Classi
- Effettivi (elaborazioni Mensili di Ammortamento)
- Dismissioni
- Scritture Manuali

Lo stato degli **oggetti** da approvare permette di distinguere tra:

- Approvazione di Nuovi Oggetti o elaborazioni → Bozza in Approvazione
- Approvazione di Nuove Versioni di Oggetti già attivi (Classi e Cespiti) → Versione in Approvazione

#### 49

### Funzionalità applicazione: Worklist – Approvazione Richieste

| <                                                 |                                             |                                                                      | Dettaglio Effettivo                 |                                        |                       |         |            |
|---------------------------------------------------|---------------------------------------------|----------------------------------------------------------------------|-------------------------------------|----------------------------------------|-----------------------|---------|------------|
| 0000000                                           | 116                                         |                                                                      |                                     |                                        |                       |         |            |
| DATI MODIFIC                                      | Società: SCOG<br>Data Operazione: 13.02.202 | Stato<br>In Approvazione                                             |                                     | Approva Richiesta<br>Aggiungi nota (op | a?<br>ozionale)       | Approva |            |
| Creato Da:<br>AMMOPRO<br>Data Creaz<br>05.10.2021 | 1<br>tione:                                 | Modificato Da:<br>AMMOPR01<br>Data Modifica:<br>05.10.2021, 15:26:56 | Approvato Da:<br>Data Approvazione: |                                        |                       |         |            |
|                                                   | ,                                           |                                                                      |                                     |                                        |                       |         | Ok Annulla |
| ELENCO                                            | CESPITI                                     |                                                                      |                                     |                                        |                       |         |            |
| Cespiti (6                                        | 65)                                         |                                                                      |                                     | search                                 | ۹ 🕒                   |         |            |
| Classe                                            | CDC                                         | Cesp                                                                 | TELEPH OSCO                         | Am 🛓 Down                              | lload Approva Rifiuta |         |            |

Per approvare la richiesta cliccare sul bottone «Approva» e confermare la pop-up all'interno della quale è possibile inserire una nota opzionale per l'approvatore.

Le note saranno visibili dal richiedente in caso di rifiuto da parte dell'approvatore all'interno delle email inviate dal sistema al termine del processo di approvazione/rifiuto di una richiesta

#### 50

# Funzionalità applicazione: Worklist – Rifiuto Richieste

| 000000116                                                                                                    |            |
|----------------------------------------------------------------------------------------------------|------------|
| Società: SCOG     Stato       Data Operazione: 13.02.2020     In Approvazione                                                                              |            |
| DATI MODIFICA       ELENCO CESPITI       SCRITTURA CONTABILE       Rifiuta         Aggiungi nota (opzionale)       Aggiungi nota (opzionale)               |            |
| Creato Da:     Modificato Da:     Approvato Da:       AMMOPR01     AMMOPR01                                                                                |            |
| Data Creazione:         Data Modifica:         Data Approvazione:           05.10.2021, 15:26:55         05.10.2021, 15:26:56         05.10.2021, 15:26:56 | R<br>L     |
|                                                                                                    | Ok Annulla |
| ELENCO CESPITI                                                                                                    |            |
| Cespiti (65)                                                                                                    |            |
| Classe CDC Cespite Descrizione Am Download Approva                                                                                                    |            |

Per rifiutare la richiesta cliccare sul bottone «Rifiuta». E' obbligatorio inserire il motivo del rifiuto all'interno della pop-up. In seguito al rifiuto la richiesta tornerà in carico al Richiedente, ad **eccezione** delle **elaborazioni di Ammortamento Mensile**, le quali prevedono una nuova esecuzione da parte del Richiedente.

# Funzionalità applicazione: Simulazione Ammortamenti

| 🗐 Simulazione Ammorta 🗸 |           | ID:     |           | Società:                 | Da              | ata Operazione da: | Data Operaz             | zione a:      |                         |   |
|-------------------------|-----------|---------|-----------|--------------------------|-----------------|--------------------|-------------------------|---------------|-------------------------|---|
| Mensile                 | Cerca     | Q (C)   |           | 67                       | <u>م</u>        | ld.MM.yyyy         | dd.MM.yyy               | y 🛅           | Adatta filtri Avvio     |   |
| Forecast                |           |         |           |                          |                 |                    |                         |               |                         |   |
| Budget                  | Mensile   |         |           |                          |                 |                    | + Aggiungi              |               |                         |   |
| Piano                   | ID        | Società | Classe    | Centro di Costo<br>(CDC) | Data Operazione | Creato Da          | Data Creazione          | Modificato Da | Data Modifica           |   |
|                         | 000000035 | SCOG    | 000000011 | 000000000                | 01.04.2020      | AMMOPR01           | 18.10.2021,<br>16:22:53 | AMMOPR01      | 18.10.2021,<br>16:22:53 | > |
|                         | 000000034 | SCOG    | 000000011 | 000000000                | 01.03.2020      | AMMOPR01           | 18.10.2021,<br>16:22:50 | AMMOPR01      | 18.10.2021,<br>16:22:50 | > |
|                         | 000000033 | SCOG    | 000000011 | 000000000                | 01.02.2020      | AMMOPR01           | 18.10.2021,<br>16:22:48 | AMMOPR01      | 18.10.2021,<br>16:22:48 | > |
|                         | 000000032 | SCOG    | 000000011 | 000000000                | 01.01.2020      | AMMOPR01           | 18.10.2021,<br>16:22:45 | AMMOPR01      | 18.10.2021,<br>16:22:45 | > |

Simulazione Ammortamenti → In questa sezione è possibile gestire le simulazioni di calcolo degli ammortamenti nelle seguenti modalità:

- Mensile: Comprende tutti i cespiti ancora da ammortizzare e calcolati su base mensile
- Forecast: Comprende tutti i cespiti ancora da ammortizzare e calcolati su base annuale suddivisa in trimestri di esercizio
- **Budget :** Comprende tutti i cespiti ancora da ammortizzare e calcolati su base annuale con Anno di competenza successivo a quello attuale
- **Piano :** Comprende tutti i cespiti ancora da ammortizzare e calcolati su base quadriennale a partire dall'anno successivo a quello attuale

**NB: Le simulazioni di Ammortamento non richiedono approvazione** e il sistema storicizza tutte le precedenti simulazioni, per tipo di simulazione. L'operatore può effettuare la cancellazione dello storico

# Funzionalità applicazione: Simulazione Ammortamenti - Mensile

Elaborazione di Calcolo simulazione Mensile Ammortamenti: modalità di lancio

| 📰 Simulazione Ammorta 🗸 | ID:         |         |           | Società:                 | Dat               | ta Operazione da: | Data Operazi            | one a:        |                           |
|-------------------------|-------------|---------|-----------|--------------------------|-------------------|-------------------|-------------------------|---------------|---------------------------|
| Mensile                 | Cerca       | 9 C     |           | <u>රි</u>                | <sub>ට</sub> ි do | d.MM.уууу         | dd.MM.yyyy              |               | Adatta filtri Avvio       |
| Forecast                |             |         |           |                          |                   |                   |                         |               |                           |
| Budget                  | Mensile (5) |         |           |                          |                   |                   |                         |               | 🕂 Aggiungi 🚰              |
| Piano                   | ID          | Società | Classe    | Centro di Costo<br>(CDC) | Data Operazione   | Creato Da         | Data Creazione          | Modificato Da | Data Modifica             |
| Aggiungi Mensile        | 000000035   | SCOG    | 000000001 | 000000000                | 15.01.2020        | AMMOPR01          | 18.10.2021,<br>12:11:08 | AMMOPR01      | 18.10.2021,<br>12:11:08   |
| *Società:               | 000000034   | SCOG    | 000000001 | 000000000                | 15.01.2020        | AMMOPR01          | 18.10.2021,<br>12:08:41 | AMMOPR01      | 18.10.2021,<br>12:08:41 > |
| Classe:                 | 000000033   | SCOG    | 000000000 | 000000000                | 15.01.2020        | AMMOPR01          | 18.10.2021,<br>12:08:20 | AMMOPR01      | 18.10.2021,<br>12:08:20 > |
| Centro di Costo:        | 000000032   | SCOG    | 000000001 | 000000000                | 22.01.2020        | AMMOPR01          | 18.10.2021,<br>11.59.48 | AMMOPR01      | 18.10.2021,<br>11.59.48   |
|                         |             |         |           |                          |                   |                   |                         |               |                           |

#### I parametri di lancio dell'elaborazione di Simulazione mensile richiesti sono i seguenti:

- Società: Società per cui si deve effettuare l'operazione
- Classe (opzionale) → impostando questo valore il sistema estrarrà i dati dei soli cespiti di appartenenza della classe selezionata
- Centro di Costo (opzionale) → impostando questo valore il sistema estrarrà i dati dei soli cespiti di appartenenza del CDC selezionato
- Data Operazione: dovrà necessariamente ricadere nel mese successivo all'ultima data di elaborazione Attiva a sistema. Il sistema controlla il corretto inserimento della data

La **Data Ultima Esecuzione** sarà calcolata dal sistema e presenterà la data relativa all'ultima elaborazione Attiva per la Società selezionata (non vengono considerate le Elaborazioni stornate)

Per i risultati e la visualizzazione del calcolo dell'operazione di Simulazione si rimanda alla sezione della corrispondente operazione effettiva Mensile

Data Ultima Esecuzione

OK Annulla

Data Operazione

### Funzionalità applicazione: Simulazione Ammortamenti – Forecast (1/3)

Elaborazione di Calcolo simulazione Forecast: modalità di lancio

| 🗐 Simulazione Ammorta 🗸 |   |              |         | ID:        | Società:                 |           | Esercizio da: | Esercizio a:            |               |                         |
|-------------------------|---|--------------|---------|------------|--------------------------|-----------|---------------|-------------------------|---------------|-------------------------|
| Mensile                 |   | Cerca        | 9 C     |            | 0                        | ර         |               |                         |               | Adatta filtri Avvio     |
| Forecast                | _ |              |         |            |                          |           |               |                         |               |                         |
| Budget                  |   | Forecast (4) |         |            |                          |           |               |                         |               | 🕂 Aggiungi 🕞            |
| Piano                   |   |              |         |            |                          |           |               |                         |               |                         |
|                         |   | ID           | Società | Classe     | Centro di Costo<br>(CDC) | Esercizio | Creato Da     | Data Creazione          | Modificato Da | Data Modifica           |
| Aggiungi Forecast       |   | 000000020    | SCOG    | 000000001  | 000000000                | 2021      | AMMOPR01      | 18.10.2021,<br>12:23:37 | AMMOPR01      | 18.10.2021,<br>12:23:37 |
| *Società:               |   | 000000019    | SCOG    | 0000000000 | 000000000                | 2021      | AMMOPR01      | 18.10.2021,<br>12:23:33 | AMMOPR01      | 18.10.2021,<br>12:23:33 |
| Classe:                 |   | 000000018    | SCOG    | 000000001  | 000000000                | 2021      | AMMOPR01      | 18.10.2021,<br>12:00:08 | AMMOPR01      | 18.10.2021,<br>12:00:08 |
| Centro di Costo:        |   | 000000017    | SCOG    | 0000000000 | 0000000000               | 2021      | AMMOPR01      | 18.10.2021,             | AMMOPR01      | 18.10.2021,             |
| Esercizio:              |   |              |         |            |                          |           |               |                         |               |                         |

#### I parametri di lancio dell'elaborazione di Simulazione Forecast richiesti sono i seguenti:

- Società: Società per cui si deve effettuare l'operazione
- Classe (opzionale) → impostando questo valore il sistema estrarrà i dati dei soli cespiti di appartenenza della classe selezionata
- Centro di Costo (opzionale) → impostando questo valore il sistema estrarrà i dati dei soli cespiti di appartenenza del CDC selezionato

L'Esercizio verrà impostato automaticamente dal sistema con il valore dell'esercizio successivo a quello in corso

2021

OK Annulla

### Funzionalità applicazione: Simulazione Ammortamenti – Forecast (2/3)

Elaborazione di Calcolo simulazione Forecast: risultato del calcolo e stampa dei dati

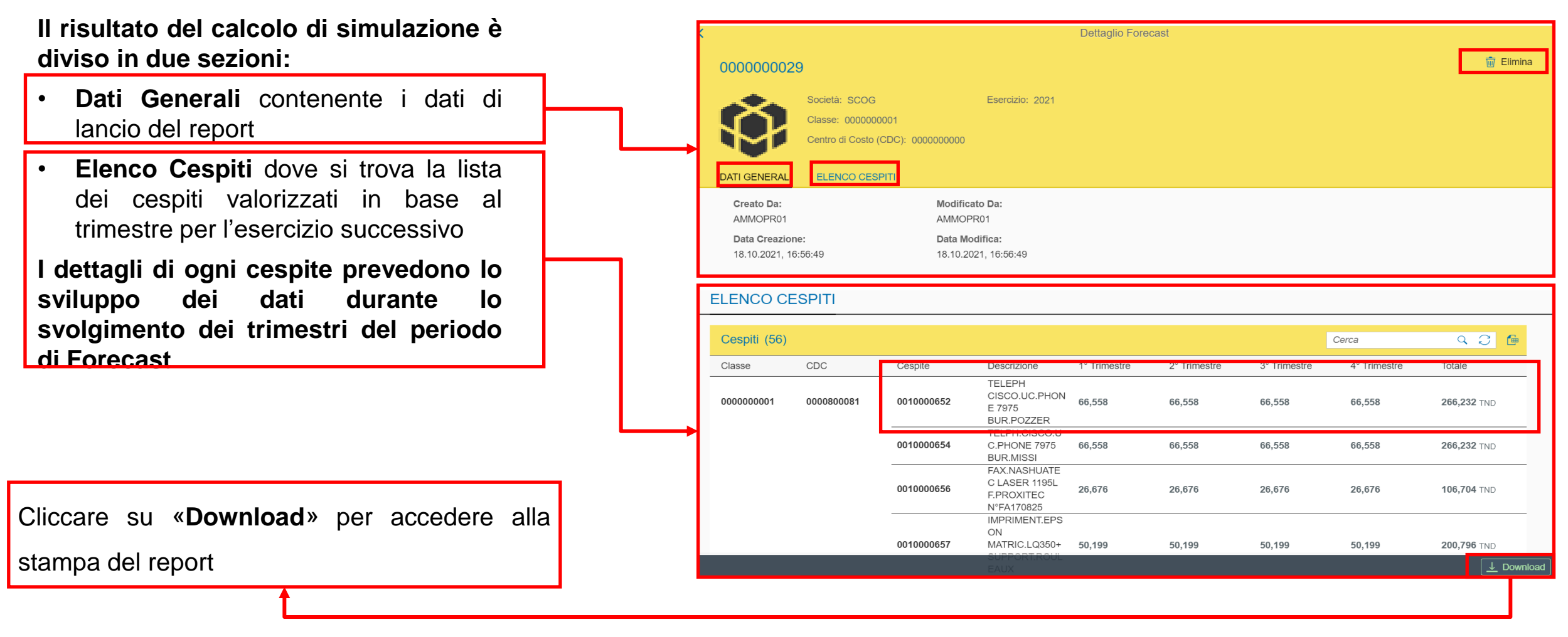

NB: le simulazioni non prevedono una sezione di Scritture Dati Contabili e possono essere eliminate in

qualunque momento cliccando sul tasto «elimina» in visualizzazione di dettaglio

54

### Funzionalità applicazione: Simulazione Ammortamenti – Forecast (3/3)

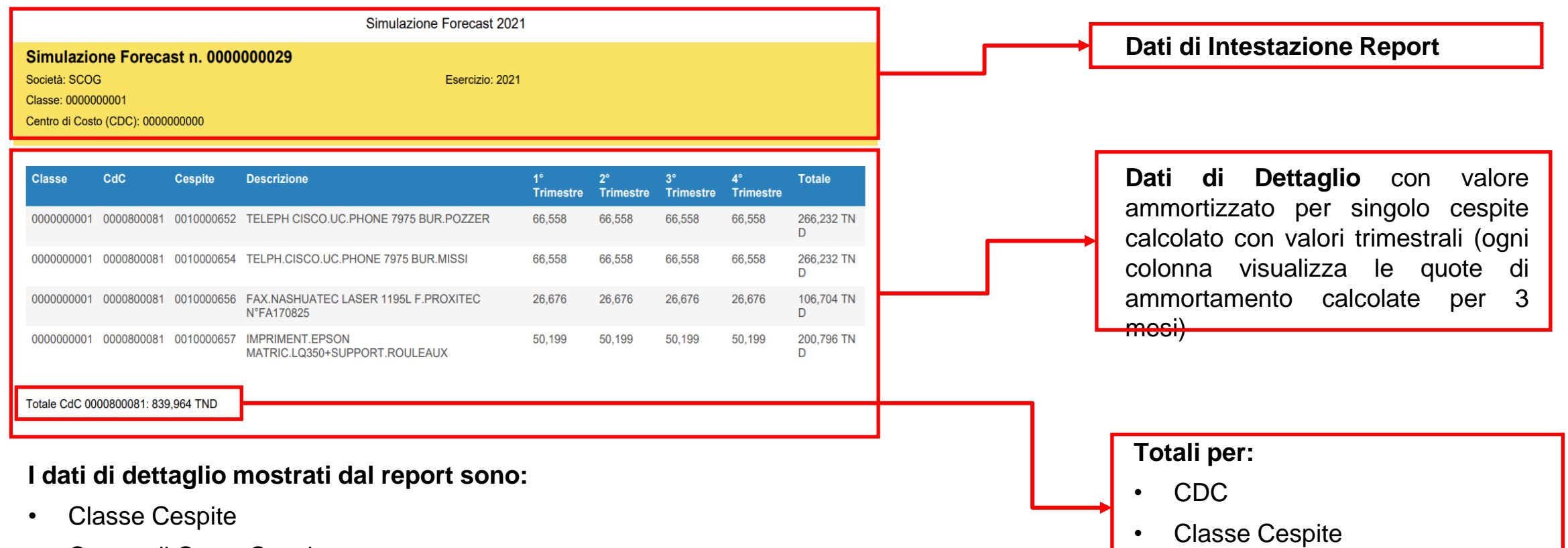

- Centro di Costo Cespite
- ID Cespite
- Descrizione Cespite
- Valori di quote ammortamento sommati per I, II, III e IV trimestre
- Totale ammortamento per l'esercizio calcolato

### Funzionalità applicazione: Simulazione Ammortamenti – Budget (1/3) Elaborazione di Calcolo simulazione Budget: modalità di lancio

| Simulazione Ammorta 🗸 |   |            | IC          | ):            | Società:                 |            | Esercizio da:  | Esercizio a:            |               |                         |
|-----------------------|---|------------|-------------|---------------|--------------------------|------------|----------------|-------------------------|---------------|-------------------------|
| Mensile               |   | Cerca      | 9 C         |               | ð                        | ං          |                |                         |               | Adatta filtri Avvio     |
| Forecast              |   |            |             |               |                          |            |                |                         |               |                         |
| Budget                |   | Budget (4) |             |               |                          |            |                |                         |               | + Aggiungi              |
| Piano                 |   | ID         | Società     | Classe        | Centro di Costo<br>(CDC) | Esercizio  | Creato Da      | Data Creazione          | Modificato Da | Data Modifica           |
|                       |   | 000000041  | SCOG        | 000000001     | 0000000000               | 2022       | AMMOPR01       | 18.10.2021,<br>12:24:40 | AMMOPR01      | 18.10.2021,<br>12:24:41 |
| Aggiungi Budget       |   | 000000040  | SCOG        | 0000000000    | 0000000000               | 2022       | AMMOPR01       | 18.10.2021,<br>12:24:36 | AMMOPR01      | 18.10.2021,<br>12:24:36 |
| asse:                 |   | 000000039  | SCOG        | 000000001     | 0000000000               | 2022       | AMMOPR01       | 18.10.2021,<br>12:00:33 | AMMOPR01      | 18.10.2021,<br>12:00:33 |
| ita Utile:<br>0       | - | 000000038  | SCOG        | 0000000000    | 000000000                | 2022       | AMMOPR01       | 18.10.2021,<br>12·00·28 | AMMOPR01      | 18.10.2021,<br>12.00.28 |
| entro di Costo:       | 1 | parametri  | di lancio ( | dell'elabora: | zione di Simu            | Ilazione E | Budget richies | sti sono i se           | guenti:       |                         |

- Società: Società per cui si deve effettuare l'operazione
- Classe (opzionale) → impostando questo valore il sistema estrarrà i dati dei soli cespiti di appartenenza della classe selezionata
- Vita Utile → nel caso si selezioni una specifica classe opzionale si attiva la possibilità di ricalcolare i valori della classe impostando un valore di vita utile diverso da quello della classe selezionata. Lasciare il valore 0 se non si desidera modificare il valore della vita utile della classe selezionata
- Centro di Costo (opzionale) → impostando questo valore il sistema estrarrà i dati dei soli cespiti di appartenenza del CDC selezionato

L'Esercizio verrà impostato automaticamente dal sistema con il valore dell'esercizio successivo a quello in corso

2022

### Funzionalità applicazione: Simulazione Ammortamenti – Budget (2/3)

Elaborazione di Calcolo simulazione Budget: risultato del calcolo e stampa dei dati

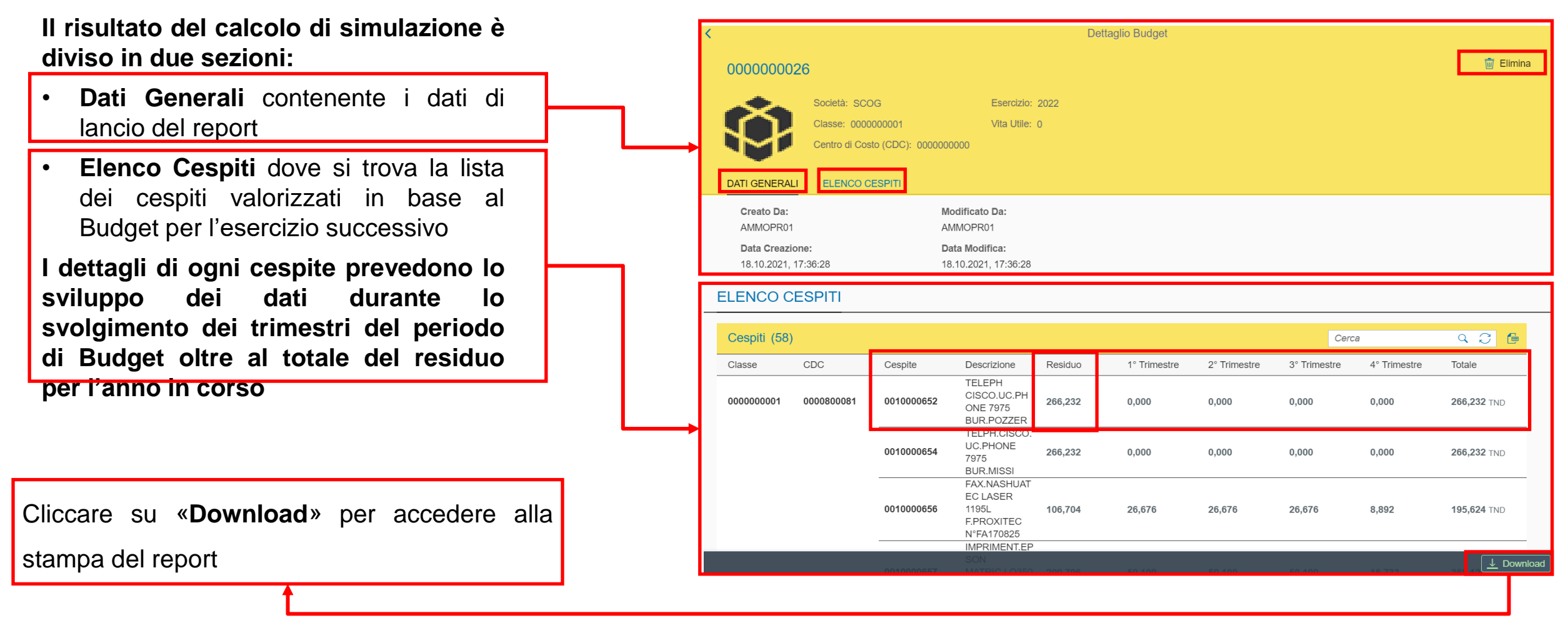

NB: le simulazioni non prevedono una sezione di Scritture Dati Contabili e possono essere eliminate in

qualunque momento cliccando sul tasto «elimina» in visualizzazione di dettaglio

### Funzionalità applicazione: Simulazione Ammortamenti – Budget (3/3)

|                                                                                                    | Simulazione Budget 2022 |            |                                                    |         |                 |                 |                 |                 |                 |  |  |  |  |
|----------------------------------------------------------------------------------------------------|-------------------------|------------|----------------------------------------------------|---------|-----------------|-----------------|-----------------|-----------------|-----------------|--|--|--|--|
| Simulazione Budget n. 000000026       Esercizio: 2022         Società: SCOG       Esercizio: 2022         Classe: 000000001       Vita Utile: 0         Centro di Costo (CDC): 000000000       Vita Utile: 0 |                         |            |                                                    |         |                 |                 |                 |                 |                 |  |  |  |  |
| Classe                                                                                                    | CdC                     | Cespite    | Descrizione                                        | Residuo | 1°<br>Trimestre | 2°<br>Trimestre | 3°<br>Trimestre | 4°<br>Trimestre | Totale          |  |  |  |  |
| 000000001                                                                                                    | 0000800081              | 0010000652 | TELEPH CISCO.UC.PHONE 7975 BUR.POZZER              | 266,232 | 0,000           | 0,000           | 0,000           | 0,000           | 266,232 T<br>ND |  |  |  |  |
| 000000001                                                                                                    | 0000800081              | 0010000654 | TELPH.CISCO.UC.PHONE 7975 BUR.MISSI                | 266,232 | 0,000           | 0,000           | 0,000           | 0,000           | 266,232 T<br>ND |  |  |  |  |
| 000000001                                                                                                    | 0000800081              | 0010000656 | FAX.NASHUATEC LASER 1195L F.PROXITEC<br>N°FA170825 | 106,704 | 26,676          | 26,676          | 26,676          | 8,892           | 195,624 T<br>ND |  |  |  |  |
| 000000001                                                                                                    | 0000800081              | 0010000657 | IMPRIMENT.EPSON<br>MATRIC.LQ350+SUPPORT.ROULEAUX   | 200,796 | 50,199          | 50,199          | 50,199          | 16,733          | 368,126 T<br>ND |  |  |  |  |
| Totale CdC 00                                                                                                    | 000800081: 1.0          | 96,214 TND |                                                    |         |                 |                 |                 |                 |                 |  |  |  |  |
| I dati                                                                                                    | di dett                 | aglio      | mostrati dal report so                             | no:     |                 |                 |                 |                 |                 |  |  |  |  |
| • Cl                                                                                                    | asse C                  | Cespite    |                                                    |         |                 |                 |                 |                 |                 |  |  |  |  |
| • Ce                                                                                                    | entro d                 | i Costo    | o Cespite                                          |         |                 |                 |                 |                 |                 |  |  |  |  |
| • ID                                                                                                    | Cespi                   | te         |                                                    |         |                 |                 |                 |                 |                 |  |  |  |  |
| • De                                                                                                    | escrizio                | one Ce     | spite                                              |         |                 |                 |                 |                 |                 |  |  |  |  |
| • Re                                                                                                    | esiduo                  | Anno I     | n Corso per Cespite                                |         |                 |                 |                 |                 |                 |  |  |  |  |

- Valori di quote ammortamento sommati per I, II, III e IV trimestre
- Totale ammortamento per l'esercizio calcolato + Residuo anno in corso

### Funzionalità applicazione: Simulazione Ammortamenti – Piano (1/3)

Elaborazione di Calcolo simulazione Piano: modalità di lancio

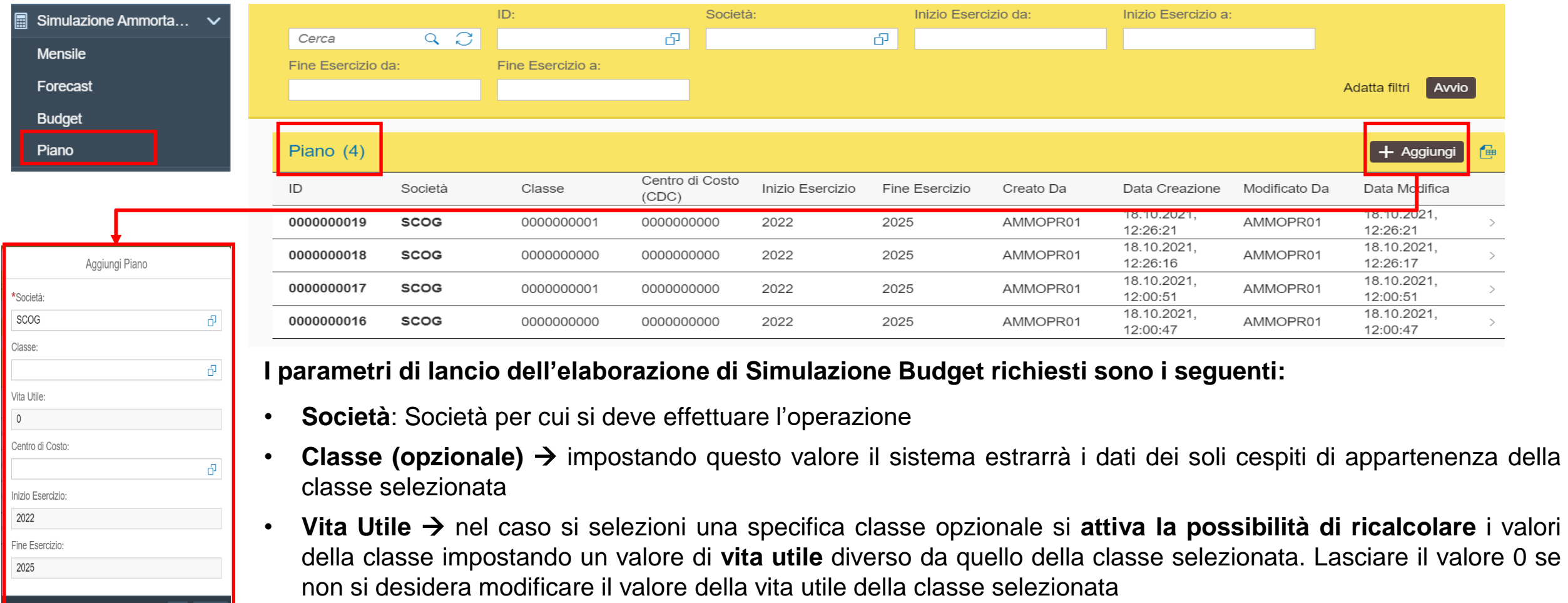

 Centro di Costo (opzionale) → impostando questo valore il sistema estrarrà i dati dei soli cespiti di appartenenza del CDC selezionato

L'Inizio e Fine Esercizio verranno impostati automaticamente dal sistema a partire dall'esercizio successivo a quello in corso

OK Annulla

### Funzionalità applicazione: Simulazione Ammortamenti – Piano (2/3)

Elaborazione di Calcolo simulazione Piano: risultato del calcolo e stampa dei dati

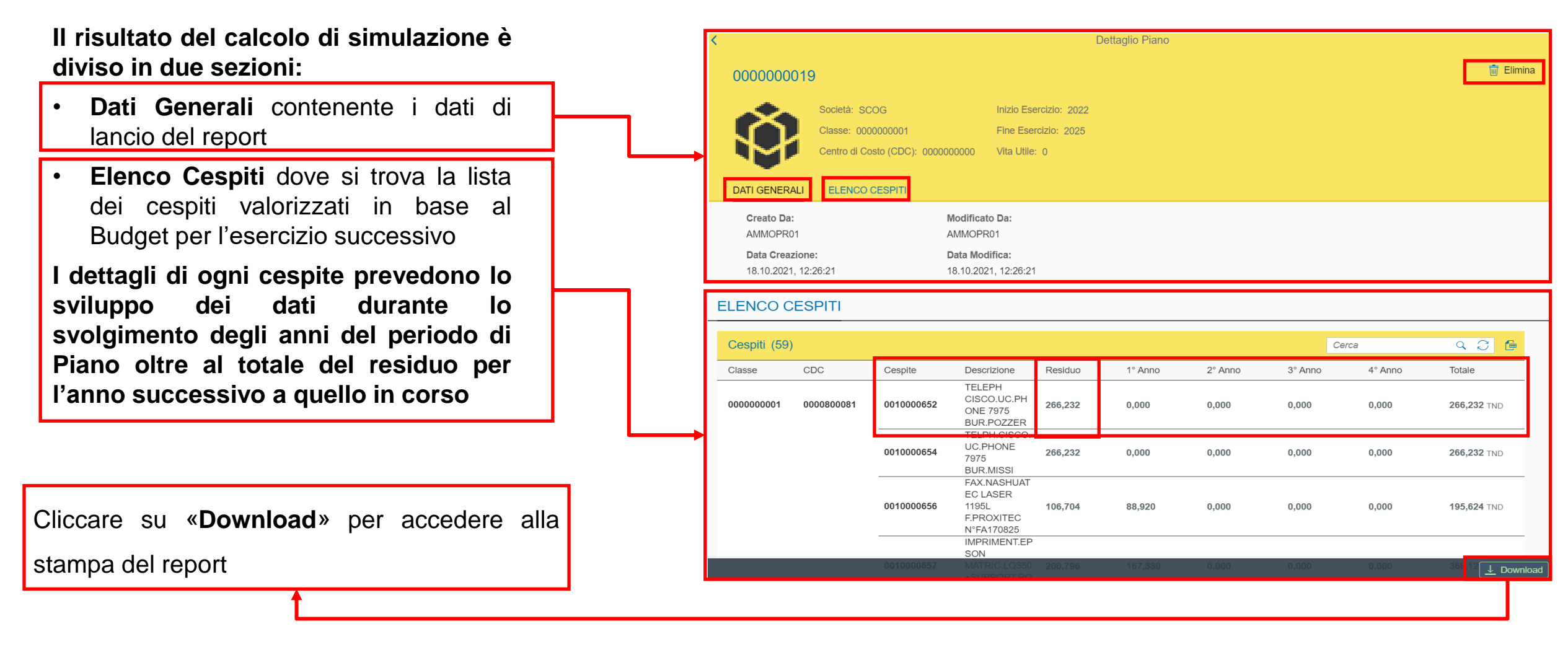

NB: le simulazioni non prevedono una sezione di Scritture Dati Contabili e possono essere eliminate in

qualunque momento cliccando sul tasto «elimina» in visualizzazione di dettaglio

### Funzionalità applicazione: Simulazione Ammortamenti – Piano (3/3)

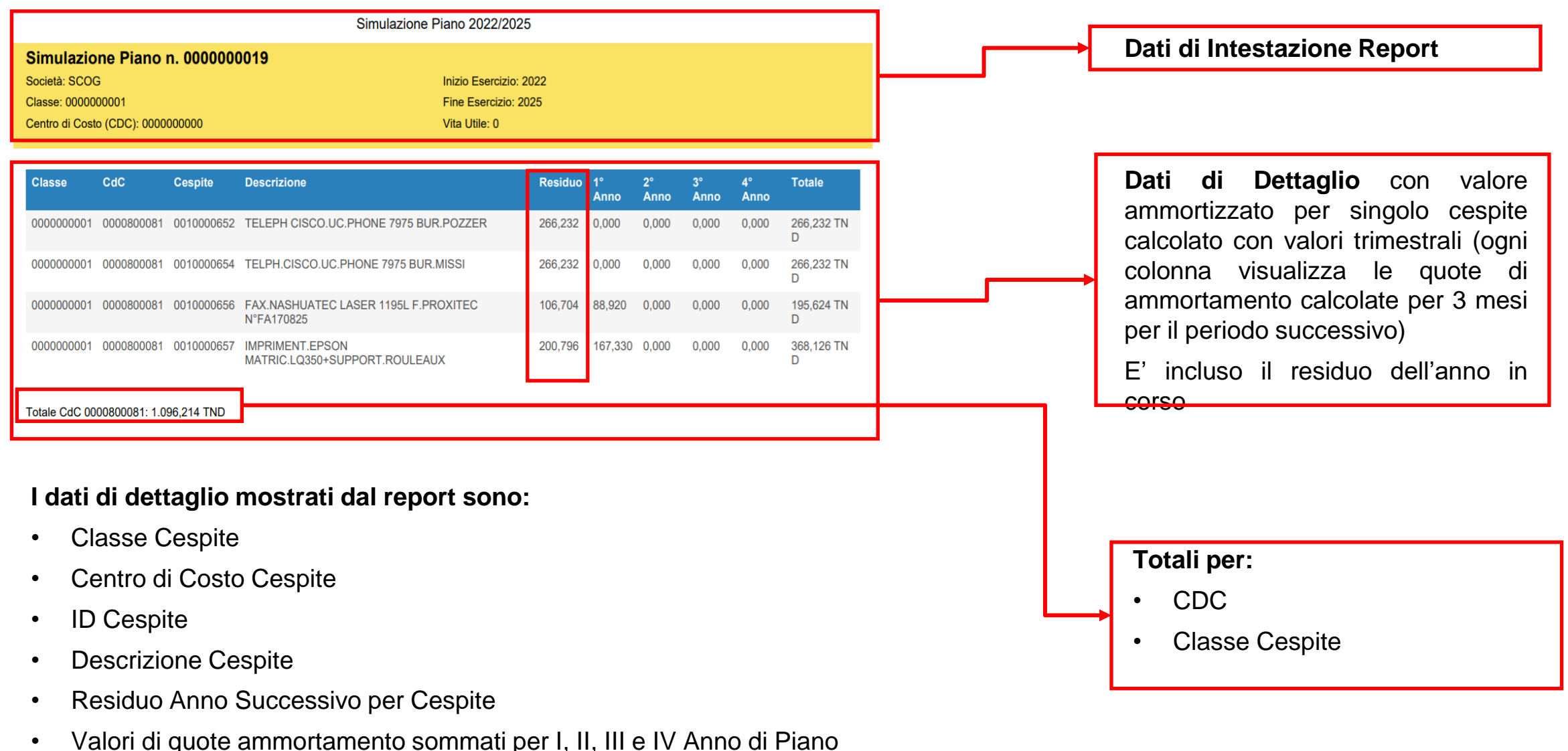

Totale ammortamento per Il Piano calcolato + Residuo anno successivo a quello in corso

#### Funzionalità applicazione: Reportistica – Movimentazione Conti (1/2) La sezione Reportistica – Movimentazione Conti è dedicata al report di Movimetazione Conti

CoGe con relativi filtri di visualizzazione e totali:

|                      |                                 | Società:  | (                              | Conto:             | D          | ata Operazione da:           | Data                | a Operazione a: |         |                   |    |
|----------------------|---------------------------------|-----------|--------------------------------|--------------------|------------|------------------------------|---------------------|-----------------|---------|-------------------|----|
| 🕼 Reportistica       | Cerca Q 📿                       | SCOG      | ්                              | 0000209010         | Ъ          | dd.MM.yyyy                   | 🛅 dd.               | .ММ.уууу        | <b></b> |                   |    |
| Movimentazione Conti |                                 |           |                                |                    |            |                              |                     |                 | Ad      | atta filtri Avvio |    |
|                      | Saldo Iniziale:<br>0,000 TND    |           | Saldo Finale:<br>6.706,875 TND |                    |            |                              |                     |                 |         |                   |    |
|                      | Movimenti (13)                  |           |                                |                    |            |                              |                     |                 |         |                   | æ  |
|                      | ID<br>Operazione ID Transazione | e Società | Conto                          | Data<br>Operazione | Cespite    | Tipo<br>Operazione           | Tipo<br>Transazione | Effettuata Da   | Segno   | Valore            |    |
|                      | 000000179 0000005993            | SCOG      | 0000209010                     | 01.01.2020         | 0010000026 | Dismissione<br>senza Vendita | Valore Iniziale     | AMMOPR01        | Dare    | <b>240,000</b> T  | ND |
|                      | 000000180 000005999             | SCOG      | 0000209010                     | 15.01.2020         | 001000036  | Dismissione<br>senza Vendita | Valore Iniziale     | AMMOPR01        | Dare    | <b>245,000</b> T  | ND |
|                      | 000000181 0000006005            | SCOG      | 0000209010                     | 23.01.2020         | 0010000045 | Dismissione<br>senza Vendita | Valore Iniziale     | AMMOPR01        | Dare    | <b>295,425</b> ⊤  | ND |
|                      | 000000182 000006011             | SCOG      | 0000209010                     | 23.01.2020         | 0010000045 | Dismissione<br>senza Vendita | Valore Iniziale     | AMMOPR01        | Dare    | <b>295,425</b> ⊤  | ND |
|                      | 000000183 000006017             | SCOG      | 0000209010                     | 23.01.2020         | 0010000045 | Dismissione<br>senza Vendita | Valore Iniziale     | AMMOPR01        | Dare    | <b>295,425</b> ⊤  | ND |
|                      | 000000184 000006023             | SCOG      | 0000209010                     | 15.01.2020         | 0010000328 | Dismissione<br>senza Vendita | Valore Iniziale     | AMMOPR01        | Dare    | 2.659,000         |    |

Il Report di Movimentazione Conti CoGe permette di estrarre i singoli movimenti generati da qualunque Operazione sui cespiti secondo i seguenti filtri:

- Società di competenza del conto CoGe
- ID del Conto CoGe
- Data Operazione Da/A

Una volta estratti i dati per Conto CoGe e Società è possibile filtrare per i valori del singolo cespite inserendo il codice nel campo «Cerca»

NB: La funzione di Saldo Iniziale e Finale è attiva solo nel caso in cui vengano selezionati la Società e il Conto CoGe

#### Funzionalità applicazione: Reportistica – Movimentazione Conti (2/2)

La sezione Reportistica - Movimentazione Conti permette l'estrazione in formato Excel dei dati estratti secondo i criteri impostati:

| 1  | <u>A</u>      | <u>P</u>       | C       | D          | F               |            | 6                                   |                           |                  |               | K     |          |  |
|----|---------------|----------------|---------|------------|-----------------|------------|-------------------------------------|---------------------------|------------------|---------------|-------|----------|--|
| 1  | ID Operazione | ID Transazione | Società | Conto      | Data Operazione | Cespite    | Descrizione                         | Tipo Operazione           | Tipo Transazione | Effettuata Da | Segno | Valore   |  |
| 2  | 000000179     | 0000005993     | SCOG    | 0000209010 | 01/01/2020      | 0010000026 | FAUTEUIL VISITEUR                   | Dismissione senza Vendita | Valore Iniziale  | AMMOPR01      | Dare  | 240.000  |  |
| 3  | 000000180     | 000005999      | SCOG    | 0000209010 | 15/01/2020      | 001000036  | FAUTEUIL GAMMA MARRON               | Dismissione senza Vendita | Valore Iniziale  | AMMOPR01      | Dare  | 245.000  |  |
| 4  | 000000181     | 000006005      | SCOG    | 0000209010 | 23/01/2020      | 001000045  | FAUTEUIL DIV DH BEIGE               | Dismissione senza Vendita | Valore Iniziale  | AMMOPR01      | Dare  | 295.425  |  |
| 5  | 000000182     | 000006011      | SCOG    | 0000209010 | 23/01/2020      | 001000045  | FAUTEUIL DIV DH BEIGE               | Dismissione senza Vendita | Valore Iniziale  | AMMOPR01      | Dare  | 295.425  |  |
| 5  | 000000183     | 000006017      | SCOG    | 0000209010 | 23/01/2020      | 001000045  | FAUTEUIL DIV DH BEIGE               | Dismissione senza Vendita | Valore Iniziale  | AMMOPR01      | Dare  | 295.425  |  |
| 7  | 000000184     | 000006023      | SCOG    | 0000209010 | 15/01/2020      | 0010000328 | ORD. PORTABLE HP NX7010-PM745       | Dismissione senza Vendita | Valore Iniziale  | AMMOPR01      | Dare  | 2659.000 |  |
| В  | 000000185     | 000006029      | SCOG    | 0000209010 | 15/01/2020      | 0110000132 | ECRAN LENOVO T245P-24'MONITOR(HDMI) | Dismissione senza Vendita | Valore Iniziale  | AMMOPR01      | Dare  | 656.600  |  |
| Э  | 000000186     | 000006035      | SCOG    | 0000209010 | 15/01/2020      | 001000035  | FAUTEUIL GAMMA MARRON               | Dismissione senza Vendita | Valore Iniziale  | AMMOPR01      | Dare  | 245.000  |  |
| .0 | 000000187     | 000006041      | SCOG    | 0000209010 | 15/01/2020      | 001000035  | FAUTEUIL GAMMA MARRON               | Dismissione senza Vendita | Valore Iniziale  | AMMOPR01      | Dare  | 245.000  |  |
| .1 | 000000188     | 000006047      | SCOG    | 0000209010 | 16/01/2020      | 001000033  | FAUTEUIL LUP 3A DB S/PATINS         | Dismissione senza Vendita | Valore Iniziale  | AMMOPR01      | Dare  | 405.000  |  |
| 2  | 000000189     | 000006053      | SCOG    | 0000209010 | 16/01/2020      | 001000033  | FAUTEUIL LUP 3A DB S/PATINS         | Dismissione senza Vendita | Valore Iniziale  | AMMOPR01      | Dare  | 405.000  |  |
| .3 | 000000190     | 000006059      | SCOG    | 0000209010 | 16/01/2020      | 001000033  | FAUTEUIL LUP 3A DB S/PATINS         | Dismissione senza Vendita | Valore Iniziale  | AMMOPR01      | Dare  | 405.000  |  |
| 4  | 000000191     | 000006065      | SCOG    | 0000209010 | 16/01/2020      | 001000025  | FAUTEUIL TYPE OMS                   | Dismissione senza Vendita | Valore Iniziale  | AMMOPR01      | Dare  | 315.000  |  |
| .5 |               |                |         |            |                 |            |                                     |                           |                  |               |       |          |  |

La funzione di Saldo Iniziale e Finale estrae il seguente dettaglio dei dati relativi alle singole operazioni effettuate sui conti:

- ID Operazione
- ID Transazione
- Società

63

- Conto CoGe
- Data Operazione
- ID Cespite
- Descrizione Cespite
- Tipo Operazione
- Tipo Transazione
- Effettuata da
- Segno (Dare/Avere)
- Valore (in base alla aluta della società)

### Modifica Vita Utile di Classi e Cespiti

#### **Gestione Vita Utile Classi**

Relativamente al calcolo della Vita Utile di Classi e Cespiti, il sistema attiva la funzionalità a seconda delle modifiche effettuate (Nuove Versioni) secondo le seguenti modalità:

Per le Classi Cespite è necessario creare una Nuova Versione e modificare il parametro della Vita utile in Mesi:

 Il nuovo Valore (in mesi) della Vita Utile non potrà essere inferiore al numero di quote di ammortamento di nessun cespite associato alla Classe

#### NB:

- Una volta approvata la nuova Versione della Classe (con la nuova Vita Utile) il sistema effettuerà l'aggiornamento di tutti i cespiti collegati ad essa ricalcolando i rispettivi valori di:
  - Quota ammortamento mensile
  - Vita utile Residua
  - Data di Fine Utilizzo
- Al momento la Funzionalità è disattivata e potrà essere attivata previa richiesta esplicita del Business

#### **Gestione Vita Utile Cespiti**

Per i singoli **Cespiti** è necessario creare una Nuova Versione e modificare l'associazione del Cespite alla classe selezionandone una dal diverso valore di Vita Utile:

 Il Valore (in mesi) della Vita Utile della nuova Classe selezionata non potrà essere inferiore al numero di quote di ammortamento già calcolate del Cespite

NB: Una volta approvata la nuova Versione del Cespite il sistema effettuerà l'aggiornamento del Cespite ricalcolando i rispettivi valori di:

- Quota ammortamento mensile
- Vita utile Residua
- Data di Fine Utilizzo

# Informazioni utili

Per richiesta di informazioni o di supporto è possibile rivolgersi al Contact Center dei Servizi e-Business Eni, disponibile sia telefonicamente che via e-mail.

I riferimenti e le fasce orarie di disponibilità del Contact Center sono pubblicati sul portale del Servizio.

# Copyright e trademark

I contenuti di questo manuale sono intesi per finalità unicamente informativa e per la consultazione privata.

È vietata la riproduzione per finalità commerciali.

Per i Copyright e Trademark si rimanda al Portale del Servizio.